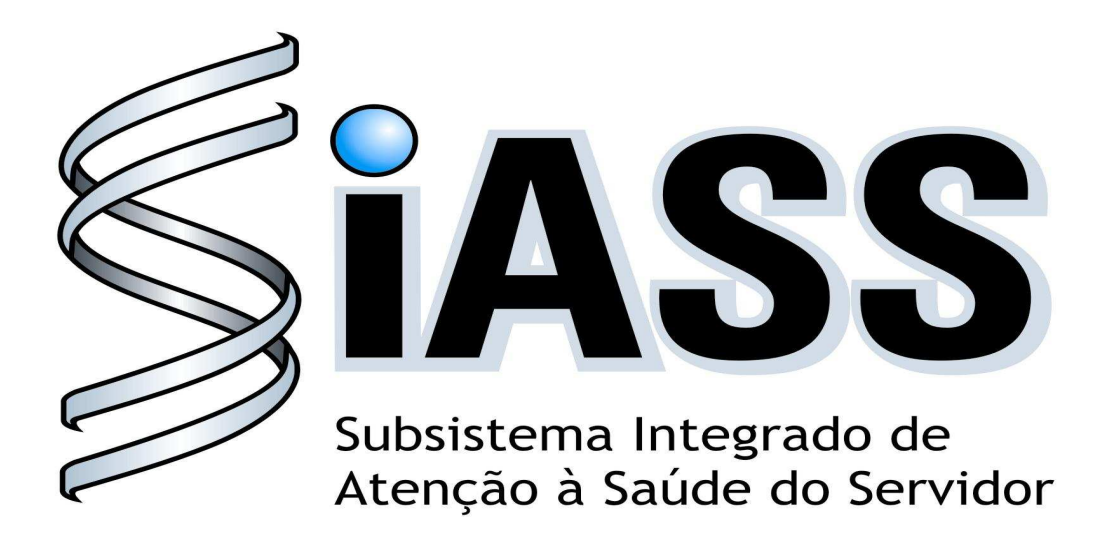

# SIAPE SAÚDE

# MÓDULO DE EXAMES MÉDICOS PERIÓDICOS

# MANUAL OPERACIONAL DOS USUÁRIOS: OPERADORA / ORGANIZAÇÃO MILITAR - OM

Realização:

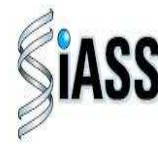

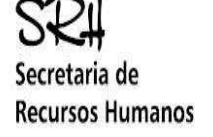

Ministério do **Planejamento** 

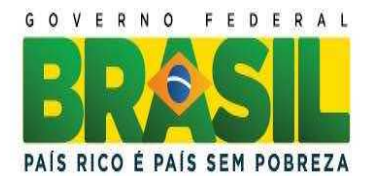

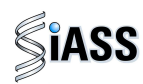

#### Ministério do Planejamento, Orçamento e Gestão Secretaria de Recursos Humanos Departamento de Saúde, Previdência e Benefícios do Servidor

© 2011. Ministério do Planejamento Orçamento e Gestão

#### Secretário e Recursos Humanos

Duvanier Paiva Ferreira

#### Diretor do Departamento de Saúde, Previdência e Benefícios do Servidor

Sérgio Antonio Martins Carneiro

#### Coordenação e Supervisão Geral

Marco Antônio Gomes Pérez Samara Maria Douets V. Cunha Dias Sérgio Antonio Martins Carneiro DESAP/SRH/MP DESAP/SRH/MP DESAP/SRH/MP

#### Participação na concepção e desenvolvimento técnico do sistema

Alexandre Aiguel Vaz Costa Carlos Augusto Garcia Lima Carlos Cezar Soares Batista Cláudio Mendes de Oliveira Doris Terezinha Loff Ferreira Leite Edson Ferreira Câmara Elga Eunides Alves de Araújo Íris Paula de Santana Ramos Morais Jose Emílio Ferreira Márcia de Carvalho Cristovão Silva Márcia de Olinda Masson dos Reis Marcus Alexis Novais de Almeida Maria Liliane Maciel Montefusco dos Santos Marco Antonio Gomes Pérez Maria Raquel Stacciarini Raffaello Popa Dibenardi Samara Maria Douets V. Cunha Dias Teresa Cristina Arduini de Medeiros Tereza Cristina Lauande

INSS/RS **IBGE/RJ** DESAP/SRH/MP IBGE/RJ INSS/RS IN/DF DESAP/SRH/MP DESAP/SRH/MP IBGE/RJ ABIN DESAP/SRH/MP FUNASA/DF FUNASA/DF DESAP/SRH/MP DESAP/SRH/MP UFPR DESAP/SRH/MP UFPR FUNASA/ DF

#### Elaboração do Manual

Maria Liliane Maciel Montefusco dos Santos Marcus Alexis Novais de Almeida **Revisão do Manual** Carlos Cezar Soares Batista Elga Eunides Alves de Araujo Iris Paula de Santana Ramos Morais José Emídio Albuquerque P. Silva Samara Maria Douets Vasconcelos FUNASA/DF FUNASA/DF

DESAP/SRH/MP DESAP/SRH/MP DESAP/SRH/MP DESAP/SRH/MP DESAP/SRH/MP

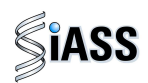

# Sumário

| APRESENTAÇÃO                                                                                                    | 03             |
|----------------------------------------------------------------------------------------------------|----------------|
| I – INTRODUÇÃO                                                                                                    | 04             |
| II – ACESSO AO PORTAL SIAPENET                                                                                                    | 05             |
| III – ACESSO AO APLICATIVO DO SISTEMA                                                                                                    | 13             |
| IV – ACESSANDO O MÓDULO COM O PERFIL DE GESTOR                                                                                                    | 18             |
| V – MENU MANTER MÉDICOS                                                                                                    | 18             |
| VI – MENU MANTER CREDENCIADOS – PERFIL GESTOR                                                                                                    | 25             |
| VII – MENU AVALIAR SELEÇÃO DE SERVIDORES<br>– PERFIL GESTOR                                                                                                    | 31             |
| VIII – MENU ACOMPANHAMENTO EXAMES PERIÓDICOS<br>– PERFIL GESTOR                                                                                                 | 35             |
| IX – ACESSANDO O MÓDULO COM O PERFIL<br>PROFISSIONAL MÉDICO                                                                                                    | 36             |
| X – SITUAÇÃO EM QUE DEVERÁ MANTER PENDENTE                                                                                                    | 41             |
| XI – RETORNO DO SERVIDOR COM PENDÊNCIA                                                                                                    | 46             |
| XII – CONCLUIR EXAME CLÍNICO                                                                                                    | 48             |
| XIII – IMPRIMIR FORMULÁRIO DE DADOS PARA O EXAME PERIÓDICO<br>– PERFIL PROFISSIONAL MÉDICO                                                                      | 51             |
| XIV – ACOMPANHAR EXAMES PERIÓDICOS REALIZADOS<br>– PERFIL PROFISSIONAL MÉDICO                                                                                   | 52             |
| ANEXO I – Orientações sobre a Certificação Digital<br>ANEXO II – Orientações sobre o Teste de Fagerströn<br>ANEXO III – Orientações sobre o Questionário "CAGE" | 56<br>58<br>59 |

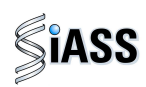

# APRESENTAÇÃO

Os Exames Médicos Periódicos, disposto no art. 206-A da Lei 8.112/1990, é parte integrante da Política de Atenção à Saúde e Segurança do Trabalho do Servidor Público Federal e integra um conjunto de avaliações necessárias ao acompanhamento da saúde dos servidores. Estes exames objetivam, prioritariamente, a preservação da saúde, a partir da avaliação médica e a detecção precoce dos agravos, relacionados ou não ao trabalho, por meio de exames clínicos, avaliações laboratoriais e de imagens, baseados nos fatores de riscos aos quais os servidores poderão estar expostos no exercício das diversas atividades no serviço público federal.

As informações dos exames médicos periódicos comporão o perfil epidemiológico dos servidores públicos federais, sendo importante para subsidiar o desenvolvimento de ações de promoção à saúde, prevenção de agravos, bem como de ações de vigilância aos ambientes e processos de trabalho. Essas informações, preservado o sigilo, serão sistematizadas no Sistema Integrado de Administração de Recursos Humanos – SIAPE, no Módulo de Exames Médicos Periódicos.

O Manual Operacional, que ora se apresenta, é um instrumento que serve para detalhar os procedimentos e funcionalidades, na forma de passo a passo, com informações relacionadas à operacionalização do módulo de Exames Médicos Periódicos do SIAPE-Saúde, destinado, especificamente, às operadoras de planos de saúde conveniadas ou contratadas, bem como às organizações militares, ambas com acesso por meio de certificação digital.

## Departamento de Saúde, Previdência e Benefícios do Servidor

Brasília, 8 de abril de 2011.

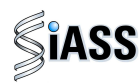

## I - INTRODUÇÃO

Os órgãos e entidades integrantes do Sistema de Pessoal Civil da Administração Pública Federal – SIPEC, que forem realizar os exames médicos periódicos de seus servidores, poderão se valer de serviços médicos do próprio órgão, de convênios com operadoras de plano de saúde, organizadas na modalidade de autogestão, ou realizar contratos administrativos com operadoras de planos de assistência à saúde.

O acesso das operadoras de planos de saúde conveniadas ou contratadas e das organizações militares ao módulo, permite a operacionalização de funcionalidades que serão executadas por dois diferentes tipos de usuários. A saber:

- Perfil Gestor: destinado ao profissional da operadora ou da organização militar responsável pela gestão e interlocução entre operadora/ organização militar e o órgão; liberação sistêmica do grupo de servidores para execução dos exames; atualização da rede credenciada, médicos militares e das operadoras; e
- Perfil Profissional: destinado aos profissionais médicos da operadora ou médico da organização militar responsável pela execução dos exames médicos periódicos.

Segue, abaixo, fluxo atual do módulo de exames periódicos com destaque para o momento das operadoras de planos de saúde conveniadas ou contratadas e das organizações militares:

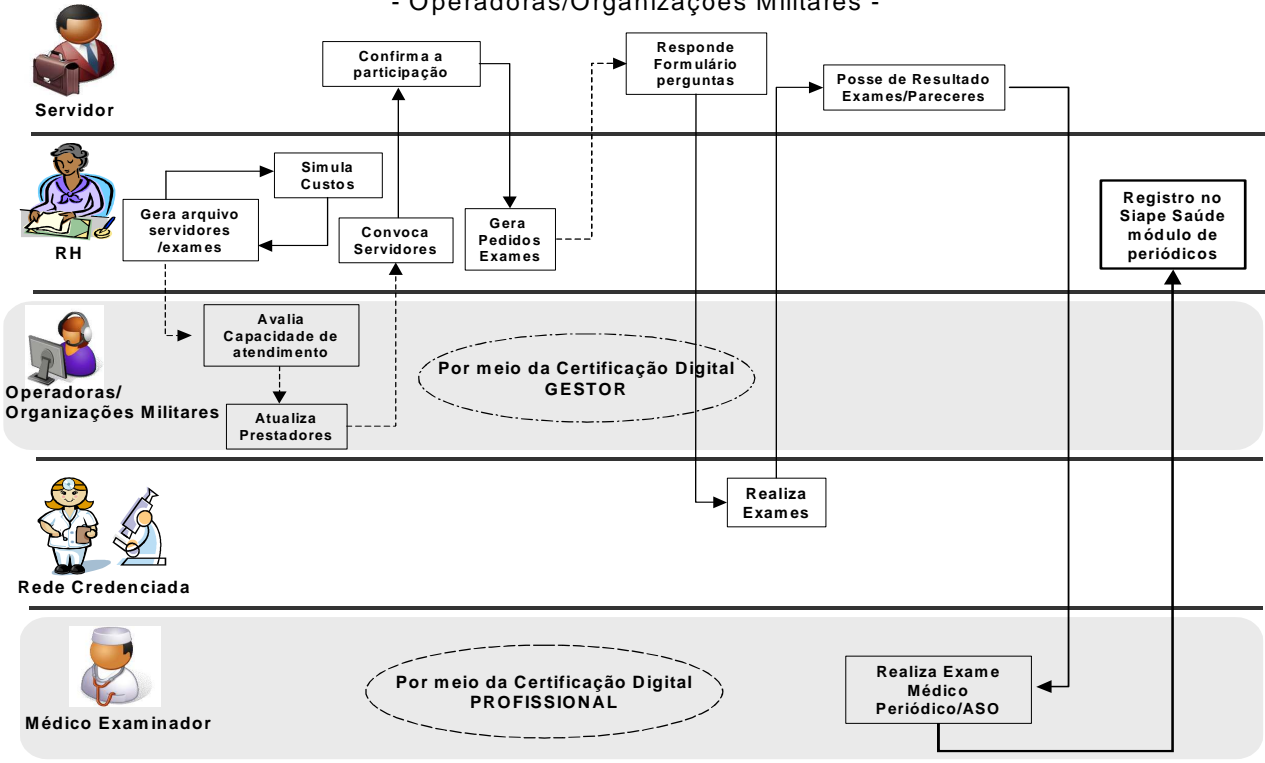

FLUXO DO PROCESSO – MÓDULO EXAMES MÉDICOS PERIÓDICOS - Operadoras/Organizações Militares -

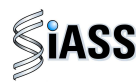

#### **II - ACESSO AO PORTAL SIAPENET**

Para acessar o Módulo Exames Médicos Periódicos é necessário primeiro direcionar-se para **Portal Siapenet** no endereço eletrônico abaixo.

1º Passo: acessar o sítio www.siapenet.gov.br e clicar na aba Saúde.

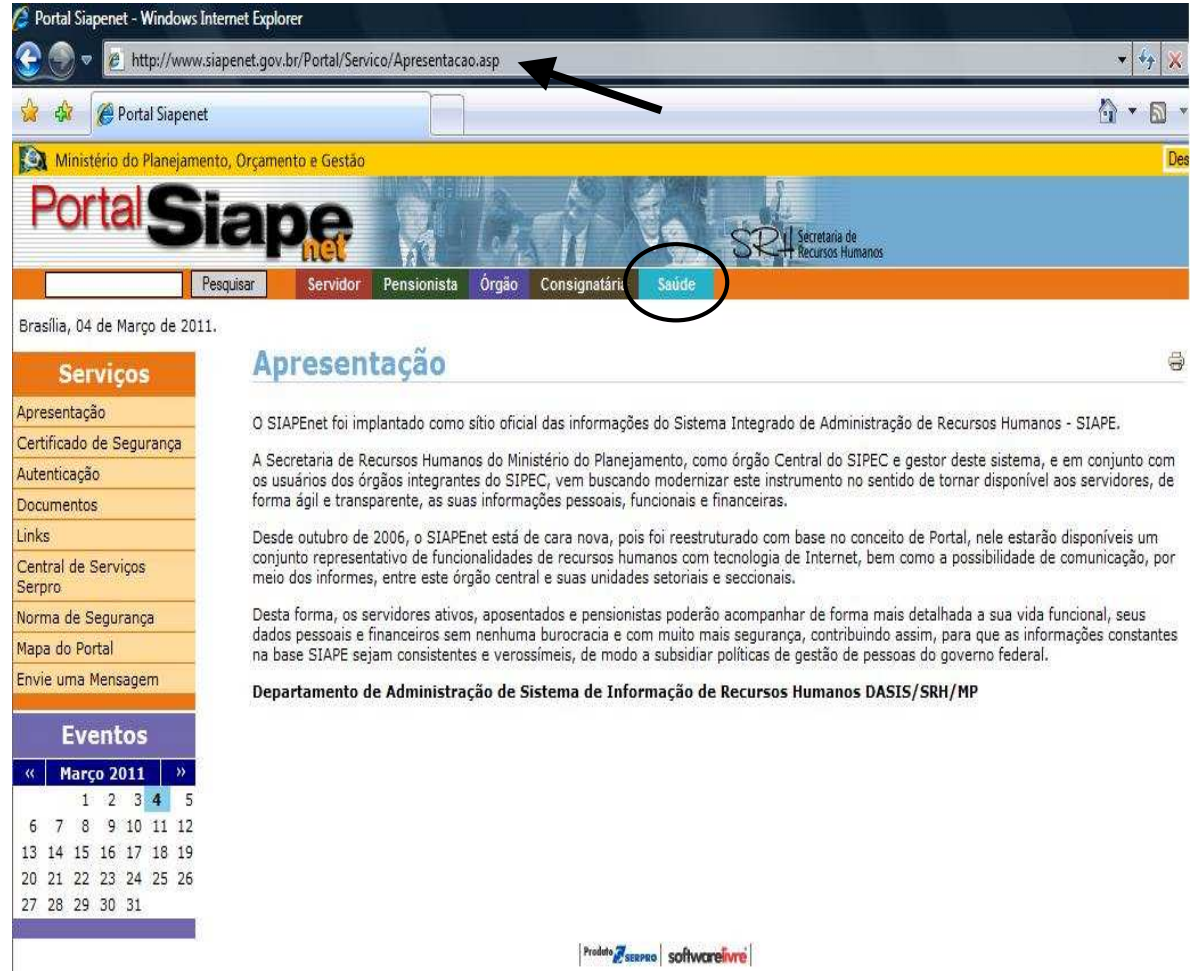

Figura 01: Acesso ao Portal Siapenet.

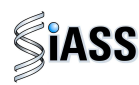

2º Passo: acesso ao Portal SIASS.

Ao acessar o Portal o usuário tem a opção de acessar o link "**Exames Periódicos**" que é de domínio público ou ir direto para o "Acesso Seguro" o qual permite a entrada ao Módulo dos Exames Médicos Periódicos.

Caso o usuário opte em acessar as funcionalidades de domínio público o usuário deverá clicar em "Exames Periódicos".

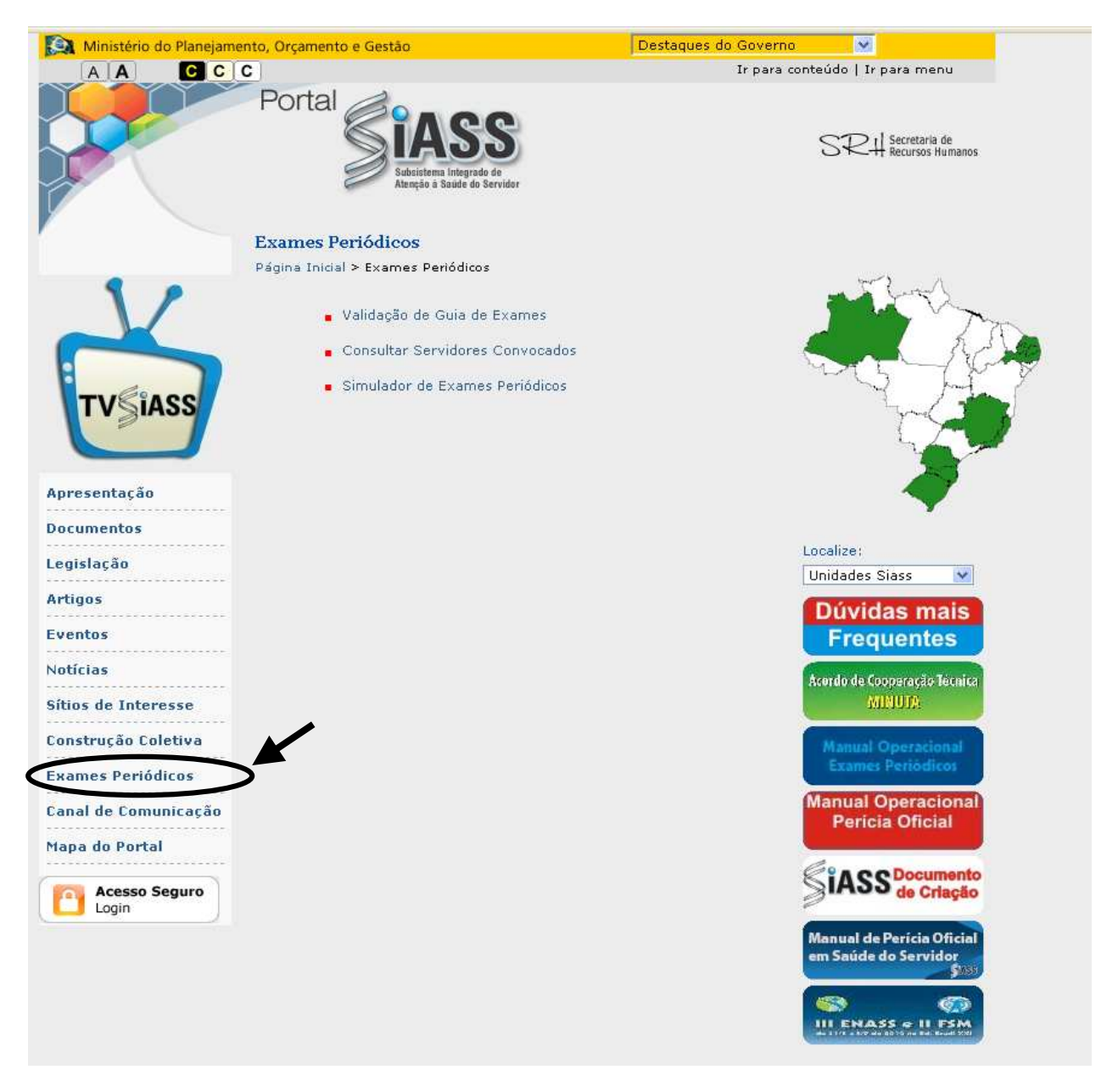

Figura 02: Portal SIASS [ https://www2.siapenet.gov.br/saude/ ] .

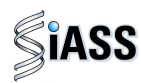

3º Passo: ao acessar esta tela o usuário visualiza as 3 opções:

- Validação de Guias de Exames,
- Consultar Servidores Convocados, e
- acessar o simulador do módulo de exames médicos periódicos.

| Ministério do Planejamo | ento, Orçamento e Gestão                            | Destaques do Governo 🛛 😒                                                                                                    |
|-------------------------|-----------------------------------------------------|----------------------------------------------------------------------------------------------------|
| A A C C                 | C                                                   | Ir para conteúdo   Ir para menu                                                                                                    |
|                         | Portal States                                       | SRH Secretaria de<br>Recursos Humanos                                                                                                    |
|                         | Exames Periódicos                                   |                                                                                                    |
|                         | Página Inicial > Exames Periódicos                  | Sam 3 11                                                                                                    |
|                         | <ul> <li>Validação de Guia de Exames</li> </ul>     | and the second second s |
|                         | <ul> <li>Consultar Servidores Convocados</li> </ul> | South States                                                                                                    |
| TVSIASS                 | <ul> <li>Simulador de Exames Periódicos</li> </ul>  |                                                                                                    |
| Apresentação            |                                                     | A                                                                                                    |
| Documentos              |                                                     |                                                                                                    |
| Legislação              |                                                     | Localize:<br>Unidades Siass                                                                                                    |
| Artigos                 |                                                     | Dúvidas mais                                                                                                    |
| Eventos                 |                                                     | Frequentes                                                                                                    |
| Notícias                |                                                     | Acerdo de Cooperação Técnica                                                                                                    |
| Sítios de Interesse     |                                                     | MINUTA.                                                                                                    |
| Construção Coletiva     |                                                     | Manual Operacional                                                                                                    |
| Exames Periódicos       |                                                     | exames Periodicos                                                                                                    |
| Canal de Comunicação    |                                                     | Manual Operacional<br>Pericia Oficial                                                                                                    |
| Mapa do Portal          |                                                     | Cine and Cine and Cin |
| Acesso Seguro           |                                                     | SiASS de Criação                                                                                                    |
|                         |                                                     | Manual de Perícia Oficial<br>em Saúde do Servidor<br>\$3333                                                                                                    |
|                         |                                                     | III ENASS + II FSM                                                                                                    |

Figura 03: Portal SIASS [ https://www2.siapenet.gov.br/saude/ ] .

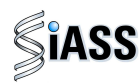

**4º passo:** para validação da Guia de Exames, clique no menu **Validação de Guias de Exames**. Essa funcionalidade é destinada a comprovar a sua autenticidade.

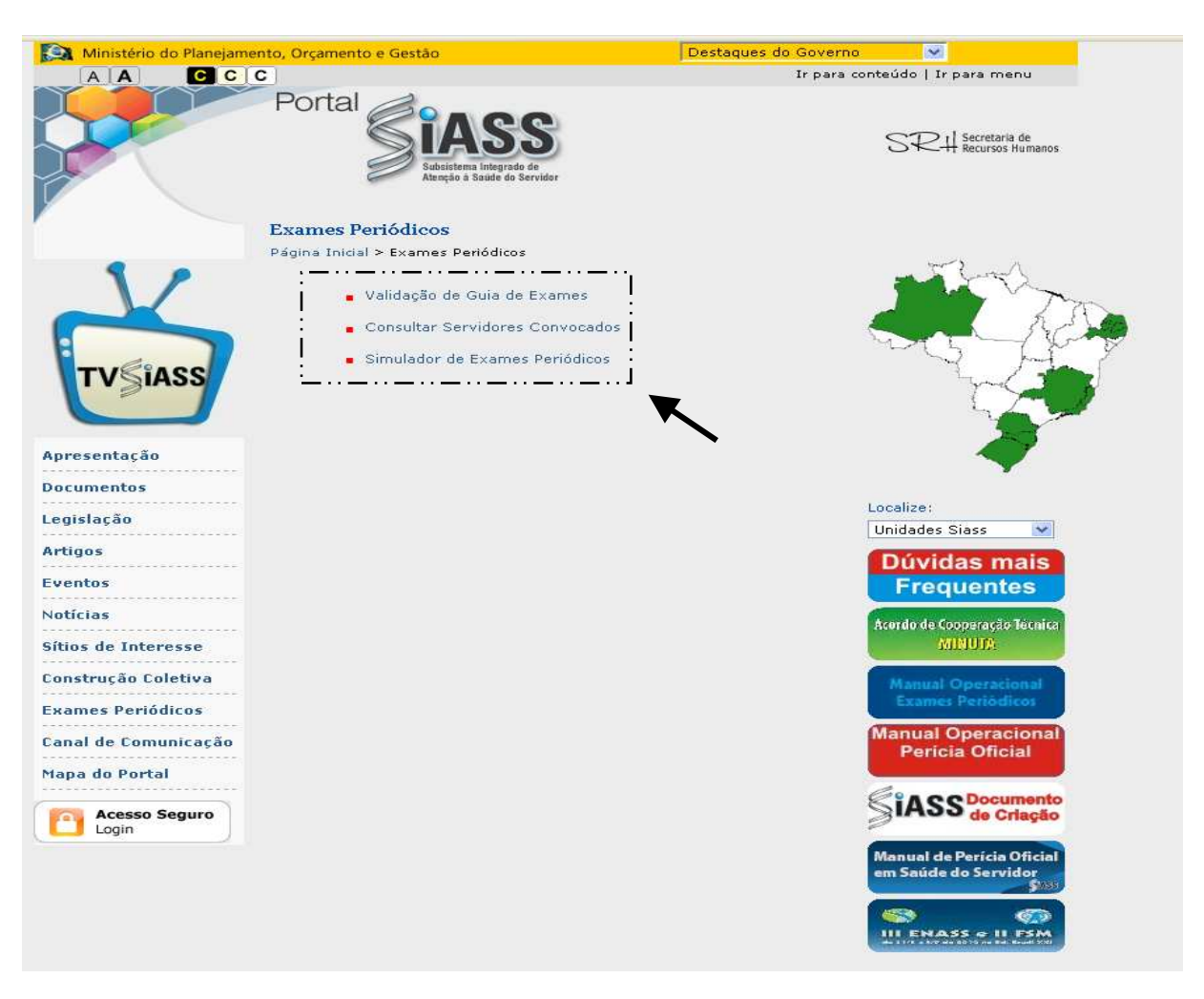

Figura 04: Portal SIASS – Validação de Guia de Exames.

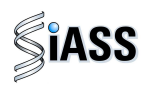

**5º Passo:** para a **Validação de Guia de Exames**, digite o CPF do servidor no campo destinado para este fim e o número da **Guia** que se encontra no campo **Autenticação** e, em seguida, clique em **Validar** para confirmar os dados. Caso opte por corrigir ou validar novas guias, clique em **Limpar**.

| Ministério do Planejamo | ento, Orçamento e Gestão                                                  | Destaques do Governo | ×                                                 |
|-------------------------|---------------------------------------------------------------------------|----------------------|---------------------------------------------------|
| AA CC                   | C                                                                         | Ir para con          | teúdo   Ir para menu                              |
|                         | Portal<br>Siasses<br>Belistern Integrade de<br>Annyle & Bound do Serviter |                      | SRH Secretaria de<br>Recursos Humanos             |
|                         | Página Inicial > Exames Periódicos > Validação de Gu                      | ia de Exames         |                                                   |
| TVSIASS                 | Validação de Guia de Exames<br>CPF :<br>Autenticação :<br>Validar Impar   | j. <u></u> ,         |                                                   |
| Apresentação            |                                                                           |                      | <b>~</b>                                          |
| Documentos              |                                                                           | 1                    | ocalizer                                          |
| Legislação              |                                                                           | Ī                    | Unidades Siass 🛛 😒                                |
| Artigos                 |                                                                           |                      | Dúvidas mais                                      |
| ventos                  |                                                                           |                      | Frequentes                                        |
| Notícias                |                                                                           |                      | Acerdo de Cooperacão Técnica                      |
| Sítios de Interesse     |                                                                           |                      | MINUTA                                            |
| Construção Coletiva     |                                                                           |                      | Manual Operacional                                |
| Exames Periódicos       |                                                                           |                      | Exames Periódicos                                 |
| Canal de Comunicação    |                                                                           | 1                    | Manual Operacional<br>Pericia Oficial             |
| Mapa do Portal          |                                                                           |                      |                                                   |
| Acesso Seguro           |                                                                           | \$                   | SIASS de Criação                                  |
|                         |                                                                           |                      | Manual de Perícia Oficial<br>em Saúde do Servidor |
|                         |                                                                           |                      | III ENASS « II FSM                                |

Figura 05: Portal SIASS – Validação de Guia de Exames

| - and the second |                                                               |                       |                      |                         |                    |
|------------------|---------------------------------------------------------------|-----------------------|----------------------|-------------------------|--------------------|
|                  | (                                                             | Guia de Exame         | s - Labor            | atorial                 |                    |
| Data de emissã   | io: 28/09/201 11:07:15                                        |                       |                      |                         |                    |
|                  |                                                               | Órgão re              | sponsável            |                         |                    |
| Nome             | Unidade de Saúde - M                                          | INISTERIO DO PLA      | NELORCA              | MENTO E GESTAO          | i.                 |
| Endereço         | rua testes, 123                                               |                       |                      |                         |                    |
| Município        | Brasilia                                                      | UF                    | Distrito             | Telefone                | 61 33333333        |
|                  |                                                               | Dados do              | Servidor             | 3                       |                    |
| Nome             | ELIANA PEREIRA DA                                             | A COSTA               |                      |                         |                    |
| Sero             | Feminino                                                      | Data de Na            | scimento             | 31/05/1964              |                    |
| CPF              | 28721772134                                                   | RG                    | 000000000000         | 564237                  |                    |
|                  |                                                               | Autent                | icidade              |                         |                    |
| A autenticida    | de desta Guia de Exames po                                    | derá ser confirmada 1 | no portal do :       | SLASS na Internet, no   | endereço           |
| http://www1.     | siapenet.gov.br, por meio do                                  | seguinte codigo:      |                      |                         |                    |
|                  | 39                                                            | 989.DB8D.697C.        | BC1A.C8E             | B.9AC7                  |                    |
| Exames Re        | anisitados                                                    |                       |                      |                         |                    |
| 40304361 - He    | mostama com contagem de                                       | plaquetas ou frações  | (eritrograma         | leucograma plaquet      | (26                |
| 40302032 - Gli   | cemia após sobrecarga com                                     | dextrosol ou glicose  | - pesquisa e         | ou dosagem              |                    |
| 40301630 - Cr    | atinina - pesquisa e/ou dosa                                  | igem                  |                      |                         |                    |
| 40403840 - Tr    | iesterol total - pesquisa e ou<br>insaminase pirúvica - TGP c | ou ALT por compone    | ute hemoter <i>i</i> | apico - pesquisa e/ou d | losagem - medicina |
| transfusional    |                                                               |                       |                      |                         |                    |

Figura 06: Guia de Exames.

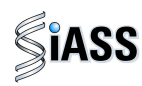

6º Passo: clique no menu Consultar Servidores Convocados.

Essa funcionalidade destina-se a consulta da lista de servidores que foram convocados a realizar os exames médicos periódicos pelas Unidades de RH dos órgãos e entidades do SIPEC.

Para realizar a consulta, clique em Consultar Servidores Convocados.

| Ministério do Planejame | ento, Orçamento e Gestão                                                                                                    | Destaques do Governo                                        |  |
|-------------------------|----------------------------------------------------------------------------------------------------|-------------------------------------------------------------|--|
| AA CC                   | C                                                                                                    | Ir para conteúdo   Ir para menu                             |  |
|                         | Portal Sites Satisfies a Satisfies a Satis | SRH Secretaria de<br>Recursos Humanos                       |  |
|                         | Exames Periódicos                                                                                                    |                                                             |  |
| X                       | Pagina Inicial > Exames Periodicos     Validação de Guia de Exames     Consultar Servidores Convocados                                                                                                    | ~                                                           |  |
| TVSIASS                 | <ul> <li>Simulador de Exames Periódicos</li> </ul>                                                                                                    | A A                                                         |  |
| Apresentação            |                                                                                                    |                                                             |  |
| Documentos              |                                                                                                    |                                                             |  |
| Legislação              |                                                                                                    | Localize:<br>Unidades Siass                                 |  |
| Artigos<br>Eventos      |                                                                                                    | Dúvidas mais<br>Frequentes                                  |  |
| Notícias                |                                                                                                    |                                                             |  |
| Sítios de Interesse     |                                                                                                    | Acordo de Cooperação Técnica<br>MINUTA                      |  |
| Construção Coletiva     |                                                                                                    | Manual Operacional<br>Exames Periódicos                     |  |
| Canal de Comunicação    |                                                                                                    | Manual Operacional                                          |  |
| Mapa do Portal          |                                                                                                    |                                                             |  |
| Acesso Seguro           |                                                                                                    | SIASS de Criação                                            |  |
|                         |                                                                                                    | Manual de Perícia Oficial<br>em Saúde do Servidor<br>\$1000 |  |
|                         |                                                                                                    | III ENASS o II FSM                                          |  |
|                         |                                                                                                    |                                                             |  |

Figura 07: Portal SIASS – Consultar Servidores Convocados.

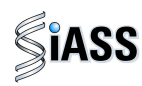

**7º Passo**: para Consultar servidores a serem convocados, digite a **UF** a ser consultada, bem como o respectivo **Órgão** para pesquisa e clique em **Consultar**. Caso opte por corrigir ou realizar outra pesquisa, clique em **Limpar**.

| Ministério do Planejame                  | ento, Orçamento e Gestão                                                   | Destaques do Governo                  |
|------------------------------------------|----------------------------------------------------------------------------|---------------------------------------|
| A A C C                                  | C                                                                          | Ir para conteúdo   Ir para menu       |
|                                          | Portal Side de Bervior                                                     | SRH Secretaria de<br>Recursos Humanos |
|                                          | Exames Periódicos                                                          |                                       |
|                                          | Página Inicial > Exames Periódicos                                         |                                       |
| TVSIASS                                  | Consultar Servidores Convocados<br>UF : v<br>Órgão : v<br>Consultar Limpar |                                       |
| Apresentação                             |                                                                            |                                       |
| Documentos                               |                                                                            |                                       |
| Legislação<br>Artigos                    |                                                                            | Localize:<br>Unidades Siass           |
| Eventos<br>Notícias                      |                                                                            |                                       |
| Sítios de Interesse                      |                                                                            |                                       |
| Construção Coletiva<br>Exames Periódicos |                                                                            |                                       |
| Canal de Comunicação<br>Mapa do Portal   |                                                                            |                                       |
| Acesso Seguro<br>Login                   |                                                                            |                                       |
|                                          | Seltyin Samoo Softwareivre                                                 |                                       |
| - Sictoma Manual Operadi                 |                                                                            |                                       |

Figura 08: Portal SIASS – Consultar Servidores Convocados.

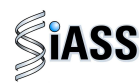

8º Passo: acesso ao Simulador de Exames Periódicos.

Este recurso possibilita uma maior ambientação e conhecimento prévio do módulo nos diversos perfis de acesso, ou seja: Servidor, Órgão, Saúde (médicos) e Operadora/ Organizações Militares. O simulador é uma ferramenta dinâmica, sendo periodicamente atualizada de acordo com as evoluções do módulo e será utilizado fora do ambiente real.

O acesso ao Simulador não necessita de habilitação (senha).

Para acessar o simulador, clique em **Simulador de Exames Periódicos** e siga os passos de acordo com o capítulo desejado: **Servidor**, **Órgão**, **Saúde** (médico) e **Operadora/Organizações Militares**.

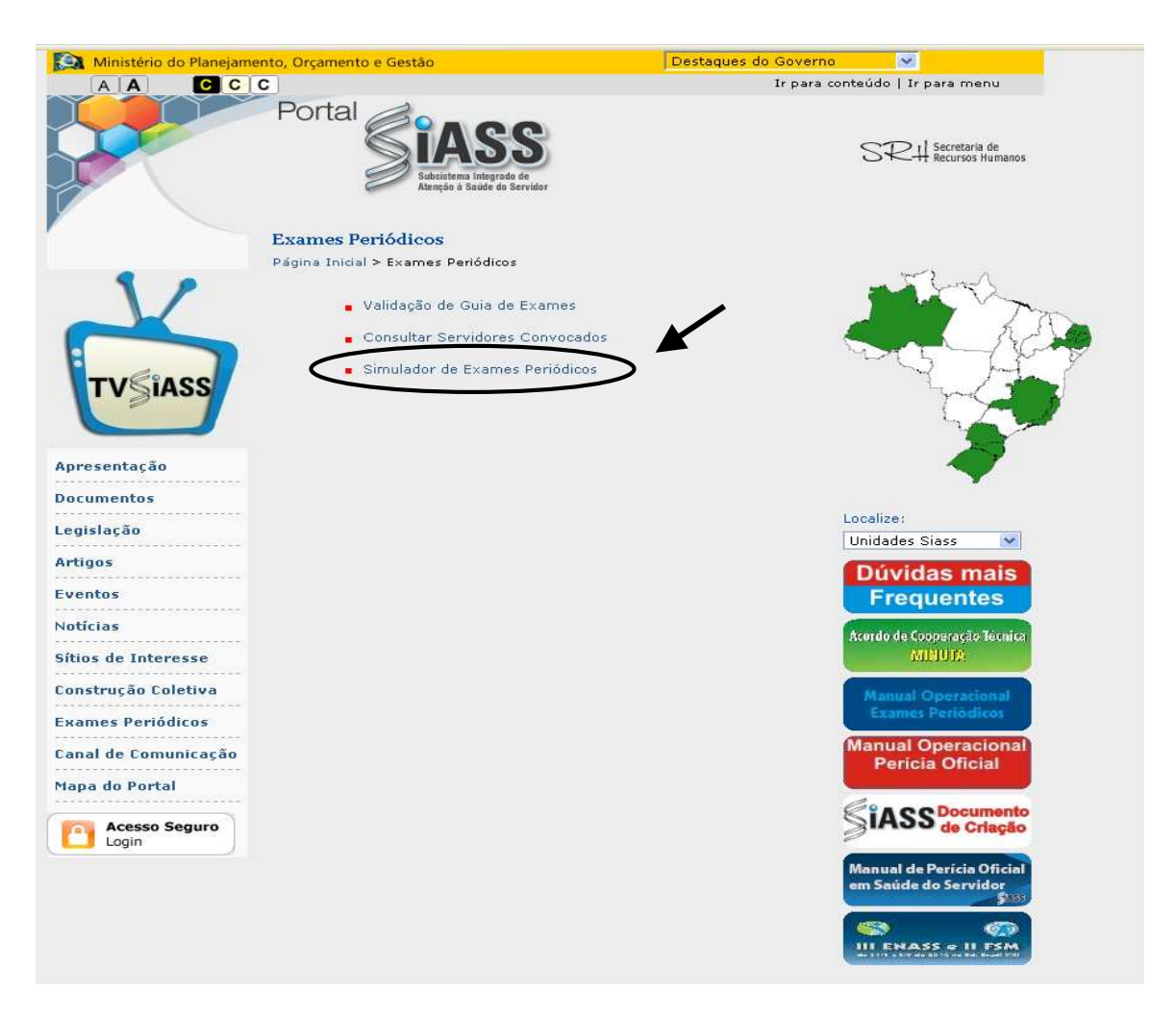

Figura 09: Simulador de Exames Periódicos .

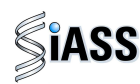

# III - ACESSO AO APLICATIVO DO SISTEMA – USUÁRIOS: OPERADORA / ORGANIZAÇÃO MILITAR.

O Módulo permite o acesso específico destinado às Operadoras e as Organizações Militares (OM's), que serão responsáveis pela execução dos exames periódicos nos servidores pertencentes ao SIPEC<sup>1</sup>, conforme o que determina a Portaria Nº 783, de 7 de abril de 2011.

O acesso ao ambiente seguro do Siape Saúde para os usuários Operadoras e OM's acontecerá mediante a **CERTIFICAÇÃO DIGITAL**, utilizando de recurso tecnológico confiável (Token) e submetido ao sistema de segurança do SERPRO.

O cadastramento da operadora é de responsabilidade do órgão contratante ou convenente, que deverá cadastrar o gestor da operadora que terão acesso ao módulo.

No caso das OM's a responsabilidade pelo cadastramento do gestor da unidade de recursos humanos.

Para a realização deste cadastramento deverá ser informado, oficialmente, os seguintes dados:

- 1 **DADOS DA OPERADORA**: CNPJ (que poderá ser nacional ou regional), sigla, Cep, UF, município, logradouro, bairro, telefone com o DDD.
- 2 DADOS DOS PROFISSIONAIS QUE TERÃO ACESSO AO MÓDULO NO ÓRGÃO INDICADOS PELA OPERADORA A SEREM RESPONSÁVEIS PELA OPERACIONALIZAÇÃO DO SISTEMA: CPF, Nome Completo, RG, telefone com DDD e e-mail. Sugere-se, que o endereço eletrônico informado seja o institucional e que todos os indicados tenham acesso ao mesmo.

**Obs.:** Fica a critério da Operadora/Organização Militar, cadastrar o CNPJ Nacional e todos os profissionais de diferentes UF's, ou cadastrar o CNPJ das suas Regionais com os seus responsáveis técnicos de cada região.

<sup>&</sup>lt;sup>1</sup> Sistema de Pessoal Civil da Administração Federal.

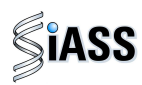

1º Passo: Acesso ao Módulo Exames Médicos Periódicos.

Para acessar ao Módulo, clique na caixa de Acesso Seguro.

| Ministério do Planejamento         | o, Orçamento e Gestão                                                  | Destaques do Governo 👻                |
|------------------------------------|------------------------------------------------------------------------|---------------------------------------|
| A A C C C                          |                                                                        | Ir para conteúdo   Ir para menu       |
|                                    | Portal Siass<br>Subsistema Integrado de<br>Alenção à Saúde do Servidor | SRH Secretaria de<br>Recursos Humanos |
|                                    | Publicado o decreto da realização de Exar                              | mes Periódicos Sub                    |
| 11                                 | teste                                                                  | MAX                                   |
| TVSIASS                            | abcd teste2 teste                                                      |                                       |
| Apresentação                       | Mais Notícias                                                          |                                       |
| Documentos                         | Noticia Urgente!                                                       | 000                                   |
|                                    | a                                                                      | Localize:                             |
| Legislação                         | aaaa                                                                   | Unidades Siass                        |
| Artigos                            | Teste de noticia                                                       |                                       |
| <mark>SPO DOGO</mark> NICIONALINAS | 8                                                                      |                                       |
| Eventos                            | c .                                                                    |                                       |
| Notícias                           | d d                                                                    | WOULDI US FELIDIO                     |
|                                    |                                                                        |                                       |
| Sítios de Interesse                |                                                                        | CONSTRUCÃO COLETIVA                   |
| Construção Coletiva                |                                                                        | Con Resumos                           |
| Exames Periódicos                  |                                                                        | DEFERIDOS                             |
| Canal de Comunicação               |                                                                        |                                       |
| Mapa do Portal                     |                                                                        | S de Chayao                           |
|                                    |                                                                        | Dúvidas mais                          |
| Acesso Seguro                      |                                                                        | Frequentes                            |
| Login                              |                                                                        |                                       |

Figura 10: Acesso Seguro.

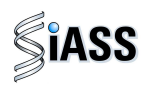

2º Passo: Clique na caixa Avançar do Módulo : Usuários Operadora/Organização Militar.

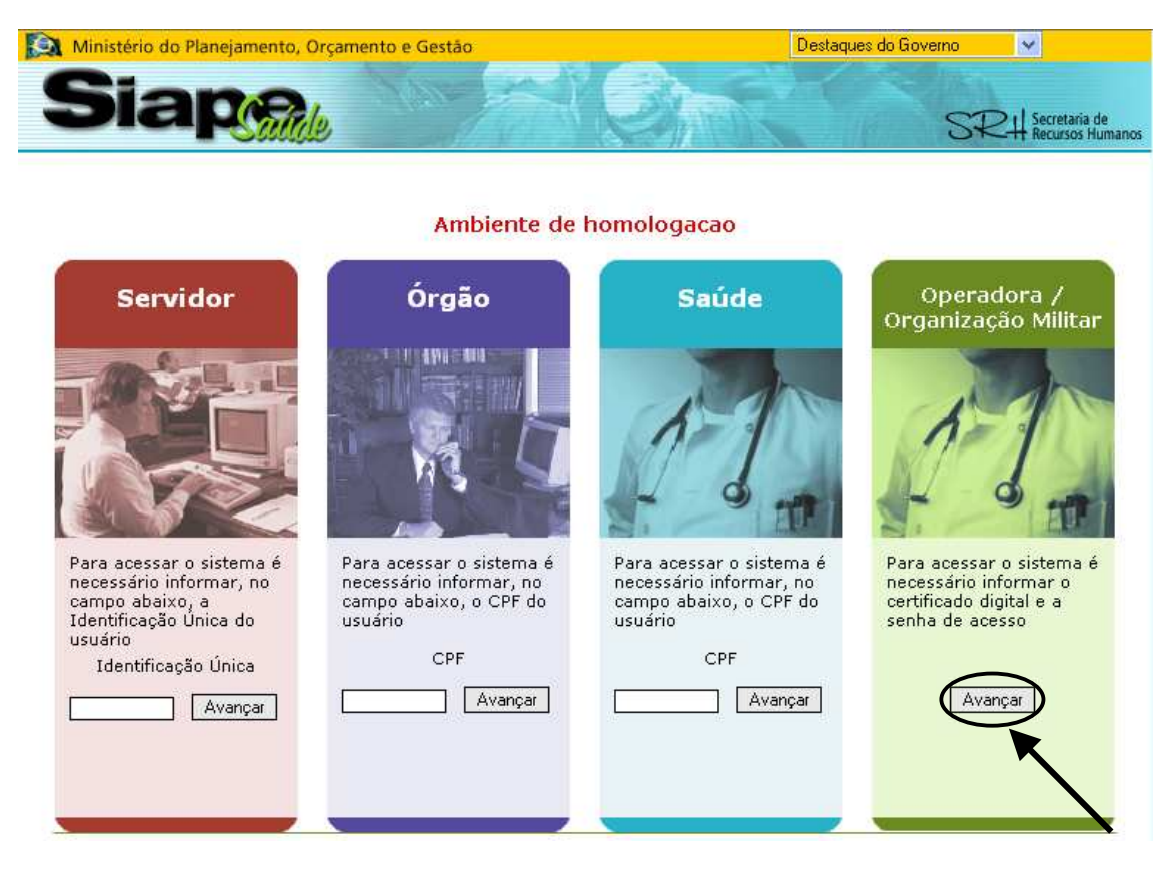

Figura 11: Acesso ao Módulo Operadora/Organização Militar.

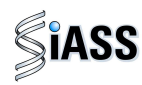

3º Passo: O acesso, via Operadora /OM, será individual por meio de certificação digital.

A utilização dessa certificação possibilita a adoção de mecanismos de **segurança** capazes de garantir **autenticidade**, **confidencialidade** e **integridade das informações prestadas**. Saiba mais a respeito dessa certificação no Anexo I deste manual.

| Ministério do Planejamento, O | rçamento e Gestão                                   | Destaques do Governo |  |
|-------------------------------|-----------------------------------------------------|----------------------|--|
|                               |                                                     |                      |  |
|                               |                                                     |                      |  |
|                               |                                                     |                      |  |
|                               | Este sistema necessita de autenticação por certific | cado                 |  |
|                               | digital para acesso as funcionalidades.             |                      |  |
|                               | informar Certificado Digitar                        |                      |  |
|                               |                                                     |                      |  |

Figura 12: Acesso ao Módulo: usuários Operadoras/OM's, informando a certificação digital.

4º Passo: Sistema verificando a certificação digital.

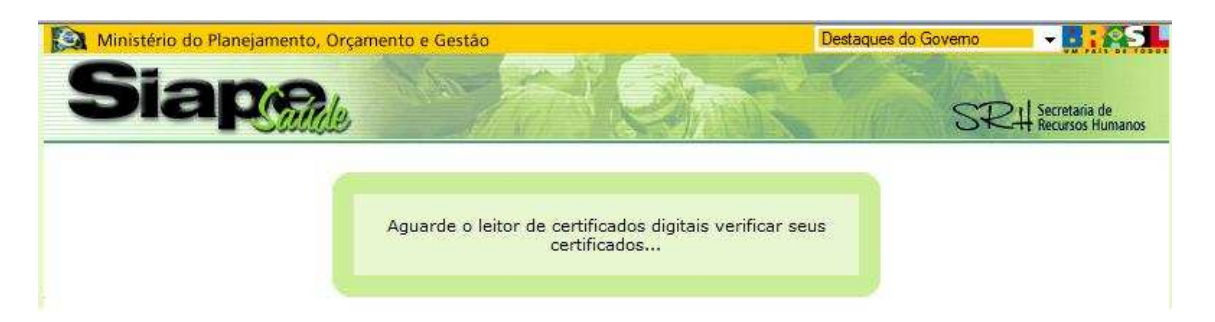

Figura 13: Acesso ao Módulo: usuários Operadoras/OM's, verificando a certificação digital.

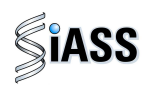

**5º Passo**: Introduza o dispositivo de certificação digital ("**Token**") e digite a senha disponibilizada para ter acesso ao Módulo: usuários Operadoras/OM's. Lembrando que o profissional médico tem que ter sido devidamente cadastrado no **módulo operado** e ter a **certificação digital**.

|                            |                                                                | (                  | Digite a sua senha I                                      | PIN. |
|----------------------------|----------------------------------------------------------------|--------------------|-----------------------------------------------------------|------|
| Lista dos certifi<br>TESTE | cados digitais instalados<br>Verificação do PIN do Usuário     | × tal v2           |                                                           |      |
|                            | Olá !<br>Agora é necessário verificar o seu<br>PIN do Usuário: | PIN.               |                                                           |      |
| Login                      | em <b>Login</b> para                                           |                    | Cancelar                                                  |      |
| confirm:<br>pro            | ar e ter acesso a<br>óxima tela.                               | C                  | Clique em <b>cancelar</b><br>para encerrar o<br>processo. |      |
| Figura 14: Ace             | essando ao Módulo: usuários Operadora                          | ıs/OM's.           |                                                           |      |
| <b>% Passo:</b> sel        | ecione o perfil e acesse o sistema.                            |                    |                                                           |      |
|                            |                                                                | Destaques de Cours | - 101 -                                                   |      |

| A ministerio do Funcjamento, organiento e destas                                                                           |                    |                                                        |
|----------------------------------------------------------------------------------------------------|--------------------|--------------------------------------------------------|
| Siape /                                                                                                    |                    | SRH Secretaria de<br>Recursos Humanos                  |
| Perfis de Acesso ao                                                                                                    | Sistema            |                                                        |
| Cestor : NOME FANTASIA TEST<br>- TREINA-SIAPESAUDE - DF<br>Profissional : NOME FANTASIA<br>- DENSENVOLVIMENTO - TREINA-SIA | E DENSENVOLVIMENTO |                                                        |
| Clique em <b>Entrar</b> para                                                                                               |                    |                                                        |
| confirmar e ter acesso a próxima tela.                                                                                     |                    | clique em <b>Voltar</b> para retornar a tela anterior. |
| confirmar e ter acesso a<br>próxima tela.                                                                                  |                    | Clique em <b>Voltar</b> pa<br>retornar a tela anter    |

Figura 15: Acessando ao Módulo: usuários Operadoras/OM's, informando o Perfil de Acesso.

Observação: O gestor ou profissional médico que for cadastrado com mais de uma Operadora/Organização Militar, irá aparecer em diversos perfis. Observe se está acessando com o **perfil correto**.

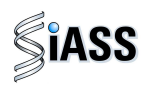

## IV - ACESSANDO O MÓDULO COM O PERFIL DE GESTOR

Esta etapa do módulo está direcionado aos responsáveis técnicos indicados pelas Operadoras de Saúde/Organização Militar que foram previamente cadastrados pelo órgão.

Tem por finalidade **incluir, alterar** e **excluir** dados da Rede Credenciada (hospitais, clínicas, laboratórios e médicos), além de liberar e monitorar o quantitativo de servidores selecionados pelo órgão para convocação.

Segue, abaixo, o passo a passo do processo de operacionalização do sistema.

#### **V - MENU MANTER MÉDICOS**

Tem por funcionalidade o cadastramento dos médicos.

1º Passo: selecione o menu Manter Médicos.

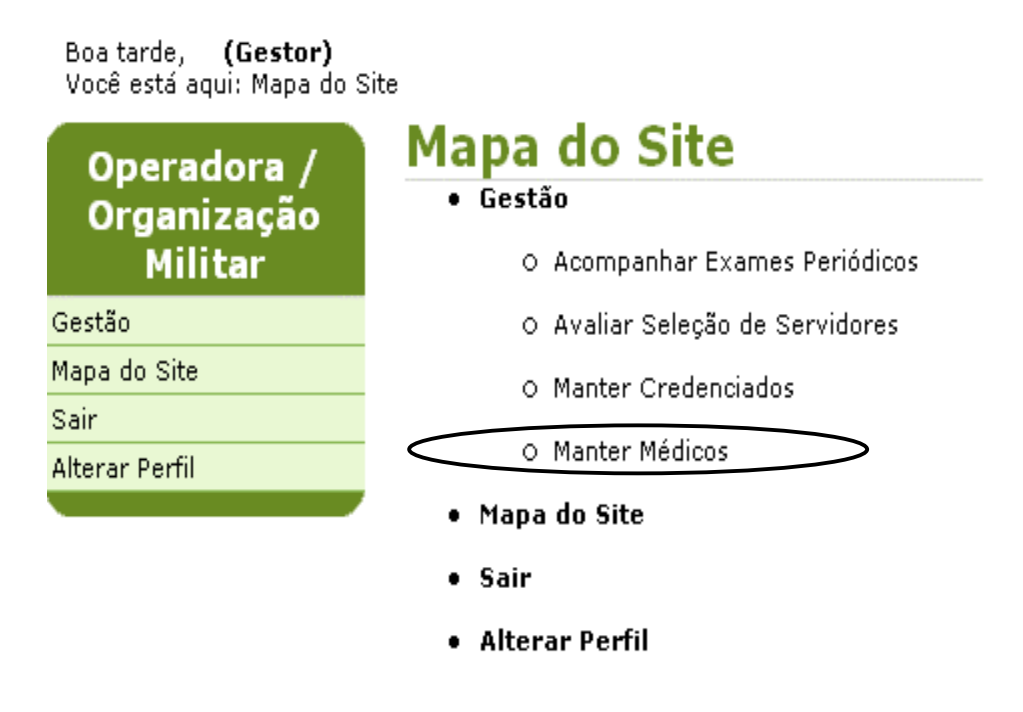

Figura 16: Funcionalidade do Menu Gestão, destacada a opção Manter Médicos.

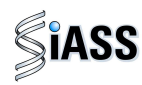

**2º Passo**: neste menu serão cadastrados os médicos que farão a avaliação clínica, possibilitando que os mesmos tenham acesso ao sistema com a certificação digital.

| Boa tarde, <b>! (Gestor)</b><br>Você está aqui: Gestão ><br>Operadora / | r)<br>30 > Manter Médicos<br>Manter Médicos |   |                   | Clique em <b>Incluir</b> para<br>ter acesso aos campos | $\searrow$ |
|-------------------------------------------------------------------------|---------------------------------------------|---|-------------------|--------------------------------------------------------|------------|
| Organização<br>Militar                                                  | Nome                                        |   |                   | a serem cadastrados.                                   |            |
| Gestão                                                                  | CPF                                         |   |                   |                                                        |            |
| Mapa do Site                                                            | RG                                          |   |                   |                                                        |            |
| Sair                                                                    | CRM                                         |   | /                 |                                                        |            |
| Alterar Perfil                                                          | UF do Conselho                              | ~ |                   |                                                        |            |
|                                                                         |                                             |   | $\sim$            |                                                        |            |
|                                                                         |                                             |   | Consultar Incluir |                                                        |            |
|                                                                         |                                             |   |                   | Voltar - T                                             | 000        |

Figura 17: Funcionalidade do Menu Manter Profissionais Operadora/Organização Militar, destacada a opção **Incluir**.

3º Passo: Preencha os campos com os dados do profissional médico.

| anizaçao | PROFISSION                       | ۱L             |             |                    |                            |
|----------|----------------------------------|----------------|-------------|--------------------|----------------------------|
| illitar  | CPF *                            | 1234567896     | Nome *      | Teste Siape        |                            |
|          | RG *                             | 225544         | E-mail *    | teste@teste.com.br |                            |
| Site     | Data de<br>nascimento *          | 01/19/1999     | Sexo *      | O Feminino 💿 M     | lasculino                  |
| erfil    | CRM *                            | 12345          | UF *        | DF 🗸               |                            |
|          | Telefone *                       | 61 3333-2222   | Celular *   | 61 9999-8888       |                            |
|          | LOCAL DE ATI                     | ENDIMENTO      |             |                    | Após a <b>inclusão</b> dos |
|          | Nome do<br>Serviço de<br>Saúde * | Hospital Teste |             |                    | dados, clique em<br>Gravar |
|          | Logradouro *                     | Teste          |             |                    | Clubal :                   |
|          | Número                           | 123            | Complemento |                    | $\sim$                     |
|          | Bairro *                         | Teste          | CEP *       | 70.000-000         |                            |
|          | UF do Serviço<br>de Saúde *      | DF             | Município * | Brasília           | ~                          |
|          | Andar                            |                | Sala        |                    |                            |

Figura 18: Funcionalidade do Menu Manter Profissionais Operadora/Organização Militar, destacada a opção **Gravar**.

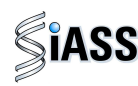

4º Passo: será exibida a confirmação que o profissional médico foi incluído com sucesso.

| Bom dia, <b>! (Gestor)</b><br>Você está aqui: Gestão > | Manter Profissionais Operadora |     |                                   | Clique em <b>Consultar,</b> |
|--------------------------------------------------------|--------------------------------|-----|-----------------------------------|-----------------------------|
| Operadora /                                            | Manter Médie                   | cos | × (                               | para que seja exibida a     |
| Organização                                            |                                |     | Profissional incluido com sucesso | lista dos profissionais     |
| Militar                                                | Nome                           |     |                                   | médicos cadastrados.        |
| Gestão                                                 | CPF                            |     |                                   |                             |
| Mapa do Site                                           | RG                             |     |                                   | ~ /                         |
| Sair                                                   | CRM                            |     |                                   |                             |
| Alterar Perfil                                         | UF do Conselho                 |     |                                   |                             |
|                                                        |                                |     | $\sim$                            |                             |

Figura 19: Funcionalidade do Menu Manter Profissionais Operadora/Organização Militar, destacada a opção **Consultar**.

**5º Passo:** para **Alterar**, ou **Encerrar** ou **Excluir** os dados de um profissional médico, clique sobre o nome do mesmo para abrir o detalhamento do profissional médico cadastrado.

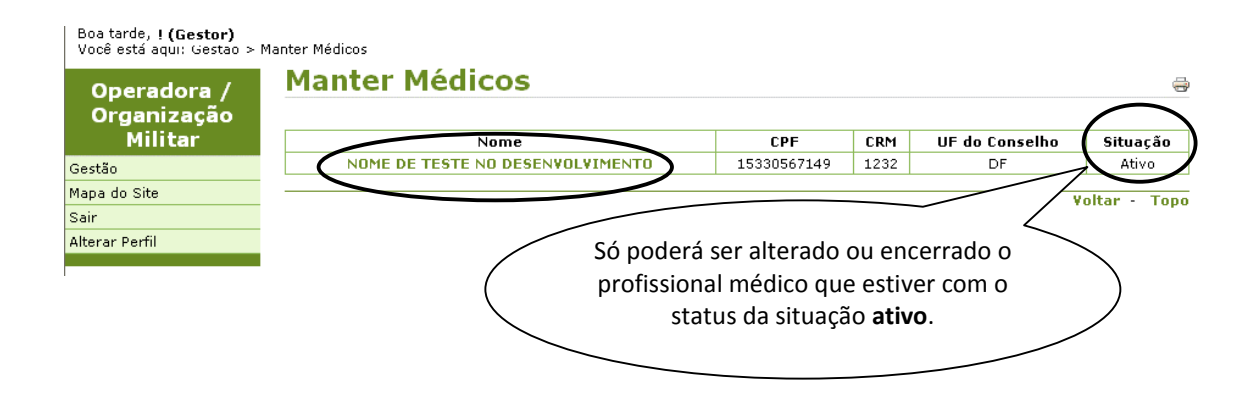

Figura 20: Funcionalidade do Menu Manter Profissionais Operadora/Organização Militar, destacada a opção **Nome**.

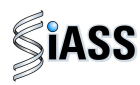

6º Passo: neste momento, será exibido os dados do profissional médico selecionado.

| Operadora /   | Manter Médico            | S              | (             | Clique no botao Alterar para<br>que os campos figuem |
|---------------|--------------------------|----------------|---------------|------------------------------------------------------|
| Organização   | PROFISSIONAL             |                |               |                                                      |
| Militar       | CPF                      | 15330567149    | Nome          | disponíveis para alteração.                          |
| estão         | RG                       | 45454545       | E-mail        |                                                      |
| lapa do Site  | Data de nascimento       | 21/10/1960     | Sexo          | Mascum                                               |
| air           | CRM                      | 1232           | UF de Atuação | DF                                                   |
| lterar Perfil | Telefone                 | 43 - 42432432  | Celular       | 43 - 4                                               |
|               | LOCAL DE ATENDIMENTO     |                |               |                                                      |
|               | Nome do Serviço de Saúde | serviço médico |               |                                                      |
|               | Logradouro               | asa norte      |               |                                                      |
|               | Número                   | 3333           | Complemento   | afdsfu                                               |
|               | Bairro                   | asa norte      | CEP           | 7000000                                              |
|               | UF do Serviço de Saúde   | DF             | Município     | Brasília                                             |
|               | Andar                    | 4              | Sala          | 432                                                  |

Figura 21: Funcionalidade do Menu Manter Profissionais Operadora/Organização Militar, destacada a opção **Alterar**.

7º Passo: faça as alterações nos campos desejados.

| PROFISSIO                        | AL               |             |                        |                           |
|----------------------------------|------------------|-------------|------------------------|---------------------------|
| CPF *                            | 15330567149      | Nome *      | NOME DE TESTE NO DESEN | VOLVIMENTO                |
| RG *                             | 45454545         | E-mail *    | rerrrer@fdfdfkj.gov.br |                           |
| Data de<br>nascimento *          | 21/10/1960       | Sexo *      | O Feminino             | Após a alteração          |
| CRM *                            | 1232             | UF *        | DF 💙                   | clique em <b>Gravar</b> . |
| Telefone *                       | 43 42432432      | Celular *   | 43 43243243            |                           |
| LOCAL DE A                       | TENDIMENTO       |             |                        | >                         |
| Nome do<br>Serviço de<br>Saúde * | serviço médico   |             | /                      |                           |
| Logradouro *                     | asa norte        |             |                        |                           |
| Número                           | 3333             | Complement  | to fdufdsfu            |                           |
| Bairro *                         | asa norte        | CEP *       | 70000000               |                           |
| UF do Serviç<br>de Saúde *       | Distrito Federal | Município * | Brasi                  | ~                         |
| Andar                            | 4                | Sala        | 1/2                    |                           |

Figura 22: Funcionalidade do Menu Manter Profissionais Operadora/Organização Militar, destacada a opção **Gravar**.

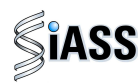

**8º Passo**: logo após a realização do passo anterior será exibida a confirmação que o profissional médico foi alterado com sucesso.

| o.g            |                | Profissional alterado com sucesso |
|----------------|----------------|-----------------------------------|
| Militar        | Nome           |                                   |
| Gestão         | CPF            |                                   |
| Mapa do Site   | RG             |                                   |
| Sair           | CRM            |                                   |
| Alterar Perfil | UF do Conselho |                                   |
|                |                |                                   |

Figura 23: Funcionalidade do Menu Manter Profissionais Operadora/Organização Militar, destacada a opção **Consultar**.

Obs.: Após clicar em **Consultar**, repita o 5º passo.

#### 9º Passo: encerrando um profissional médico médico.

O profissional médico selecionado pode ficar na lista de consulta com o status **encerrado** ou ser **excluído** por completo se o mesmo não tiver feito nenhum acesso ao sistema.

|         | CPF                      |                |                 |             |                                    |
|---------|--------------------------|----------------|-----------------|-------------|------------------------------------|
|         |                          | 15330567149    | Nome            | NOME DE T   | ESTE NO DESENVOLVIMENTO            |
|         | RG                       | 45454545       | E-mail          | rerrrer@fdf | dfkj.gov.br                        |
|         | Data de nascimento       | 21/10/1960     | Sexo            | Masculino   |                                    |
|         | CRM                      | 1232           | UF de Atuação   | DF          |                                    |
|         | Telefone                 | 43 - 42432432  | Celular         | 43 - 432432 | 243                                |
|         | LOCAL DE ATENDIMENTO     |                |                 |             | Missonoft Internet Explorer        |
|         | Nome do Serviço de Saúde | serviço médico |                 |             |                                    |
|         | Logradouro               | asa norte      |                 |             | <b>9</b>                           |
|         | Número                   | 3333           | Complemento     | fdufdsfu    | Confirma encerramento do registro? |
|         | Bairro                   | asa norte      | CEP             | 70000000    |                                    |
|         | UF do Serviço de Saúde   | DF             | Município       | Brasília    | OK Cancelar                        |
|         | Andar                    | 4              | Sala            | 432         |                                    |
|         | Motivo *                 |                |                 |             |                                    |
|         |                          |                | Encerrar Cancel | lar         |                                    |
| que no  | botão Encerrar           | <hr/>          | $\smile$        |             | Clique no botão <b>OK</b> para     |
| a evclu | ir ou encerrar o         |                |                 | (           |                                    |

Figura 24: Funcionalidade do Menu Manter Profissionais Operadora/Organização Militar, destacada as opções **Encerrar** e **OK**.

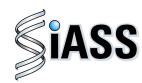

**10º Passo:** será exibida a confirmação que o profissional médico foi encerrado com sucesso.

| Operadora /<br>Organização | Manter Me      | Profissional encerrado com sucesso |               |
|----------------------------|----------------|------------------------------------|---------------|
| Militar                    | Nome           |                                    |               |
| Gestão                     | CPF            |                                    |               |
| Mapa do Site               | RG             |                                    |               |
| Sair<br>Altavar Darfil     | CRM            |                                    |               |
| Alterar Perni              | UF do Conselho |                                    |               |
|                            |                | Consultar Incluir                  |               |
|                            |                |                                    | Voltar - Topo |

Figura 25: Funcionalidade do Menu Manter Profissionais Operadora/Organização Militar, destacada as opções **Consultar**.

**11º Passo:** para **Reativar** um profissional médico, clique sobre o nome do mesmo que está com a situação **Encerrada** para abrir o detalhamento do mesmo.

| Boa tarde, <b>! (Gestor)</b><br>Você está aqui: Gestao > I | Manter Médicos                      |                                        |                         |                |               |
|------------------------------------------------------------|-------------------------------------|----------------------------------------|-------------------------|----------------|---------------|
| Operadora /<br>Organização                                 | Manter Médicos                      |                                        |                         |                |               |
| Militar                                                    | Nome                                | CPF                                    | CRM                     | UF do Conselho | Situação      |
| Gestão                                                     | NOME DE TESTE NO DESENVOLVIMENTO    | 15330567149                            | 1232                    | DF             | Encerrado     |
| Mapa do Site                                               |                                     |                                        |                         | //             | Voltar - Topo |
| Sair                                                       |                                     |                                        | $\sim$                  |                | rondi ropo    |
| Alterar Perfil                                             |                                     |                                        |                         | $\leq$         |               |
|                                                            | Só poderá ser re<br>com o status da | eativado quer<br>a situação <b>Enc</b> | n estiv<br><b>errad</b> | o.             |               |

Figura 26: Funcionalidade do Menu Manter Profissionais Operadora/Organização Militar, destacada a opção **Nome**.

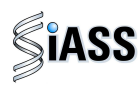

12º Passo: neste momento, será exibido os dados do profissional médico selecionado.

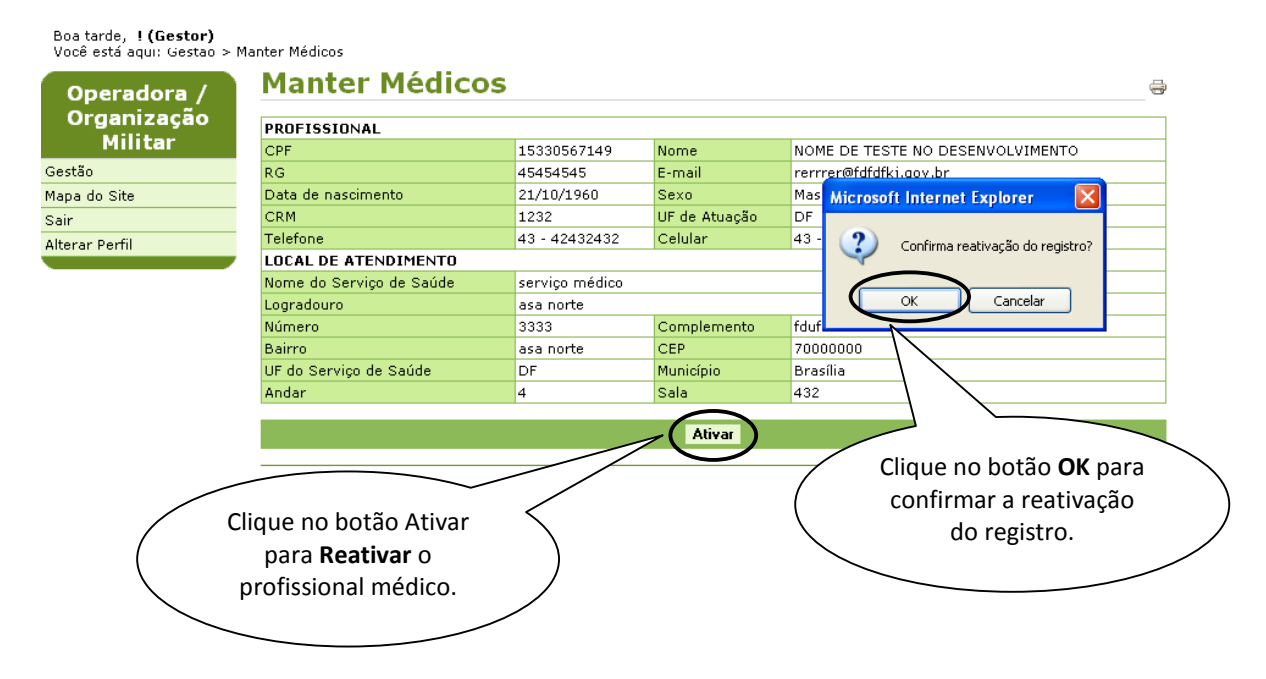

Figura 27: Funcionalidade do Menu Manter Profissionais Operadora/Organização Militar, destacada a opção **Ativar**.

13º Passo: será exibida a confirmação que o profissional médico foi reativado com sucesso.

| Operadora /<br>Organização |                | Profissional reativado com sucesso |
|----------------------------|----------------|------------------------------------|
| Militar                    | Nome           |                                    |
| iestão                     | CPF            |                                    |
| apa do Site                | RG             |                                    |
| air                        | CRM            |                                    |
| lterar Perfil              | UF do Conselho |                                    |
|                            |                | Consultar Incluir                  |
|                            | · •            | Voltar - Tope                      |
|                            |                | Clique no botão <b>Voltar</b> e    |

Figura 28: Funcionalidade do Menu Manter Profissionais Operadora/Organização Militar, destacada as opções **Voltar**.

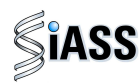

#### VI - MENU MANTER CREDENCIADOS – PERFIL GESTOR

Este menu tem por finalidade cadastrar toda a Rede Credenciada (Clínicas, Hospitais, Laboratórios, etc).

#### 1º Passo: selecione o menu Manter Credenciados.

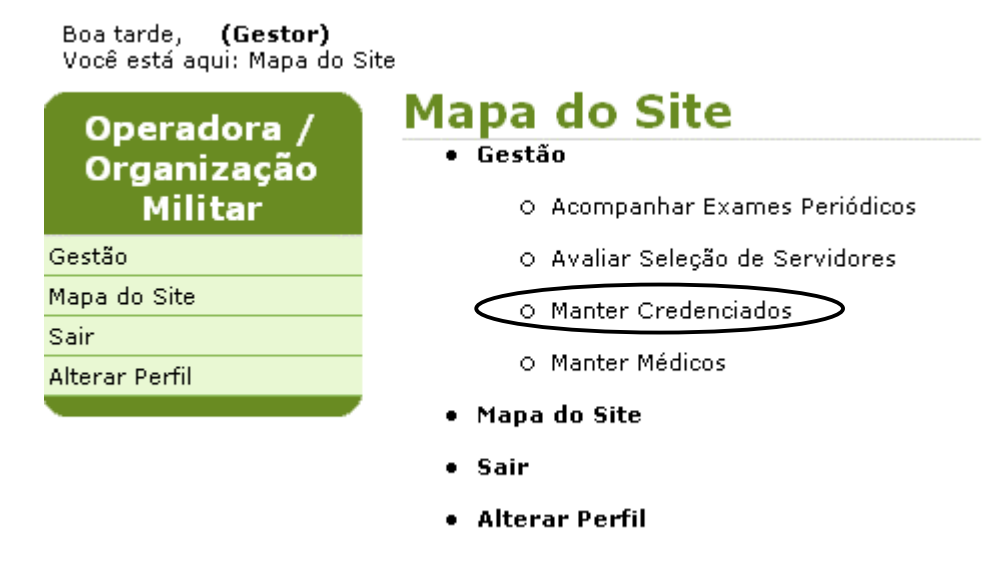

Figura 29: Funcionalidade do Menu Gestão, destacada a opção Manter Credenciados.

| Organização        | Operadora           | NOME FANTASIA TESTE DENSE                                                    | NVOLVIMENTO |                                                   |                                                |
|--------------------|---------------------|------------------------------------------------------------------------------|-------------|---------------------------------------------------|------------------------------------------------|
| minual             | Órgão               | 00123 - TREINA-SIAPESAUDE                                                    |             |                                                   |                                                |
| stao               | UF                  | DF                                                                           |             |                                                   |                                                |
| ipa do site<br>air | UF                  | Distrito Federal 👻                                                           | Município   | 8.                                                |                                                |
| erar Perfil        | CNPJ/CPF            |                                                                              |             |                                                   |                                                |
|                    | Nome do credenciado |                                                                              |             |                                                   |                                                |
|                    | Tipo de credenciado |                                                                              |             |                                                   |                                                |
|                    | Naturezas           | Clinico<br>Laboratorial<br>Radiológico<br>Laboratorial 2<br>avalição clínica | > <         | Clínice Clique em I<br>ter acesso a<br>a serem ca | <b>ncluir</b> para<br>los campos<br>dastrados. |

2º Passo: para cadastrar os "Credenciados" selecione o menu Incluir.

Figura 30: Funcionalidade do Menu Manter Credenciados, destacada a opção Incluir.

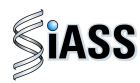

3º Passo: Preencha os campos com os dados do Credenciado.

| Operadora        | NOME FANTACIA                      |                             | confirmar a inclusão do registro |
|------------------|------------------------------------|-----------------------------|----------------------------------|
| Óraão            | 00123 - TREINA-                    |                             |                                  |
| LIF              | DE                                 | SIAFESRODE                  |                                  |
| 1.77             | 1.72                               |                             |                                  |
| DADOS DO CRE     | DENCIADO                           |                             |                                  |
| CNP3/CPF *       | 791.766.231-49                     | Tipo de credenciado *       | Hospital 👻                       |
| Nome do Crede    | nciado Teste 01                    |                             |                                  |
| Cep *            | 70000-000                          | Windows Internet Explorer   | Eipio * Brasilia 👻               |
| Logradouro *     | teste                              |                             | Nº 201                           |
| Bairro *         | teste                              | Confirma inclusão do regist | Complemento                      |
| DDD *            | 61                                 |                             | Ramal                            |
| Horário funciona | amento 08 as 16 h                  |                             |                                  |
| DADOS DO RES     | PONSÁVEL                           | OK Canc                     | elar                             |
| Nome             | teste                              |                             |                                  |
| CPF              | 647.937.964-00                     |                             |                                  |
| DDD              | 61                                 | Fone                        | 888889999                        |
|                  | Clinico<br>Radiológico             |                             | Laboratorial                     |
| Naturezas *      | Laboratorial 2<br>avalição clinica | > <                         |                                  |
| * Campos obriga  | atórios                            |                             | Após a inclusão c                |
| 10               |                                    |                             | dados clique en                  |

Figura 31: Funcionalidade do Menu Manter Credenciados, destacada a opção Gravar e OK.

| Organização         |                     |                                                         |                                  |                  | Registro inclu | ído com sucesso | - |        |
|---------------------|---------------------|---------------------------------------------------------|----------------------------------|------------------|----------------|-----------------|---|--------|
| Militar             | Operadora           | NO                                                      | ME FANT                          | ASIA TESTE DENSE | VVOLVIMENTO    |                 |   |        |
| Gestão              | Órgão               | 00                                                      | 123 - TRE                        | INA-SIAPESAUDE   |                |                 |   |        |
| Mapa do Site        | UF                  | DF                                                      |                                  |                  |                |                 |   |        |
| Sair                | UF                  | Distrito Fed                                            | eral                             | •                |                | Município       |   |        |
| Alterar Perfil      | CNPJ/CPF            |                                                         |                                  |                  |                |                 |   |        |
|                     | Nome do credenciado |                                                         |                                  |                  |                | 1               |   |        |
|                     | Tipo de credenciado |                                                         | -                                |                  |                |                 |   |        |
| Clique em <b>Co</b> | nsultar,            | Clinico<br>Laborato<br>Radiológ<br>Laborato<br>avalição | rial<br>ico<br>rial 2<br>clinica |                  |                | > <             |   |        |
|                     |                     |                                                         |                                  |                  | Consultar      | Incluir         |   |        |
| lista dos crede     | enciados            |                                                         |                                  |                  |                | /               |   | Voltar |

4º Passo: Será exibida a confirmação que o Credenciado foi incluído com sucesso.

Figura 32: Funcionalidade do Menu Manter Credenciados, destacada a opção Consultar.

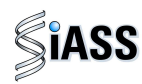

**5º Passo:** Para **Alterar** ou **Encerrar** os dados de um Credenciado, clique sobre o **CNPJ/CPF** do mesmo para abrir o detalhamento do Credenciado cadastrado.

| Militar                                                                                                    | Operadora | NOME FANTAS           | IA TESTE DENSENVOLVIMENT               | 0            |            |       |                   |
|----------------------------------------------------------------------------------------------------|-----------|-----------------------|----------------------------------------|--------------|------------|-------|-------------------|
| tão                                                                                                    | UF        | DF                    | A-SIAPESAUDE                           |              |            |       |                   |
| i do Site                                                                                                    |           |                       |                                        |              |            | - P P | $\frown$          |
|                                                                                                    | CN        | IPJ/CPF               | Tipo                                   | Nome         | Município  | UF    | Situaçã           |
| r Perfil                                                                                                    | 05.500.   | 032/0001 07           | Hospital                               | hOSPITAL xxx | Brasília   | DF    | Ativo             |
| Contraction of the second second second second second second second second second second second second second s | 311.3     | 66.481-00             | Laboratorio                            | Maria Exames | Brasília   | DF    | Ativo             |
| 1                                                                                                    | DILLO     |                       | 22 22 22 22 22 22 22 22 22 22 22 22 22 |              | 110 AL2015 |       | 447545            |
|                                                                                                    | 191.7     | 00.231 49             | Hospital                               | Teste 01     | Brasília   | OF    | Ativo<br>Voltar - |
|                                                                                                    |           | 96.231-43             | Hospital                               | Teste 01     | Brasília   | OF    | Ativ<br>Voltar    |
|                                                                                                    | 7914      | <del>66.237-4</del> 7 | Hospital                               | Teste 01     | Brasilia   | OF    | Vo                |

Figura 33: Funcionalidade do Menu Manter Credenciados, destacada a opção CNPJ/CPF.

6º Passo: Neste momento, será exibido os dados do Credenciado cadastrado.

|                                                                                        | NOME FANTASIA TESTE DE                    | ENSENVOLVIM          | IENTO            |                                                                                                    |                                                                                                    |  |
|----------------------------------------------------------------------------------------|-------------------------------------------|----------------------|------------------|----------------------------------------------------------------------------------------------------|----------------------------------------------------------------------------------------------------|--|
| Órgão                                                                                  | 00123 - TREINA-SIAPESAL                   | JDE                  |                  |                                                                                                    |                                                                                                    |  |
| UF                                                                                     | DF                                        |                      |                  |                                                                                                    |                                                                                                    |  |
| -                                                                                      |                                           |                      |                  |                                                                                                    |                                                                                                    |  |
| DADOS DO CREDENCIAE                                                                    | 0                                         |                      |                  |                                                                                                    |                                                                                                    |  |
| CNP3/CPF                                                                               | CNPJ/CPF 311.366.481-00                   |                      |                  |                                                                                                    |                                                                                                    |  |
| Nome do credenciado                                                                    | Maria Exames                              | 1                    |                  | and the second second sec |                                                                                                    |  |
| Tipo de credenciado                                                                    | Laboratorio                               | UF                   | Distrito Federal | Município                                                                                                    | Brasilia                                                                                                    |  |
| Logradouro                                                                             | asa sul                                   |                      |                  | No                                                                                                    | the second second second second second second second second second second second second second second second s |  |
| Bairro                                                                                 | asa sul                                   |                      |                  | Сер                                                                                                    | 20000000                                                                                                    |  |
| Complemento                                                                            |                                           |                      |                  |                                                                                                    |                                                                                                    |  |
|                                                                                        |                                           | in the second second |                  |                                                                                                    |                                                                                                    |  |
| DDD                                                                                    | 61                                        | Fone                 | 99885544         |                                                                                                    |                                                                                                    |  |
| DDD<br>Horário funcionamento                                                           | 61                                        | Fone<br>E-mail       | 99885544         | Clique no                                                                                                    | o botão <b>Alterar</b>                                                                                         |  |
| DDD<br>Horário funcionamento<br>DADOS DO RESPONSÁVI                                    | 61<br>L                                   | Fone<br>E-mail       | 99885544         | Clique no                                                                                                    | o botão <b>Alterar</b><br>os campos figue                                                                      |  |
| DDD<br>Horário funcionamento<br>DADOS DO RESPONSÁVI<br>Nome                            | 61                                        | Fone<br>E-mail       | 99885544         | Clique no<br>para que c                                                                                                    | o botão <b>Alterar</b><br>os campos fique                                                                      |  |
| DDD<br>Horário funcionamento<br>DADOS DO RESPONSÁVI<br>Nome<br>CPF                     | 61                                        | Fone<br>E-mail       | 99885544         | Clique no<br>para que c<br>disponívei                                                                                                    | o botão <b>Alterar</b><br>os campos fique<br>os para alteração                                                 |  |
| DDD<br>Horário funcionamento<br>DADOS DO RESPONSÁVE<br>Nome<br>CPF<br>DDD              | 61                                        | Fone<br>E-mail       | 99885544         | Clique no<br>para que c<br>disponívei                                                                                                    | o botão <b>Alterar</b><br>os campos fique<br>os para alteração                                                 |  |
| DDD<br>Horário funcionamento<br>DADOS DO RESPONSÁVI<br>Nome<br>CPF<br>DDD              | 61                                        | Fone<br>E-mail       | 99885544         | Clique no<br>para que c<br>disponívei                                                                                                    | o botão <b>Alterar</b><br>os campos fique<br>os para alteração                                                 |  |
| DDD<br>Horário funcionamento<br>DADOS DO RESPONSÁVI<br>Nome<br>CPF<br>DDD              | 61<br>Fone                                | Fone<br>E-mail       | 99885544         | Clique no<br>para que c<br>disponívei                                                                                                    | o botão <b>Alterar</b><br>os campos fique<br>os para alteração                                                 |  |
| DDD<br>Horário funcionamento<br>DADOS DO RESPONSÁVI<br>Nome<br>CPF<br>DDD              | 61<br>EL<br>Clinico<br>avalição clinica   | Fone<br>E-mail       | 99885544         | Clique no<br>para que c<br>disponívei                                                                                                    | o botão <b>Alterar</b><br>os campos fique<br>os para alteração                                                 |  |
| DDD<br>Horário funcionamento<br>DADOS DO RESPONSÁVI<br>Nome<br>CPF<br>DDD<br>Naturezas | 61<br>Fone<br>Clinico<br>avalição clinica | Fone<br>E-mail       | 99885544         | Clique no<br>para que c<br>disponívei                                                                                                    | o botão <b>Alterar</b><br>os campos fique<br>s para alteração                                                  |  |
| DDD<br>Horário funcionamento<br>DADOS DO RESPONSÁVI<br>Nome<br>CPF<br>DDD<br>Naturezas | 51 Fone Clinico avalição clinica          | Fone<br>E-mail       | 99885544         | Clique no<br>para que c<br>disponívei                                                                                                    | o botão <b>Alterar</b><br>os campos fique<br>os para alteração                                                 |  |

Figura 34: Funcionalidade do Menu Manter Credenciados, destacada a opção Alterar.

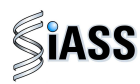

#### 7º Passo: altere os campos desejados.

| anização |                       | , .=                                          |                       | •                |                   | re                    | gistro.                                |
|----------|-----------------------|-----------------------------------------------|-----------------------|------------------|-------------------|-----------------------|----------------------------------------|
| filitar  | )peradora             | NOME FANTASIA TESTE I                         | DENSENVOL             | VIMENTO          |                   |                       |                                        |
|          | Jrgao<br>IF           | DF                                            | AUDE                  |                  |                   |                       |                                        |
| site     |                       |                                               |                       |                  |                   |                       | /                                      |
| urfil D  | ADOS DO CREDENCIA     | ADO                                           | And the second second |                  |                   |                       | 127 - Erica Di Marana                  |
|          | CNPJ/CPF *            | 311.366.481-00                                | Tipo de c             | redenciado *     |                   |                       | Laboratorio 👻                          |
| N        | Iome do credenciado * | Maria Exames                                  |                       |                  |                   |                       |                                        |
| C        | Cep *                 | 7000000                                       | UF *                  | Distrito Federal | <b></b>           | M                     | Brasília 👻                             |
| L        | ogradouro *           | asa sul                                       | 1                     | <u></u>          |                   |                       |                                        |
| B        | lairro *              | asa sul                                       |                       | Windows I        | Internet Explorer |                       |                                        |
| C        | DD *                  | 61                                            | Fone *                | 9988             | /                 |                       |                                        |
| H        | lorário funcionamento |                                               | E-mail                | 2                | Confirma alter    | o do registro?        |                                        |
| D        | ADOS DO RESPONSÁ      | VEL                                           |                       |                  |                   |                       |                                        |
| N        | lome                  |                                               |                       |                  | $\frown$          |                       |                                        |
| C        | OPF .                 |                                               |                       |                  | OK                | Cancelar              |                                        |
| E        | DD                    |                                               |                       | Fone             | - PL              |                       | Anós a alteração                       |
| N        | laturezas *           | Laboratorial<br>Radiológico<br>Laboratorial 2 |                       |                  | > <               | Clinico<br>avalição c | dos dados clique<br>em <b>Gravar</b> . |
|          |                       | 1 <u></u>                                     |                       |                  | /                 |                       |                                        |

Figura 35: Funcionalidade do Menu Manter Credenciados, destacada a opção Gravar e OK.

8º Passo: Será exibida a confirmação que o Credenciado foi alterado com sucesso.

| ão              |                                         |                                                       | Registro alterado com sucesso |                                        |
|-----------------|-----------------------------------------|-------------------------------------------------------|-------------------------------|----------------------------------------|
| Operadora       |                                         | NOME FANTASIA TESTE DENSE                             | NVOLVIMENTO                   |                                        |
| Órgão           |                                         | 00123 - TREINA-SIAPESAUDE                             |                               |                                        |
| UF              |                                         | DF                                                    |                               |                                        |
| UF              | Distrit                                 | p Federal 👻                                           | Município                     |                                        |
| CNPJ/CPF        |                                         |                                                       |                               |                                        |
| Nome do crede   | nciado                                  |                                                       |                               | Clique em Consultar                    |
| Tipo de credeno | iado                                    | ·•                                                    |                               |                                        |
| Naturezas       | Clinic<br>Labo<br>Radi<br>Labo<br>avali | o<br>ratorial<br>ológico<br>ratorial 2<br>ção clínica | ~ <                           | lista dos Credenciados<br>cadastrados. |

Figura 36: Funcionalidade do Menu Manter Credenciados, destacada a opção **Consultar**. **Atenção**: Após clicar em consultar, repita o 5º passo.

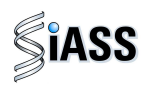

9º Passo: Encerrando um Credenciado.

O Credenciado selecionado pode ficar na lista de consulta com o status **encerrado** ou ser **excluído** por completo se o serviço não tiver sido prestado.

| Manter Credenciados                                                                                             |                                                                                                    | (                                                                                                    | para confirmar o encerramento                                                                                                    |
|----------------------------------------------------------------------------------------------------|----------------------------------------------------------------------------------------------------|----------------------------------------------------------------------------------------------------|----------------------------------------------------------------------------------------------------|
| Manter Cred                                                                                                    | enciados                                                                                                    |                                                                                                    | do registro.                                                                                                    |
| Operadora                                                                                                    | NOME FANTASIA T                                                                                                    | ESTE DENSENVOLVIMENTO                                                                                                    |                                                                                                    |
| Órgão                                                                                                    | 00123 - TREINA-S                                                                                                    | IAPESAUDE                                                                                                    | 7                                                                                                    |
| UF                                                                                                    | DF                                                                                                    |                                                                                                    |                                                                                                    |
| La contra contra contra contra contra contra contra contra contra contra contra contra contra contra contra con | 95                                                                                                    |                                                                                                    |                                                                                                    |
| DADOS DO CREDENCIAD                                                                                             | 0                                                                                                    |                                                                                                    |                                                                                                    |
| CNPJ/CPF                                                                                                    | 311.366.481-00                                                                                                    |                                                                                                    |                                                                                                    |
| Nome do credenciado                                                                                             | Maria Exames                                                                                                    |                                                                                                    |                                                                                                    |
| Tipo de credenciado                                                                                             | Laboratorio                                                                                                    | UF Distrito Fed                                                                                                    | deral Município Brasilia                                                                                                    |
| Logradouro                                                                                                    | asa sul                                                                                                    | Windows Internet Explorer                                                                                                    |                                                                                                    |
| Bairro                                                                                                    | asa sul                                                                                                    |                                                                                                    | Cep 7000000                                                                                                    |
| Complemento                                                                                                    |                                                                                                    |                                                                                                    |                                                                                                    |
| DDD                                                                                                    | 61                                                                                                    |                                                                                                    | Ramal                                                                                                    |
| Horário funcionamento                                                                                           |                                                                                                    | Commina encertament                                                                                                    | o registro:                                                                                                    |
| DADOS DO RESPONSÁVE                                                                                             | L                                                                                                    |                                                                                                    |                                                                                                    |
| Nome                                                                                                    | 0                                                                                                    |                                                                                                    |                                                                                                    |
| CPF                                                                                                    |                                                                                                    |                                                                                                    |                                                                                                    |
| DDD                                                                                                    | Fo                                                                                                    | ine                                                                                                    | Clique no botao Encerrar                                                                                                    |
|                                                                                                    |                                                                                                    |                                                                                                    | nara o oncorramonto do                                                                                                    |
|                                                                                                    | Clinico<br>avalição clinica                                                                                                    | ŝ                                                                                                    | um credenciado.                                                                                                    |
| maturezas                                                                                                    |                                                                                                    |                                                                                                    |                                                                                                    |
|                                                                                                    | MG.                                                                                                    | $\sim$                                                                                                    |                                                                                                    |
|                                                                                                    |                                                                                                    | Alterar Encerr                                                                                                    | anar (                                                                                                    |
|                                                                                                    | Manter Credenciados           Manter Cred           Operadora           Örgão           UF           DADOS DO CREDENCIAD           CNPJ/CPF           Nome do credenciado           Tipo de credenciado           Doperadorro           Bairro           Complemento           DDD           Horário funcionamento           CPF           DDD           Naturezas | Manter Credenciados           Manter Credenciados           Operadora         NOME FANTASIA 1           Órgão         00123 - TREINA-S           UF         DF           DADOS DO CREDENCIADO         CNPJ/CPF           S11.366.481-00         Maria Exames           Tipo de credenciado         Maria Exames           Logradouro         asa sul           Barro         asa sul           Complemento         DDD           DDD         61           Horário funcionamento         Fed           CPF         DDD           Nome         Creating a sul as a sul as | Manter Credenciados           Operadora         NOME FANTASIA TESTE DENSENVOLVIMENTO           Órgão         00123 - TREINA-SIAPESAUDE           UF         DF           DADOS DO CREDENCIADO         CNPJ/CPF           S11.366.481-00         Nome do credenciado           Nome do credenciado         Laboratorio           Diripo de credenciado         Laboratorio           Bairro         asa sul           Bairro         asa sul           Dobos Do RESPONSÁVEL         Vindows Internet Explorer           DDD         61           Horánio funcionamento         Fone           DDD         Fone           Naturezas         Clínico |

Figura 37: Funcionalidade do Menu Manter Credenciados, destacada as opções **Encerrar** e **OK**.

**10º Passo:** Nesta tela será exibida a confirmação que o Credenciado foi encerrado com sucesso.

| eradora /<br>Janização | Manter cre          | R                                                                            | egistro encerrado com sucesso |                                   |
|------------------------|---------------------|------------------------------------------------------------------------------|-------------------------------|-----------------------------------|
| Militar                | Operadora           | NOME FANTASIA TESTE DENSEN                                                   | IVOLVIMENTO                   |                                   |
|                        | Órgão               | 00123 - TREINA-SIAPESAUDE                                                    |                               |                                   |
| Site                   | UF                  | DF                                                                           |                               |                                   |
| 354 (NR)               | UF                  | Distrito Federal 👻                                                           | Município                     | Clique em <b>Consultar</b> , para |
| Perfil                 | CNPJ/CPF            |                                                                              |                               | que seja exibida a lista dos      |
|                        | Nome do credenciado |                                                                              |                               | Credenciados cadastrados.         |
|                        | Tipo de credenciado |                                                                              |                               | <b>,</b>                          |
|                        | Naturezas           | Clinico<br>Laboratorial<br>Radiológico<br>Laboratorial 2<br>avalição clinica | 2                             |                                   |

Figura 38: Funcionalidade do Menu "Manter Credenciados", destacada a opção **Consultar**.

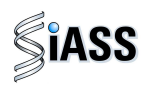

**11º Passo:** Para **reativar** os dados de um Credenciado encerrado, clique sobre o **CNPJ/CPF** do mesmo que esteja com a situação encerrado.

| Operadora / | Manter Cre | Manter Credenciados |                                                         |              |           |    |           |  |  |
|-------------|------------|---------------------|---------------------------------------------------------|--------------|-----------|----|-----------|--|--|
| Organização | Operadora  | NOME FANTASI        | A TESTE DENSENVOLVIMEN                                  | то           |           |    |           |  |  |
| Militar     | Órgão      | 00123 - TREINA      | A-SIAPESAUDE                                            |              |           |    |           |  |  |
| ăo          | UF         | DF                  | Antonia Angela da ana ang kang kang kang kang kang kang |              |           |    |           |  |  |
| a do Site   | CN         |                     | Tine                                                    | Nome         | Município | UE | Situação  |  |  |
|             | -          | 3701                | Hospital                                                | hOSPITAL XXX | Brasília  | DE | Situação  |  |  |
| ar Perfil   | 311.30     | 6.481-00            | Laboratorio                                             | Maria Exames | Brasília  | DF | Encerrado |  |  |
|             | 121.7      | 10.7.11-47          | Hospital                                                | Teste 01     | Brasília  | DF | BUNU      |  |  |

Figura 39: Funcionalidade do Menu Manter Credenciados, destacada a opção CNPJ/CPF.

12º Passo: Será disponibilizada uma tela com os dados do Credenciado que foi encerrado.

|                       | NOME LANTASIA LES           | TE DENSENVOLVIM | ENTO             |             |                      |
|-----------------------|-----------------------------|-----------------|------------------|-------------|----------------------|
| Orgão                 | 00123 - TREINA-SIAF         | ESAUDE          |                  |             |                      |
| UF                    | DF                          |                 |                  |             |                      |
|                       |                             |                 |                  |             |                      |
| DADOS DO CREDENCIADO  | )                           |                 |                  |             |                      |
| CNPJ/CPF              | 311.366.481-00              |                 |                  |             |                      |
| Nome do credenciado   | Maria Exames                |                 |                  |             |                      |
| Tipo de credenciado   | Laboratorio                 | UF              | Distrito Federal | Município   | Brasília             |
| Logradouro            | asa sul                     |                 |                  | Nº          |                      |
| Bairro                | asa sul                     |                 |                  | Cep         | 7000000              |
| Complemento           |                             |                 |                  |             |                      |
| DDD                   | 61                          | Fone            | 99885544         | Ramal       |                      |
| Horário funcionamento |                             | E-mail          |                  |             |                      |
| DADOS DO RESPONSÁVE   | a.                          |                 |                  |             |                      |
| Nome                  |                             |                 |                  |             |                      |
| CPF                   |                             |                 |                  |             | ~                    |
| DDD                   | Fone                        |                 | /                | Clique n    | o botao <b>Ativa</b> |
| -                     |                             |                 | (                | nara        | reativare            |
|                       | Clinico<br>avalição clinica |                 |                  | para<br>Cre | denciado.            |
| Naturezas             | lavançao ennea              |                 | \<br>\           | >           |                      |

Figura 40: Funcionalidade do Menu Manter Credenciados, destacada as opções Ativar.

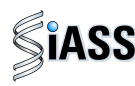

13º Passo: Será exibida a confirmação que o Credenciado foi ativado com sucesso.

| ção                 |                                                                              | Registro ativado com sucesso                               |          |
|---------------------|------------------------------------------------------------------------------|------------------------------------------------------------|----------|
| Operadora           | NOME FANTASIA TESTE DENS                                                     | ENVOLVIMENTO                                               |          |
| Órgão               | 00123 - TREINA-SIAPESAUDE                                                    |                                                            |          |
| UF                  | DF                                                                           |                                                            |          |
| UF                  | Distrito Federal                                                             | Município                                                  |          |
| CNPJ/CPF            |                                                                              |                                                            | 300%)    |
| Nome do credenciado |                                                                              |                                                            |          |
| Tipo de credenciado | · ·                                                                          |                                                            |          |
| Naturezas           | Clinico<br>Laboratorial<br>Radiológico<br>Laboratorial 2<br>avalição clinica | × <                                                        |          |
|                     |                                                                              | Consultar Incluir                                          | <u> </u> |
|                     | C                                                                            | clique no botão <b>Voltar</b> e<br>torne ao menu principal | ·        |

Figura 41: Funcionalidade do Menu Manter Credenciados, destacada as opções Voltar.

## VII - MENU AVALIAR SELEÇÃO DE SERVIDORES - PERFIL GESTOR

Esta funcionalidade tem como objetivo avaliar a capacidade técnica de atendimento da sua Rede Credenciada por grupo de servidores selecionados pelo órgão, que serão convocados para realização dos exames periódicos.

#### 1º Passo: Selecione o menu Avaliar Seleção de Servidores.

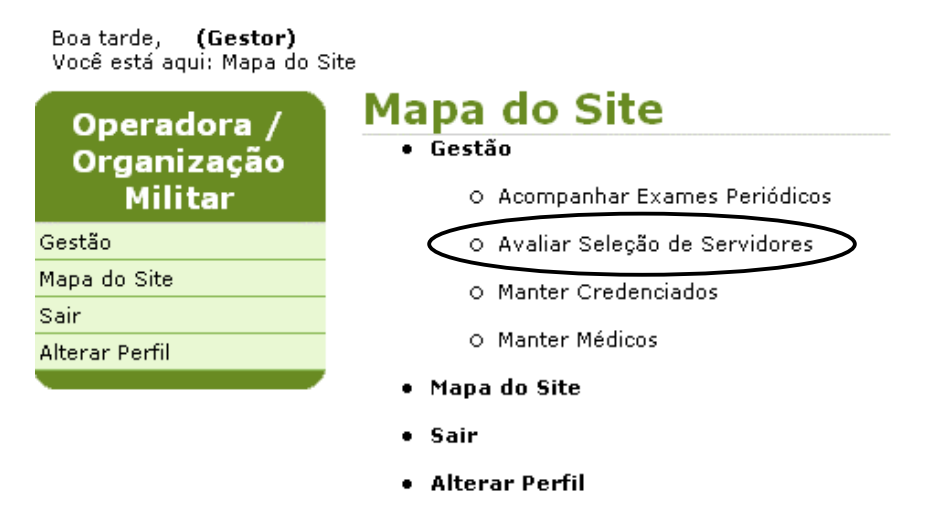

Figura 42: Funcionalidade do Menu Gestão, destacada a opção Avaliar Seleção de Servidores.

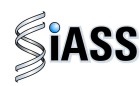

**2º Passo:** Será disponibilizado um quadro com todos os grupos de servidores por órgão, UF e o período que os servidores terão para realizar os seus exames.

| Operadora /<br>Organização<br>Militar | Data da Seleção |             | S<br>Número de Servidores | Período de Realização      |
|---------------------------------------|-----------------|-------------|---------------------------|----------------------------|
| estão                                 | 10/03/2011      | SSAUDE / DF |                           | De 10/03/2011 a 30/03/2011 |
| air<br>Ilterar Perfil                 |                 |             | Clique em uma             | voltar - Top               |

Figura 43: Funcionalidade do Menu Avaliar Seleção de Servidores, destacada a opção **Data de Seleção e Órgão/UF.** 

**3º Passo:** esta tela vai exibir o quantitativo de servidores com seus respectivos exames selecionados pelo órgão para **aprovação** ou **rejeição** da Operadora/Organização Militar.

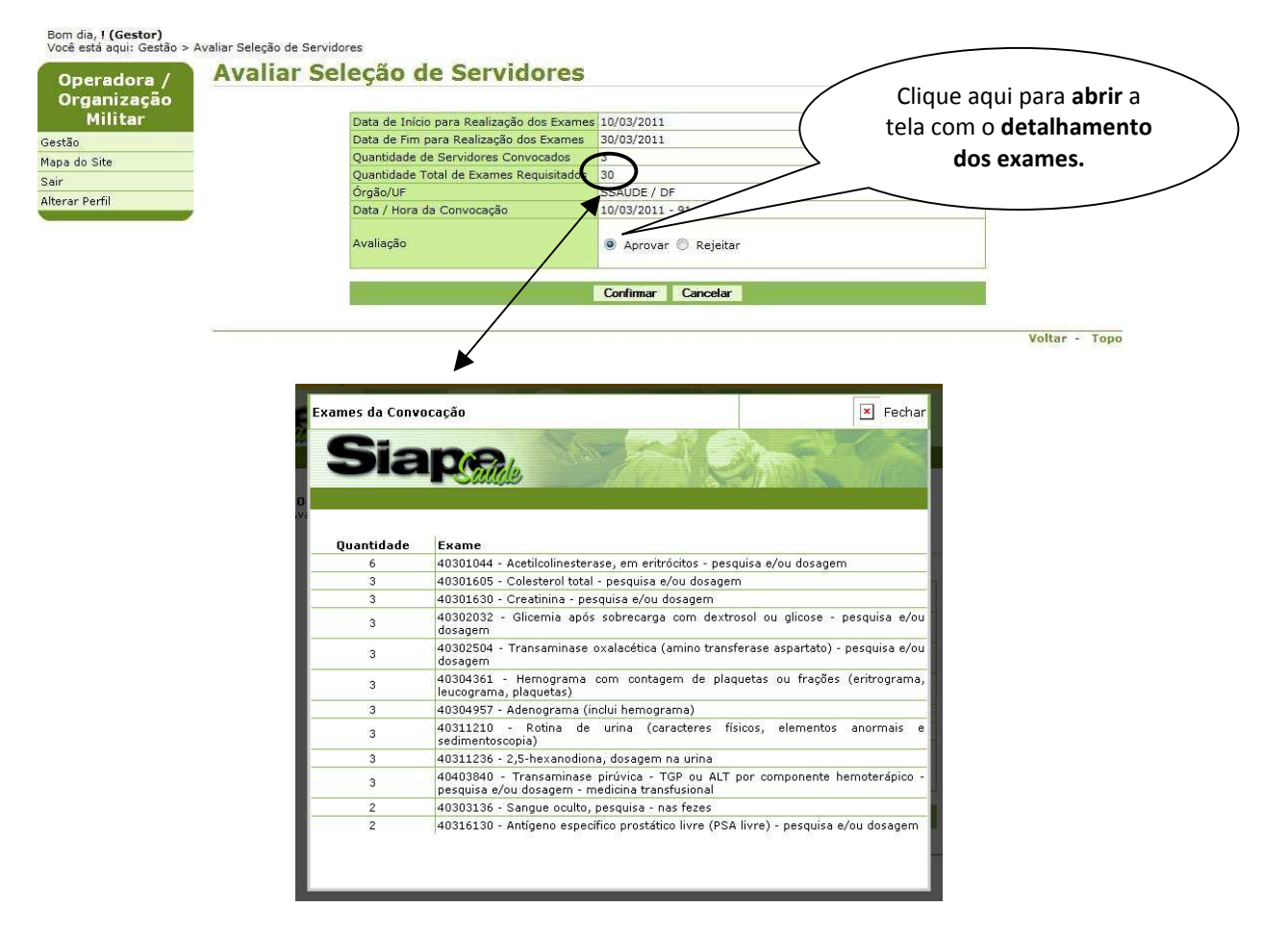

Figura 44: Funcionalidade do Menu Avaliar Seleção de Servidores, destacada a opção **total de exames requerido.** 

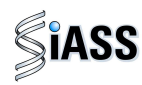

**4º Passo:** No momento que a Operadora **Aprovar** e **Confirmar** a referida lista, o sistema envia uma mensagem (e-mail) para todos os servidores comunicando a sua convocação e para o órgão informando a liberação do grupo.

| nização<br>iliter |                                           | 100000011              |                                                    |
|-------------------|-------------------------------------------|------------------------|----------------------------------------------------|
| in sei            | Data de Inicio para Realização dos Exames | 30/03/2011             |                                                    |
|                   | Quantidade de Servidores Convocados       | 3                      |                                                    |
| e                 | Quantidade Total de Exames Requisitados   | 30                     |                                                    |
| X0                | Óraão/UF                                  | SSAUDE / DF            |                                                    |
| fil               | Data / Hora da Convocação                 | 10/03/2011 - 91:63     |                                                    |
|                   | Avaliação                                 | Aprovar     Rejeitar   |                                                    |
|                   |                                           | Confirmar Cancelar     |                                                    |
|                   |                                           |                        | Voltar - Topo                                      |
|                   |                                           | Após marca<br>clique e | r o botão <b>Aprovar</b> ,<br>em <b>Confirmar.</b> |

**Atenção:** Recomenda-se que, previamente, o Órgão e a Operadora definam o quantitativo de servidores a serem selecionados.

Figura 45: Funcionalidade do Menu Avaliar Seleção de Servidores, destacada a opção **Confirmar**.

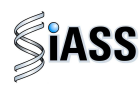

**5º Passo:** A partir do momento que a Operadora **rejeita** a referida lista é necessário que seja justificado e **confirmado** em seguida. Neste momento o sistema envia uma mensagem para o Órgão com a justificativa da rejeição.

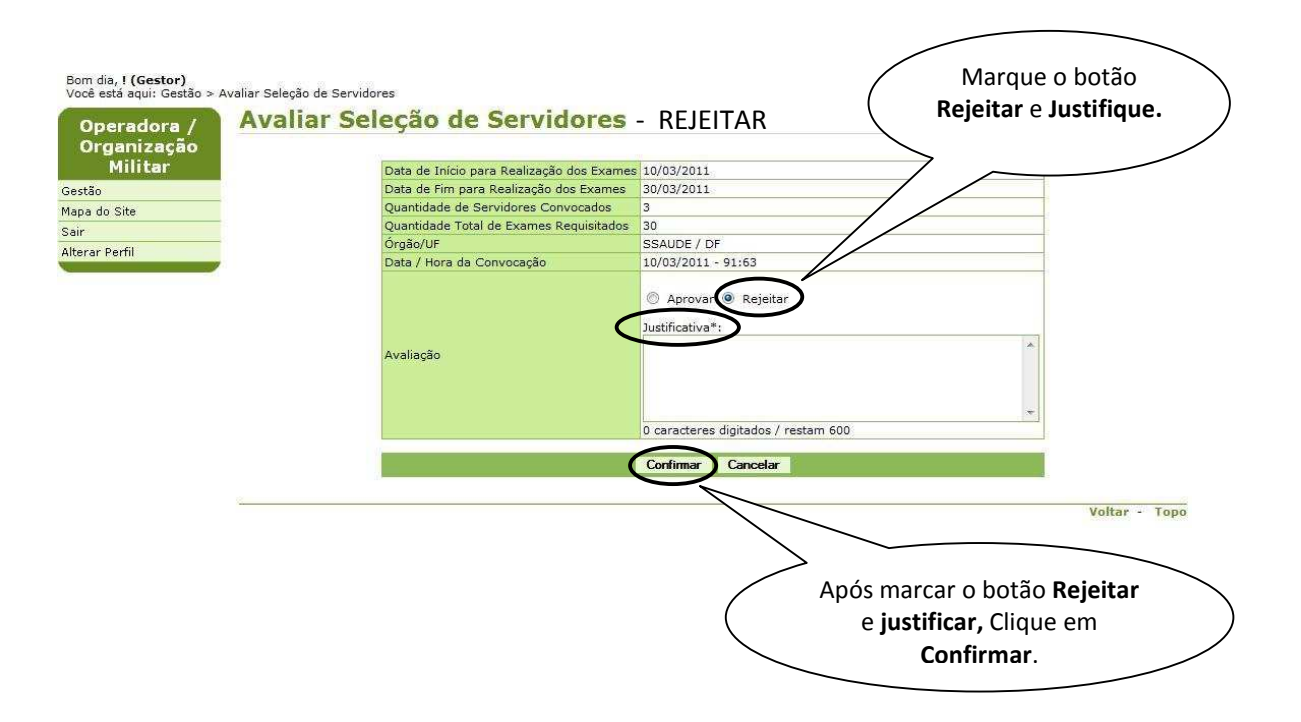

Figura 46: Funcionalidade do Menu Avaliar Seleção de Servidores, destacada a opção **Confirmar**.

6º Passo: Neste momento será exibida que a avaliação foi realizada com sucesso.

| Boa tarde, <b>! (Gestor)</b><br>Você está aqui: Mapa do S | Site                                             |   |
|-----------------------------------------------------------|--------------------------------------------------|---|
| Operadora /                                               | Mapa do Site                                     | - |
| Organização<br>Militar                                    | Avaliação realizada com sucesso.     Gestão      |   |
| Gestão                                                    | <ul> <li>Acompanhar Exames Periódicos</li> </ul> |   |
| Mapa do Site                                              | O Avaliar Seleção de Servidores                  |   |
| Sair                                                      | O Manter Credenciados                            |   |
| Alterar Perfil                                            | O Manter Médicos                                 |   |
|                                                           | • Mapa do Site                                   |   |
|                                                           | • Sair                                           |   |
|                                                           | Alterar Perfil                                   |   |

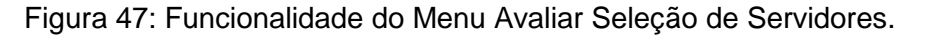

![](_page_35_Picture_0.jpeg)

### VIII - MENU ACOMPANHAMENTO EXAMES PERIÓDICOS – PERFIL GESTOR

Esta funcionalidade tem por objetivo disponibilizar relatórios gerenciais para o monitoramento da Operadora.

![](_page_35_Figure_4.jpeg)

1º Passo: Selecione o menu Acompanhar Exames Periódicos.

Figura 48: Funcionalidade do Menu Gestão, destacada a opção Acompanhar Exames Periódicos.

2º Passo: Será disponibilizado um quadro geral da situação de todos os servidores convocados.

| Urganizaçao | Nome do Servidor   | Matrícula | CPF            | Nº do exame periódico | Data de conclusão do exame periódico | Situação do exame periódico |
|-------------|--------------------|-----------|----------------|-----------------------|--------------------------------------|-----------------------------|
| Militar     | ILDEU SIAPE SAUDE  | 1713651   | 154.897.916-32 | 1                     | 04/01/2011                           | Concluído                   |
| estão       | PEDRO SIAPE SAUDE  | 1713611   | 154.897.904-07 | 2                     | 05/01/2011                           | Concluído                   |
| apa do Site | VALMIR SIAPE SAUDE | 1713740   | 154.897.983-00 | 6                     | 27/01/2011                           | Concluído                   |
| ir          |                    |           |                |                       |                                      |                             |
| 2101 TOTAL  | 3                  |           |                |                       |                                      | Voltar - Tor                |
|             |                    |           |                | Clique po             | hotão Voltar o                       |                             |
|             |                    |           |                | Cilque ilc            |                                      |                             |

Figura 49: Funcionalidade do Menu Acompanhar Exames Periódicos, destacada a opção **Voltar.** 

![](_page_36_Picture_0.jpeg)

## IX - ACESSANDO O MÓDULO COM O PERFIL PROFISSIONAL MÉDICO.

1º Passo: Neste momento defina o perfil profissional para o médico.

![](_page_36_Picture_4.jpeg)

#### 2º Passo: Selecione o menu Realizar Exames Periódicos.

Essa funcionalidade possibilita ao médico cadastrado pela Operadora, realizar a avaliação clínica (exames clínicos e emissão do Atestado de Saúde Ocupacional - ASO).

![](_page_36_Figure_7.jpeg)

Figura 50: Funcionalidade do Menu Realizar Exames Periódicos.

![](_page_37_Picture_0.jpeg)

3º Passo: No momento do início da avaliação clínica, preencha um dos campos (nome, CPF, RG, Matrícula ou Situação) do servidor e clique em Consultar caso prefira deixe todos os campos em branco e clique em Consultar para ver toda a lista de servidores e a situação de cada um.

| operadora /           |                             | Concolination Concolination |  |
|-----------------------|-----------------------------|-----------------------------|--|
| rganizaçao<br>Militar | Nome                        |                             |  |
| 0                     | CPF                         |                             |  |
| do Site               | RG                          |                             |  |
|                       | Órgão                       | 123 - TREINA-SIAPESAUDE     |  |
| Perfil                | Matricula                   |                             |  |
|                       | Situação do Exame Periódico |                             |  |
|                       |                             |                             |  |
|                       |                             | Consultar                   |  |
|                       | * Campos obrigatórios       | $\bigcirc$                  |  |

Figura 51: Funcionalidade do Menu Realizar Exames Periódicos, destacada a opção Consultar.

**3º Passo:** Para **iniciar** a **avaliação clínica**, clique sobre o **nome** ou **CPF** ou **matrícula** ou **situação** para abrir o detalhamento do Credenciado cadastrado.

| Boa tarde, <b>! (Profissiona</b><br>Você está aqui: Exame Pe | I)<br>riódico > Realizar Exame Periodico |                           |           |                             |
|--------------------------------------------------------------|------------------------------------------|---------------------------|-----------|-----------------------------|
| Operadora /                                                  | Realizar Exame Pe                        | <mark>riódico</mark> - CO | NSULTAR   | <del>.</del>                |
| Organização                                                  | Nome                                     | CPF                       | Matrícula | Situação do Exame Periódico |
| Militar                                                      | SINVAL DE SOUZA GOMES                    | 150.075.961-91            | 172479    | Confirmado                  |
| Exame Periódico                                              | MARCIO PAULO BUZANELLI                   | 547.760.078-00            | 1301193   | Confirmado                  |
| Mapa do Site                                                 |                                          |                           |           | Helberg Trees               |
| Sair                                                         |                                          |                           |           | Voltar - Topo               |
| Alterar Perfil                                               |                                          |                           |           |                             |

Figura 52: Funcionalidade do Menu Realizar Exames Periódicos, destacada as opções **nome, CPF, matrícula e situação**.

![](_page_38_Picture_0.jpeg)

4º Passo: Neste momento será disponibilizado automaticamente os dados do servidor selecionado para iniciar a avaliação clínica.

| Operadora /<br>Organização | Realizar Exame Periódico |                   |                 |                 |                               |  |  |  |
|----------------------------|--------------------------|-------------------|-----------------|-----------------|-------------------------------|--|--|--|
| Militar                    | - DADOS DO SERVID        | OR                | R               |                 |                               |  |  |  |
| Milical                    | DADOS DO SERVIDO         | R                 |                 |                 |                               |  |  |  |
| Exame Periódico            | Nome                     | SINVAL DE SOUZA G | OMES            |                 |                               |  |  |  |
| Mapa do Site               | Sexo                     | Masculino         | Data de Na:     | scimento        | 12/02/0000 (02                |  |  |  |
| Sair                       | CPF                      | 15007596191       | RG              |                 |                               |  |  |  |
| Alterar Perfil             | Naturalidade             | LAGAMOR / MG      |                 |                 | Clique em Iniciar a           |  |  |  |
|                            | DADOS FUNCIONAIS         |                   |                 |                 | Avaliação Clípica             |  |  |  |
|                            | Identificação Única      | 001724797         |                 | Órgã            | Avallação Chinca.             |  |  |  |
|                            | Lotação de Exercício     | 000056061 - Gabin | ete do Ministro | Matrícula SIAPE |                               |  |  |  |
|                            | Cargo                    |                   |                 | Função          | GRATIFICACAO DE REPRESENTACAO |  |  |  |
|                            | TIPO DE ADICIONAL        |                   |                 |                 |                               |  |  |  |
|                            | Nome do Adicional        |                   |                 |                 |                               |  |  |  |
|                            |                          |                   |                 |                 |                               |  |  |  |
|                            |                          | (                 | Iniciar Ex      | ame Periódico   |                               |  |  |  |

Figura 53: Funcionalidade do Menu Realizar Exames Periódicos, destacada as opções **Iniciar Exame Periódico**.

5º Passo: Após a etapa anterior será exibida a caixa acrescida com o campo Dados Complementares a ser complementada.

| Militar      | - DADUS DU SERVIDO     | JR              |                   |                     |                   | ~ ·                        |        |
|--------------|------------------------|-----------------|-------------------|---------------------|-------------------|----------------------------|--------|
| me Periódico | DADUS DU SERVIDUR      |                 | COMES             | /                   | Ate               | enção: preencher           | com os |
| do Site      | Nome                   | Macoulino       | Data de Nac       | oimento             | b                 | lados da real a <b>tiv</b> | idade  |
| 10 31(6      | CPF                    | 15007596191     | RG RG             | cimenco             |                   | waraida nala con           | vidor  |
| Deufil       | Naturalidade           | LAGAMOR / MG    | NO                |                     | e                 | exercida pelo serv         | vidor. |
| erni         | DADOS FUNCIONAIS       |                 |                   |                     |                   |                            |        |
|              | Identificação Única    | 001724797       |                   | Órgão               | 20113<br>PLANEJ., | GESTAO                     |        |
|              | Lotação de Exercício   | 000056061 - Gab | inete do Ministro | Matrícula SIAPE     | 172479            |                            | ]      |
|              | Cargo                  |                 |                   | Função              | GRATI             | DE REPRESENTACAO           |        |
|              | TIPO DE ADICIONAL      |                 |                   |                     |                   |                            |        |
|              | Nome do Adicional      |                 |                   |                     | -/                |                            |        |
| $\neg$       |                        | TADES           |                   |                     | -V                |                            | 1      |
|              | DADOS COMPLEMENT       | ARES            |                   |                     | •                 |                            |        |
|              | Número do Exame Peri   | ódico           | 0.000.017/201     | Atividade Informada |                   |                            |        |
|              | Tipagem Saguínea       |                 | 0                 | Farm BH             |                   |                            |        |
|              | Portador de Necessidar | les Especiais   | Ŭ                 | Portador de Doenca  | Crôpica           | Cirra ANKa                 |        |
|              |                        | ies Especiais   |                   |                     | Cronica           |                            | ]      |
| i T          | 1. Histórico Ocupac    | ional 2. Antece | dentes Pessoais   | 3. Antecedentes     | Familiares 4      | I. Hábitos Pessoais        | - · -: |
|              |                        |                 |                   |                     |                   |                            |        |

Figura 54: Funcionalidade do Menu Realizar Exames Periódicos, destacada as opções **Histórico Ocupacional.** 

![](_page_39_Picture_0.jpeg)

**6º Passo:** Seguem abaixo exemplos de formulários que integram a consulta a ser realizada pelo profissional médico. Lembrando que este momento da consulta é composto por outras abas que devem ser igual e integralmente preenchidas.

Exemplo 1:

|                                                                                                    | ANAMNESE                                |
|----------------------------------------------------------------------------------------------------|-----------------------------------------|
|                                                                                                    |                                         |
| HISTÓRICO OCUPACIONAL                                                                                           |                                         |
|                                                                                                    | Outro(s) Emprego(s)                     |
| Teve outro(s) emprego(s)                                                                                        | 🔘 Sim 🔘 Não                             |
|                                                                                                    | Acidente de trabalho                    |
| Teve Acidente de trabalho                                                                                       | 🔘 Sim 🔘 Não                             |
|                                                                                                    | Doença de trabalho                      |
| Teve doença relacionada ao trabalho                                                                             | 🔘 Sim 🔘 Não                             |
|                                                                                                    |                                         |
| Em caso de afastamento, retornou a mesma<br>atividade                                                           | 🔿 Sim 🔿 Não                             |
|                                                                                                    | Outra(s) Atividade(s)                   |
| Exerce outra(s) atividade(s)                                                                                    | 🔘 Sim 🔘 Não                             |
|                                                                                                    |                                         |
| Usa Equipamento de Proteção Individual                                                                          | 🔿 Sim 🔘 Não                             |
|                                                                                                    | <u>م</u>                                |
| Quais                                                                                                    |                                         |
| a de la companya de la companya de la companya de la companya de la companya de la companya de la companya de l | U caracteres digitados / restam 200     |
| Lateralidade                                                                                                    | O Destro O Canhoto O Ambidestro         |
|                                                                                                    |                                         |
| Observação                                                                                                    |                                         |
|                                                                                                    |                                         |
|                                                                                                    | 0 caracteres digitados / restam 600     |
|                                                                                                    |                                         |
| Gra                                                                                                    | avar Confirmar Dados                    |
|                                                                                                    |                                         |
|                                                                                                    | Após o preenchimento de <b>todos os</b> |
| Após o preenchimento dos dados                                                                                  | formulários, clique no botão            |
| solicitados no formulário, clique no                                                                            | Confirmar Dados para passar para a      |
| botão Gravar para passar para o                                                                                 | ) ( próxima tela onde tem as opcões de  |
| outro formulário a ser preenchido                                                                               | concluir ou manter pendentes os         |
|                                                                                                    | exames, conforme tela a seguir          |
|                                                                                                    |                                         |
|                                                                                                    |                                         |

Figura 55: Funcionalidade do Menu Realizar Exames Periódicos, destacada as opções Gravar e Confirmar Dados.

Obs.:

- 1 Todas as vezes que se clicar em gravar será apresentada na tela que a gravação foi realizada com sucesso.
- 2 Em alguns casos quando a opção SIM for selecionada será aberto um novo campo complementar ou alguns botões ocultos serão habilitados.
- 3 É obrigatório o preenchimento de todos os campos dos formulários.

![](_page_40_Picture_0.jpeg)

#### Exemplo 2:

| HÁBITOS PESSOAIS                                                                                                    |                                                                                                    |                                                                                                  |                                                                                                    |                                                                                                    |                                                                          |
|----------------------------------------------------------------------------------------------------|----------------------------------------------------------------------------------------------------|--------------------------------------------------------------------------------------------------|----------------------------------------------------------------------------------------------------|----------------------------------------------------------------------------------------------------|--------------------------------------------------------------------------|
| Você tem por hábito?                                                                                                    |                                                                                                    |                                                                                                  |                                                                                                    |                                                                                                    |                                                                          |
| Realizar exercícios<br>físicos                                                                                                    | 🔘 Sim 💿                                                                                                    | Não                                                                                              | Frequência?                                                                                                    | <ul> <li>até 2 vezes por sema</li> <li>3 vezes por semana</li> <li>mais de 3 vezes por s</li> </ul>                                                                                                    | na                                                                       |
| Uso regular de<br>computador em casa                                                                                                    | 🔘 Sim 💿                                                                                                    | Não                                                                                              | Frequência?                                                                                                    | <ul> <li>até 3 horas por dia</li> <li>acima de 3 horas por</li> </ul>                                                                                                    | dia                                                                      |
| Você é tabagista?                                                                                                    | 💿 Sim 🔘                                                                                                    | Não 🔘 Ex-                                                                                        | fumante                                                                                                    |                                                                                                    |                                                                          |
| Ingere bebidas<br>alcoólicas                                                                                                    | 💿 Sim 🔘                                                                                                    | Não                                                                                              |                                                                                                    |                                                                                                    |                                                                          |
| Toma regularmente<br>algum medicamento?                                                                                                    | 🔘 Sim 💿                                                                                                    | Não                                                                                              | Qual?                                                                                                    |                                                                                                    |                                                                          |
| Atividade cultural<br>regular / hobby                                                                                                    | 🔘 Sim 💿                                                                                                    | Não                                                                                              | Qual?                                                                                                    |                                                                                                    |                                                                          |
| Doador sanguíneo                                                                                                    | 🔘 Sim 💿                                                                                                    | Não                                                                                              |                                                                                                    |                                                                                                    |                                                                          |
| Ranger ou apertar os<br>dentes (bruxismo)                                                                                                    | 🔘 Sim 💿                                                                                                    | Não                                                                                              | Frequência?                                                                                                    | <ul> <li>Durante o dia</li> <li>Só a noite</li> <li>Dia e noite</li> </ul>                                                                                                    |                                                                          |
| Observação                                                                                                    |                                                                                                    |                                                                                                  |                                                                                                    |                                                                                                    | -                                                                        |
| Observação                                                                                                    | 0 caracteres                                                                                                    | digitados / r<br>Gr                                                                              | restam 600<br><b>avar Confi</b> r                                                                                                    | mar Dados                                                                                                    |                                                                          |
| observação<br>Informações co                                                                                                    | 0 caracteres                                                                                                    | digitados / r<br>Gr<br>Ntares n                                                                  | restam 600<br>avar Confir<br>o Anexo II                                                                                                    | <sup>mar Dados</sup><br>deste manual.                                                                                                    | Voltar                                                                   |
| Observação<br>Informações co<br>TABELA DE FAGERSTRI                                                                                                    | 0 caracteres<br>mplemer                                                                                                    | digitados / r<br>Gr<br>ntares n                                                                  | restam 600<br>avar Confir<br>o Anexo II                                                                                                    | <sup>mar Dados</sup><br>deste manual.                                                                                                    | Voltar                                                                   |
| Observação<br>Informações co<br>TABELA DE FAGERSTRI<br>1. Quanto tempo após ac<br>fuma o seu primeiro ciga                                                                                                    | 0 caracteres<br>mplemer<br>DM<br>sordar você<br>rro?                                                                             | digitados / r<br>Gr<br>ntares n<br>O Dentro<br>O Entre 6<br>O Entre 3:<br>O Após 60              | restam 600<br>avar Confir<br>O Anexo II<br>de 5 minutos<br>e 30 minutos<br>1 e 60 minutos<br>) minutos                                             | mar Dados<br>deste manual.                                                                                                    | Voltar                                                                   |
| Observação<br>Informações co<br>TABELA DE FAGERSTRI<br>1. Quanto tempo após ac<br>fuma o seu primeiro ciga<br>3. Qual o cigarro do dia o<br>satisfação (ou que mais o<br>deixar de fumar)?                                                                                     | 0 caracteres<br><b>mplemer</b><br>DM<br>cordar você<br>rro?<br>que traz mais<br>detestaria                                       | digitados / r<br>Gr<br>Dentro<br>Dentro<br>Entre 6<br>Entre 3:<br>Após 60<br>O prime<br>O outros | restam 600<br>avar Confir<br>O Anexo II<br>de 5 minutos<br>e 30 minutos<br>1 e 60 minutos<br>) minutos<br>eiro da manhã                            | mar Dados<br>deste manual.<br>2. Você acha difícil não<br>fumar em locais onde o<br>fumo é proibido (como<br>igrejas, bibliotecas,<br>etc.)?<br>4. Quantos cigarros você<br>fuma por dia?                                                                                                    | Voltar Voltar Sim O Não 10 ou menos 11 a 20 21 a 30 31 ou mais           |
| Observação<br>Informações co<br>TABELA DE FAGERSTRI<br>1. Quanto tempo após ac<br>fuma o seu primeiro ciga<br>3. Qual o cigarro do dia o<br>satisfação (ou que mais o<br>deixar de fumar)?<br>5. Você fuma mais frequi<br>pela manhã (ou nas prim<br>do dia) que no resto do c | 0 caracteres<br><b>mplemer</b><br><b>mplemer</b><br><b>m</b><br>cordar você<br>rro?<br>que traz mais<br>detestaria<br>detestaria | digitados / r<br>Gr<br>Dentro<br>Dentro<br>Entre 6<br>Entre 3:<br>Após 60<br>O prime<br>O outros | restam 600<br><b>avar Confir</b><br><b>O ANEXO II</b><br>de 5 minutos<br>e 30 minutos<br>1 e 60 minutos<br>1 e 60 minutos<br>sirro da manhã<br>Não | mar Dados         deste manual.         2. Você acha difícil não fumar em locais onde o fumo é proibido (como igrejas, bibliotecas, etc.)?         4. Quantos cigarros você fuma por dia?         6. Você fuma mesmo quando está tão doente que precisa ficar de cama a maior parte do tempo? | Voltar Voltar Sim O Não 10 ou menos 11 a 20 21 a 30 31 ou mais Sim O Não |

| QUESTIONÁRIO | CAGE |
|--------------|------|

| Alguma vez você sentiu que deveria diminuir a | ◯ Sim ◯      | As pessoas o aborrecem porque criticam o seu | ◯ Sim ◯ |
|-----------------------------------------------|--------------|----------------------------------------------|---------|
| quantidade de bebida?                         | Não          | modo de beber?                               | Não     |
| Você se sente culpado pela maneira como bebe? | ◯ Sim ◯      | Você costuma beber de manhã para diminuir o  | ◯ Sim ◯ |
|                                               | Não          | nervosismo ou a ressaca?                     | Não     |
| Conclusão                                     | Negativo par | ra CAGE                                      |         |

Figura 56: Funcionalidade do Menu Realizar Exames Periódicos, destacada as opções Gravar e Confirmar Dados.

![](_page_41_Picture_0.jpeg)

**7º Passo:** Após o preenchimento de todos os formulários será exibida a tela com as opções: **Concluir Exames** ou **Manter Pendente**.

# X – SITUAÇÃO EM QUE DEVERÁ MANTER PENDENTE.

Tem por funcionalidade possibilitar que o médico solicite outros **exames adicionais** ficando necessário o retorno do servidor para sua conclusão.

| Organização     |                            | , Gravação efetuada | com sucesso        |            |
|-----------------|----------------------------|---------------------|--------------------|------------|
| Militar         | DADOS DO SERVIDOR          |                     |                    |            |
| Exame Periódico | Nome                       | SINVAL DE SOUZA     | GOMES              |            |
| Mana do Site    | Sexo                       | Masculino           | Data de Nascimento | 13/07/1953 |
| apa do oito     | CPF                        | 15007596191         | RG                 | 333224     |
|                 | Tipagem Saguínea           | 0                   | Fator RH           | +          |
| erar Perfil     | Atividade Informada        |                     |                    |            |
|                 | Portador de Doenca Crônica | Não                 |                    |            |
|                 | Número                     | 0.000.017/2011      |                    |            |
|                 |                            |                     |                    |            |
|                 |                            |                     |                    |            |
|                 | CONCLUIR EXAME PERIÓDICO   | MANTER PENDER       | NTE                |            |

Figura 57: Funcionalidade do Menu Realizar Exames Periódicos, destacada as opções Manter Pendente.

**Atenção:** Os **EXAMES ADICIONAIS**: devem ser solicitados na necessidade de outro exame para a conclusão da aptidão para o trabalho na ocasião do periódico.

![](_page_42_Picture_0.jpeg)

**1º Passo:** Defina o **prazo** que o servidor tem para retornar com o exame adicional solicitado e **Justifique** a necessidade do mesmo.

| MIIICAr<br>ne Periódico<br>1 do Site | Nome<br>Sexo                                         | MARCIO PA<br>Masculino | AULO BUZANELL    | I                       |             |          |           |
|--------------------------------------|------------------------------------------------------|------------------------|------------------|-------------------------|-------------|----------|-----------|
| ne Periódico<br>1 do Site            | Sexo                                                 | Masculino              |                  |                         |             |          |           |
| ı do Site                            |                                                      |                        |                  | Data de Nascimento      | 2           | 0/03/195 | 50        |
|                                      | CPF                                                  | 547760078              | 00               | RG                      | 9           | 813505   |           |
|                                      | Tipagem Saguínea                                     | 0                      |                  | Fator RH                | -           |          |           |
| ar Perfil                            | DADOS DO PRODISSIONAL                                |                        |                  |                         |             |          |           |
|                                      | Profissional                                         | NOME DI                | E TESTE NO DES   | SENVOLVIMENTO           |             | CRM      | CRM-DF    |
|                                      | Registro                                             | 1232                   |                  |                         |             | Data     |           |
|                                      | Operadora / Organização Militar                      | unimed                 | - NOME FANTAS    | IA TESTE DENSENVOLV     | IMENTO      | Local    | Acre - AC |
|                                      | MANTER EXAME PERIÓDICO PEN                           | DENTE                  |                  |                         |             |          |           |
|                                      | <ul> <li>Data máxima que o exame ficará p</li> </ul> | endente                |                  | Data final dos exames ( | periódicos: |          |           |
|                                      | Justificativa                                        |                        | 0 caracteres dig | gitados / restam 600    |             |          | ~         |

Figura 58: Funcionalidade do Menu Realizar Exames Periódicos, destacada as opções **Solicitar exames adicionais.** 

![](_page_43_Picture_0.jpeg)

2º Passo: Neste momento será aberto uma caixa para solicitação de exames adicionais.

![](_page_43_Figure_3.jpeg)

Figura 59: Funcionalidade do Menu Realizar Exames Periódicos, destacada as opções Incluir, Manter Pendente, Consultar.

![](_page_44_Picture_0.jpeg)

**3º Passo:** Caso seja necessário excluir um exame adicional, você deverá **clicar duas vezes** sobre o **nome do exame** e logo após clique na opção **excluir.** 

| oeradora 🖊  | Realizar Ex             | ame P            | eriódico               |                            |                |              | <b></b>       |
|-------------|-------------------------|------------------|------------------------|----------------------------|----------------|--------------|---------------|
| ganização   |                         |                  |                        |                            |                |              |               |
| Militar     | DADOS DO SERVIDOR       |                  |                        |                            |                |              |               |
| Reriódico   | Nome                    | M                | ARCIO PAULO BUZAN      | ELLI                       |                |              |               |
| de Site     | Sexo                    | M                | 1asculino              | Data de Nascimento         |                | 20/03/1950   |               |
| 10 310      | CPF                     | 5                | 4776007800             | RG                         |                | 9813505      |               |
| <b>D</b> Cl | Tipagem Saguínea        | o                | )                      | Fator RH                   |                | -            |               |
| r Pertil    |                         |                  |                        |                            |                |              |               |
|             | DADOS DO PRODISSIO      | NAL              |                        |                            |                |              | -             |
|             | Profissional            |                  | NOME DE TESTE NO       | DESENVOLVIMENTO            |                | CRM CRM-D    | 0F            |
|             | Registro                | a a l l'anno     | 1232                   | Microsoft Internet Explore | er 🔀 🗕         | Data         |               |
|             | Operadora / Organização | ) Militar        | unimea - NOME FANI     | 4                          | -              | LOCAI ACre - | AC            |
|             | MANTER EXAME PERIÓ      | DICO PENDE       | NTE                    | Tem certeza que des        | seja excluir?  |              |               |
|             | Data máxima que o exar  | ne ficará pend   | dente                  |                            | -              |              |               |
|             |                         |                  |                        |                            | elar           |              |               |
|             | Justificativa           |                  |                        |                            |                | <u> </u>     |               |
|             |                         |                  | 0 caracteres           | digitados / restam 600     |                |              |               |
|             |                         |                  |                        |                            |                | Clique       | em OK nara    |
|             |                         |                  |                        |                            | 7              | Cirque       |               |
|             | Solicitar exames adic   | ionais           |                        |                            | (              | confirm      | ar a exclusão |
|             | SOLICITAÇÃO DE EXAM     |                  | AIS                    |                            | (              | do exam      | ne adicional. |
|             | SOLIOTIN, NO DE EIII    |                  |                        |                            |                | \<br>\       |               |
|             | Motivo da solicitação   |                  |                        |                            | ~              |              |               |
|             |                         | 0 caracter       | res digitados / restam | 600                        |                |              |               |
|             | Código do Exame         | 40304957         | Nome d                 | o Exame Adenograma (inc    | lui hemograma) |              |               |
|             |                         |                  | Excluit                | Cancelar                   |                |              |               |
|             |                         |                  | Enclui                 |                            |                |              |               |
|             | Código                  |                  |                        | Descrição                  |                |              |               |
|             | 40304957 A              | denograma (      | (inclui hemograma)     |                            |                |              |               |
|             | 41001109 🛒 Al           | bdome super      | rior - tomografia co   | mputadorizada              |                |              |               |
|             |                         |                  |                        |                            |                |              |               |
|             |                         |                  |                        |                            |                |              |               |
|             |                         |                  | Manter Pen             | dente Cancelar             |                |              |               |
|             |                         |                  |                        |                            |                | Voltar -     | Tono          |
|             | /                       |                  | $\wedge$               |                            |                | Tortai       | 1000          |
| /           |                         |                  |                        |                            |                |              |               |
|             |                         | /                | ~ /                    |                            |                |              |               |
|             |                         |                  | /                      |                            |                |              |               |
|             |                         |                  |                        |                            |                |              |               |
| <u> </u>    | aguida digua na a       |                  |                        |                            |                |              |               |
| Ems         | seguida clique ha o     | pçao <b>ma</b> i | nter pendente          |                            |                |              |               |
| nar         | a que seja enviada      | a solicita       | ção do exame           | )                          |                |              |               |
| pun         |                         |                  |                        | ,                          |                |              |               |

Figura 60: Funcionalidade do Menu Realizar Exames Periódicos, destacada as opção **Excluir** e **Manter Pendente.** 

![](_page_45_Picture_0.jpeg)

**4º Passo:** Será exibida a tela abaixo, informando que a pendência foi efetuada com sucesso e exibida a caixa **Exames Adicionais Solicitados**, permitindo a **impressão do exame** solicitado, a ser entregue ao servidor.

| Militar     DADOS DO SEI       ame Periódico     Sexo       pa do Site     CPF       ir     Tipagem Saguír       erar Perfil     DADOS DO MÉ       Médico     Registro       órgão     MANTER EXAM       Data máxima q     Justificativa       EXAMES ADIC:     Número da S       Número da S     Médico Solicit       Mótivo     Médico | NVIDOR<br>nea<br>DICO<br>HE PERIÓDICO P<br>que o exame ficar<br>IONAIS SOLICIT<br>Solicitação | SINVAL DE SOI<br>Masculino<br>15007596191<br>O<br>PENDENTE<br>rá pendente | UZA GOMES<br>Da<br>RC<br>Fa<br>CRM<br>Data<br>Local | ata de Nascimento<br>3<br>tor RH | CRM-<br>- | 13/07/1953<br>333224<br>+ |
|----------------------------------------------------------------------------------------------------|-----------------------------------------------------------------------------------------------|---------------------------------------------------------------------------|-----------------------------------------------------|----------------------------------|-----------|---------------------------|
| ne Periódico<br>a do Site<br>cPF<br>Tipagem Saguír<br>DADOS DO MÉ<br>Médico<br>Registro<br>Órgão<br>MANTER EXAM<br>Data máxima q<br>Justificativa<br>EXAMES ADIC<br>Número da S<br>Médico Solicit<br>Mótivo                                                                                                    | nea<br>DICO<br>ME PERIÓDICO P<br>que o exame ficar<br>IONAIS SOLICIT<br>Solicitação           | SINVAL DE SOI<br>Masculino<br>15007596191<br>O<br>PENDENTE<br>rá pendente | CRM CRM                                             | ata de Nascimento<br>3<br>tor RH | CRM-      | 13/07/1953<br>333224<br>+ |
| ar Perfil  DADOS DO MÉ Médico Registro Órgão  MANTER EXAM Data máxima q Justificativa  EXAMES ADIC: Número da S Médico Solicit Motivo                                                                                                    | nea<br>DICO<br>ME PERIÓDICO P<br>que o exame ficar<br>IONAIS SOLICIT<br>Solicitação           | PENDENTE<br>cé pendente                                                   | CRM<br>Data<br>Local                                | tor RH                           | CRM-      | 13,07,1933<br>333224<br>+ |
| Tipagem Saguír<br>Tipagem Saguír<br>DADOS DO MÉ<br>Médico<br>Registro<br>Órgão<br>MANTER EXAM<br>Data máxima q<br>Justificativa<br>EXAMES ADIC:<br>Número da S<br>Médico Solicit<br>Motivo                                                                                                    | nea<br>DICO<br>ME PERIÓDICO P<br>Jue o exame ficar<br>IONAIS SOLICIT                          | o<br>PENDENTE<br>cá pendente<br>TADOS                                     | CRM<br>Data<br>Local                                | tor RH                           | CRM-<br>- | +                         |
| r Perfil<br>DADOS DO MÉ<br>Médico<br>Registro<br>Órgão<br>MANTER EXAM<br>Data máxima q<br>Justificativa<br>EXAMES ADIC<br>Número da S<br>Médico Solicit<br>Motivo                                                                                                    | ME PERIÓDICO P<br>Jue o exame ficar<br>IONAIS SOLICIT                                         | PENDENTE<br>tá pendente                                                   | CRM<br>Data<br>Local                                | ,                                | CRM-<br>- |                           |
| DADOS DO MÉ<br>Médico<br>Registro<br>Órgão<br>MANTER EXAM<br>Data máxima q<br>Justificativa<br>EXAMES ADIC:<br>Número da S<br>Médico Solicit<br>Motivo                                                                                                    | HE PERIÓDICO P<br>Jue o exame ficar<br>IONAIS SOLICIT                                         | PENDENTE<br>TADOS                                                         | CRM<br>Data<br>Local                                | ,                                | CRM-      |                           |
| Médico<br>Registro<br>Órgão<br>MANTER EXAM<br>Data máxima q<br>Justificativa<br>EXAMES ADIC<br>Número da S<br>Médico Solicit<br>Motivo                                                                                                    | ME PERIÓDICO P<br>que o exame ficar<br>IONAIS SOLICIT<br>Solicitação                          | PENDENTE<br>rá pendente                                                   | CRM<br>Data<br>Local                                | ,                                | CRM-      |                           |
| Registro<br>Órgão<br>MANTER EXAM<br>Data máxima q<br>Justificativa<br>EXAMES ADIC<br>Número da S<br>Médico Solicit<br>Motivo                                                                                                    | ME PERIÓDICO P<br>que o exame ficar<br>IONAIS SOLICIT<br>Solicitação                          | PENDENTE<br>rá pendente<br>TADOS                                          | Data<br>Local                                       | ,                                | -         |                           |
| Órgão<br>MANTER EXAM<br>Data máxima q<br>Justificativa<br>EXAMES ADIC<br>Número da S<br>Médico Solicit<br>Motivo                                                                                                    | ME PERIÓDICO P<br>que o exame ficar<br>TIONAIS SOLICIT<br>Solicitação                         | PENDENTE<br>-é pendente<br>TADOS                                          | Local                                               | ,                                | -         |                           |
| MANTER EXAM<br>Data máxima q<br>Justificativa<br>EXAMES ADIC<br>Número da S<br>Médico Solicit<br>Motivo                                                                                                    | YE PERIÓDICO P<br>que o exame ficar<br>CIONAIS SOLICIT<br>Solicitação                         | PENDENTE<br>rá pendente                                                   |                                                     | /                                |           |                           |
| Data máxima q<br>Data máxima q<br>Justificativa<br>EXAMES ADIC:<br>Número da S<br>Médico Solicit<br>Motivo                                                                                                    | TE PERIODICO P<br>jue o exame ficar<br>TONAIS SOLICIT                                         | rá pendente                                                               |                                                     | /                                |           |                           |
| Justificativa<br>Justificativa<br>EXAMES ADIC<br>Número da S<br>Médico Solicit<br>Motivo                                                                                                    | IUP O EXAME TICAR                                                                             | TADOS                                                                     |                                                     |                                  |           |                           |
| EXAMES ADIC<br>Número da S<br>Médico Solicit<br>Motivo                                                                                                    | IONAIS SOLICIT                                                                                | TADOS                                                                     |                                                     |                                  |           |                           |
| EXAMES ADIC:<br>Número da S<br>Médico Solicit<br>Motivo                                                                                                    | IONAIS SOLICIT                                                                                | TADOS                                                                     |                                                     |                                  |           |                           |
| EXAMES ADIC<br>Número da S<br>Médico Solicit<br>Motivo                                                                                                    | Solicitação                                                                                   | TADOS                                                                     |                                                     |                                  |           |                           |
| Número da S<br>Médico Solici<br>Motivo                                                                                                    | Solicitação                                                                                   |                                                                           |                                                     |                                  |           |                           |
| Número da S<br>Médico Solici<br>Motivo                                                                                                    | Solicitação                                                                                   |                                                                           |                                                     |                                  |           |                           |
| Médico Solici<br>Motivo                                                                                                    |                                                                                               | 17 Imprimir                                                               | Solicitação                                         | Data da Solici                   | tação     | 23/03/2011                |
| Motivo                                                                                                    | itante                                                                                        |                                                                           |                                                     | Registro / CR                    | M         | / CRM-                    |
|                                                                                                    |                                                                                               | teste do manu                                                             | al                                                  |                                  |           |                           |
|                                                                                                    |                                                                                               | Ехаг                                                                      | nes Adicionai                                       | s Solicitados                    |           |                           |
| Situação da S                                                                                                    | Solicitação                                                                                   | Solicitado                                                                |                                                     | Data da Avali                    | ação      | 01/01/2010                |
| Consideraçõe                                                                                                    | es                                                                                            | teste                                                                     |                                                     |                                  |           |                           |
|                                                                                                    |                                                                                               |                                                                           |                                                     | <u> </u>                         |           |                           |
|                                                                                                    |                                                                                               |                                                                           | Finaliza                                            |                                  |           | Voltar -                  |
|                                                                                                    |                                                                                               |                                                                           |                                                     |                                  |           | rottar                    |
|                                                                                                    |                                                                                               |                                                                           |                                                     |                                  |           |                           |
|                                                                                                    |                                                                                               |                                                                           |                                                     |                                  |           |                           |
|                                                                                                    |                                                                                               |                                                                           |                                                     |                                  |           |                           |

Figura 61: Funcionalidade do Menu Realizar Exames Periódicos, destacada as opção Finalizar.

![](_page_46_Picture_0.jpeg)

## XI - RETORNO DO SERVIDOR COM PENDÊNCIA

1º Passo: Para listar um único servidor, preencha um dos campos (nome, CPF, RG ou matrícula) e no campo situação do Exame Periódico, selecione a opção pendente e clique em Consultar ou deixe todos os campos em branco com a situação pendente e clique em Consultar para ver toda a lista de servidores com a situação pendente.

| Operadora      | Realizar Exame              | Periódico                        |
|----------------|-----------------------------|----------------------------------|
| Profissional   | Nome                        |                                  |
| 1apa do Site   |                             |                                  |
| Sair           | CPF                         |                                  |
| Alterar Perfil | RG                          |                                  |
|                | Órgão                       | 25000 - MINISTERIO DA SAUDE      |
|                | Matricula                   |                                  |
|                | Situação do Exame Periódico |                                  |
|                |                             | Confirmado<br>Iniciado Consultar |
|                | * Campos obrigatórios       | Pendente:                        |

Figura 62: Funcionalidade do Menu Realizar Exames Periódicos, destacada a opção Consultar.

2º Passo: para iniciar a avaliação clínica do servidor com pendência, clique sobre o nome, ou CPF, ou matrícula e ou situação para abrir o detalhamento do servidor selecionado.

| Bom dia, <b>! (Profissional)</b><br>Você está aqui: Exame Per | iódico > Realizar Exame Periódico |                |           |                             |
|---------------------------------------------------------------|-----------------------------------|----------------|-----------|-----------------------------|
| Operadora /                                                   | Realizar Exame Pe                 | riódico        |           | ą                           |
| Organização<br>Militor                                        | Nome                              | CPF            | Matrícula | Situação do Examo Periódico |
| militar                                                       | MARCIO PAULO BUZANELLI            | 547.760.078-00 | 1301193   | Pendente                    |
| Exame Periódico                                               |                                   |                |           | Halban Tan                  |
| Mapa do Site                                                  |                                   |                |           | ¥oltar - Top                |
| Sair                                                          |                                   |                |           |                             |
| Alterar Perfil                                                |                                   |                |           |                             |

Figura 63: Funcionalidade do Menu Realizar Exames Periódicos, destacada as opções **NOME, CPF, MATRÍCULA E SITUAÇÃO**.

![](_page_47_Picture_0.jpeg)

**3º Passo:** neste momento será disponibilizado automaticamente os dados do servidor selecionado para **reiniciar** a avaliação clínica dos exames pendentes.

| Militar        | DADOS DO SERVIDO     | R                 |                  |                 |                          |                                 |
|----------------|----------------------|-------------------|------------------|-----------------|--------------------------|---------------------------------|
| xame Periódico | Nome                 | MARCIO PAULO BUZ  | ANELLI           |                 |                          |                                 |
| lapa do Site   | Sexo                 | Masculino         | Data de Nas      | cimento         | 20/03/1950 (61 a         | nos)                            |
| air            | CPF                  | 54776007800       | RG               |                 | 9813505                  | 11 - 1 - CO.D.                  |
| terar Perfil   | Naturalidade         | CAMPINAS / SP     |                  |                 |                          |                                 |
|                | DADOS FUNCIONAIS     |                   |                  |                 |                          |                                 |
|                | Identificação Única  | 013011936         |                  | Órgão           | 20113 -<br>PLANEJ.,ORCAI | MINISTERIO DO<br>MENTO E GESTAO |
|                | Lotação de Exercício | 000056061 - Gabir | nete do Ministro | Matrícula SIAPE | 1301193                  |                                 |
|                | Cargo                |                   |                  | Função          | DIRECAO E<br>SUPERIOR    | ASSESSORAMENTO                  |
|                | TIPO DE ADICIONAL    |                   |                  |                 |                          |                                 |
|                | Nome do Adicional    |                   |                  |                 |                          |                                 |
|                |                      |                   |                  | ame Periódico   |                          | Voltar - Top                    |

Figura 64: Funcionalidade do Menu Realizar Exames Periódicos, destacada as opções Iniciar Exame Periódico.

4º Passo: em seguida será exibido mais uma aba Exames Adicionais Solicitados.

| - DADO    | S DO SERVIDO     | ર                |                  |                 |       |                                                     |
|-----------|------------------|------------------|------------------|-----------------|-------|-----------------------------------------------------|
| DADOS     | DO SERVIDOR      |                  |                  |                 |       |                                                     |
| dico Nome |                  | SINVAL DE SOUZA  | GOMES            |                 |       |                                                     |
| Sexo      |                  | Masculino        | Data de Nas      | cimento         | 13    | 3/07/1953 (57 anos)                                 |
| CPF       |                  | 15007596191      | RG               |                 | 33    | 33224                                               |
| Naturali  | dade             | LAGAMOR / MG     |                  |                 |       |                                                     |
| DADOS     | FUNCIONAIS       |                  |                  |                 |       |                                                     |
| Identific | ação Única       | 001724797        |                  | Órgão           |       | 20113 - MINISTERIO DO<br>PLANEJ.,ORCAMENTO E GESTAO |
| Lotação   | de Exercício     | 000056061 - Gabi | nete do Ministro | Matrícula SIAPE |       | 172479                                              |
| Cargo     |                  |                  |                  | Função          |       | GRATIFICACAO DE REPRESENTACAO                       |
| TIPO DI   | E ADICIONAL      |                  |                  |                 |       |                                                     |
| Nome de   | o Adicional      |                  |                  |                 |       |                                                     |
| - DADO    | S COMPLEMENT     | TARES            |                  |                 |       |                                                     |
| DADOS     | COMPLEMENTA      | RES              |                  |                 | Cli   |                                                     |
| Número    | do Exame Perió   | dico             | 0.000.017/2011   | Atiy            | \dici | anai(s) Solicitado(s) para                          |
| Tipagem   | ) Saguínea       |                  | 0                | Fa              | Aurci | onal(s) solicitado(s) para                          |
| Portado   | r de Necessidade | s Especiais      |                  | Po              | al    | brir o formulário a ser                             |
|           |                  |                  |                  | <u> </u>        |       | preenchido.                                         |

Figura 65: Funcionalidade do Menu Realizar Exames Periódicos, destacada as opções **Histórico Ocupacional.** 

![](_page_48_Picture_0.jpeg)

**5º Passo:** Neste momento será exibido o formulário dos Exames Adicionais Solicitados. Preencha os campos e em seguida clique em confirmar dados.

| EXAMES ADICIONAIS            |                 |                          |                        |       |
|------------------------------|-----------------|--------------------------|------------------------|-------|
|                              | Resultado       | Normal                   | Data da Realização     |       |
| Abdome superior - tomografia | Foi utilizada a | a guia do periódico para | realização deste exame | Sim 💙 |
| computadorizada              | Observação      |                          |                        |       |
|                              |                 | O caracteres digitados   | / restam 600           |       |
|                              |                 |                          |                        |       |
|                              | Grav            | ar Confirmar Dado:       | s                      |       |

► Atenção: Quando todos os exames solicitados forem realizados em uma única data, informe a data e clique em Aplicar, que a mesma será transcrita para todos os exames.

Figura 66: Funcionalidade do Menu Realizar Exames Periódicos, destacada as opções **Confirmar Dados.** 

#### XII – CONCLUIR EXAME CLÍNICO:

Essa funcionalidade tem por funcionalidade possibilitar a conclusão dos exames periódicos com a emissão do ASO.

1º Passo: Apôs avançar na etapa anterior clique em "Concluir Exame".

|                            | Grav                                             | co<br>ação efetuada                                    | com sucesso                                                                                           |                                                                   |
|----------------------------|--------------------------------------------------|--------------------------------------------------------|----------------------------------------------------------------------------------------------------|-------------------------------------------------------------------|
| DADOS DO SERVIDOR          |                                                  |                                                        |                                                                                                    |                                                                   |
| Nome                       | SI                                               | INVAL DE SOUZA                                         | A GOMES                                                                                               |                                                                   |
| Sexo                       | M.                                               | asculino                                               | Data de Nascimento                                                                                    | 13/07/1953                                                        |
| CPF                        | 15                                               | 5007596191                                             | RG                                                                                                    | 333224                                                            |
| Tipagem Saguínea           | 0                                                |                                                        | Fator RH                                                                                              | +                                                                 |
| Atividade Informada        |                                                  |                                                        |                                                                                                    |                                                                   |
| Portador de Doenca Crônica | a N/                                             | ão                                                     |                                                                                                    |                                                                   |
| Número                     | 0.000.0                                          | 017/2011                                               |                                                                                                    |                                                                   |
|                            |                                                  |                                                        | NTE                                                                                                   |                                                                   |
| Considerando as informa    | ções registradas, o C<br>de ser concluído com fi | cando na depend                                        | informações registradas, o exa<br>dência de outros exames e de re                                     | me não pode ser concluído<br>torno para conclusão.                |
| a emissão do ASO.          | E<br>te<br>a                                     | sta funcionalida<br>enham relação o<br>gravos em decoi | de cabe exclusivamente para e<br>direta com a detecção de possí<br>rrência da atividade laboral do si | xames e/ou avallações qu<br>veis doenças provocadas o<br>ervidor. |

Figura 67: Funcionalidade do Menu Realizar Exames Periódicos, destacada as opções **Concluir Exame.** 

![](_page_49_Picture_0.jpeg)

2º Passo: Nesta etapa o profissional médico conclui a avaliação clínica dos exames periódicos.

Ao acessar essa tela o usuário deve preencher os dados para conclusão da avaliação clinica e posterior emissão do ASO.

| Organizaçao   | DADOS DO SERVIDOR                    |                   |                            |                    |
|---------------|--------------------------------------|-------------------|----------------------------|--------------------|
| Militar       | Nome                                 | SINVAL DE SOUZ    | A GOMES                    |                    |
| me Periódico  | Sexo                                 | Masculino         | Data de Nascimento         | 13/07/1953         |
| do Site       | CPF                                  | 15007596191       | RG                         | 333224             |
|               | Tipagem Saguínea                     | 0                 | Fator RH                   | +                  |
| ar Perfil     | Atividade Informada                  | DIGITADOR         |                            |                    |
|               | Portador de Doença Crônica           | Não               |                            |                    |
|               | EXAME PERIÓDICO                      |                   |                            |                    |
|               | Número                               | 0.000.017/2011    |                            |                    |
|               | RISCO OCUPACIONAL                    |                   |                            |                    |
|               | O Ausência de Risco Ocupacional      | Específico        |                            |                    |
|               | O Existência de Risco                |                   |                            |                    |
|               | CONCLUSÃO                            |                   |                            |                    |
|               | 🔘 Apto                               |                   |                            |                    |
|               | 🔘 Apto com restrição                 |                   |                            |                    |
|               | 🔘 Inapto, com orientação para av     | valiação pericial |                            |                    |
|               | Observação<br>O caracteres digitados | : / restam 600    | Servidor<br>acompanhamento | foi orientado para |
|               | CIDS                                 |                   | ·                          |                    |
|               |                                      |                   | <b>`</b>                   |                    |
|               |                                      |                   |                            |                    |
|               |                                      | Grava             |                            |                    |
|               |                                      |                   |                            |                    |
|               |                                      |                   | >                          |                    |
|               |                                      |                   | O prof                     | issional médico po |
|               |                                      |                   | incluir u                  | m ou mais CIDs. c  |
| Caso a conclu | John ASO Sala A                      |                   |                            | in ou mais cros, c |
|               |                                      |                   | ASU SE                     | eja emitido como a |
|               |                                      |                   | <b>```</b>                 |                    |

Figura 68: Funcionalidade do Menu Realizar Exames Periódicos, destacada as opções Incluir Gravar.

![](_page_50_Picture_0.jpeg)

3º Passo: Clique em Confirmar Dados para abrir a tela de impressão do ASO.

| DADOS DO SERVIDOR         same Periódico         apa do Site         air         cPF         15007596191         RG         333224         Tipagem Saguínea         O         Fator RH         +         Atividade Informada         DIGITADOR         Portador de Doença Crônica         Não         EXAME PERIÓDICO         Número         0.000.017/2011         CARCO OCUPACIONAL         Risco Ocupacional         Ausência de Risco Ocupacional Específico         Conclusão         Apto                                                                                                    | Organização   |                            |          |                    |                |                          |                     |   |
|----------------------------------------------------------------------------------------------------|---------------|----------------------------|----------|--------------------|----------------|--------------------------|---------------------|---|
| ame Periodico Marco Di Sonto Di Sonto D | Militar       | Norme                      |          | SINVAL DE SOUZA    | COMES          |                          |                     |   |
| ba do Site     CPF     15007596191     RG     333224       r     Tipagem Saguínea     O     Fator RH     +       Atividade Informada     DIGITADOR     Microsoft Internet Explorer     X       Portador de Doença Crônica     Não     Xiorosoft Internet Explorer     X       EXAME PERIÓDICO     0.000.017/2011     OK     Cancelar       Risco Ocupacional     Ausência de Risco Ocupacional Específico     OK     Cancelar       Conclusão     Apto     Alterar Dados     Alterar Dados                                                                                                    | ime Periodico | Sevo                       |          | Masculino          | Data de Nascin | pento                    | 13/07/1953          |   |
| rar Perfil Tipagem Saguínea O Fator RH + Atividade Informada DIGITADOR Portador de Doença Crônica Não EXAME PERIÓDICO Número 0.000.017/2011 RISCO OCUPACIONAL Risco Ocupacional Ausência de Risco Ocupacional Específico CONCLUSÃO Conclusão Apto Confirmar Dados Alterar Dados                                                                                                    | ia do Site    | CPE                        |          | 15007596191        | RG             | ionico                   | 333224              |   |
| rar Perfil Atividade Informada DIGITADOR Atividade Informada DIGITADOR EXAME PERIÓDICO Número 0.000.017/2011  RISCO OCUPACIONAL Risco Ocupacional Ausência de Risco Ocupacional Específico CONCLUSÃO Conclusão Apto Confirmar Dados Alterar Dados                                                                                                    |               | Tipagem Saguínea           |          | 0                  | Fator BH       |                          | +                   |   |
| Portador de Doença Crônica     Não       Exame PERIÓDICO     Não       Número     0.000.017/2011       RISCO OCUPACIONAL     Cancelar       Risco Ocupacional     Ausência de Risco Ocupacional Específico       CONCLUSÃO     Confirmar Dados       Alterar Dados                                                                                                    | rar Perfil    | Atividade Informada        |          | DIGITADOR          |                |                          |                     |   |
| EXAME PERIÓDICO     Inso       Número     0.000.017/2011       RISCO OCUPACIONAL     Confirma gravação?       Risco Ocupacional     Ausência de Risco Ocupacional Específico       Conclusão     Apto                                                                                                    |               | Portador de Doenca Crôpica |          | Não                | Microsoft      | nternet Explorer         |                     |   |
| EXAME PERIÓDICO       Confirma gravação?         Número       0.000.017/2011         RISCO OCUPACIONAL       OK Cancelar         Risco Ocupacional       Ausência de Risco Ocupacional Específico         CONCLUSÃO       Conclusão         Conclusão       Apto                                                                                                    |               |                            |          | 1100               |                |                          |                     |   |
| Número     0.000.017/2011       RISCO OCUPACIONAL     OK Cancelar       Risco Ocupacional     Ausência de Risco Ocupacional Específico       CONCLUSÃO     Conclusão       Conclusão     Apto                                                                                                    |               | EXAME PERIÓDICO            |          |                    |                | onfirma gravação?        |                     |   |
| RISCO OCUPACIONAL<br>Risco Ocupacional Ausência de Risco Ocupacional Específico<br>CONCLUSÃO<br>Conclusão Apto<br>Confirmar Dados Alterar Dados                                                                                                    |               | Número                     | 0.00     | 0.017/2011         |                | _                        |                     |   |
| RISCO OCUPACIONAL<br>Risco Ocupacional Ausência de Risco Ocupacional Específico<br>CONCLUSÃO<br>Conclusão Apto<br>Confirmar Dados Alterar Dados                                                                                                    |               |                            |          |                    | ОК             | Cancelar                 |                     |   |
| Risco Ocupacional Ausência de Risco Ocupacional Específico CONCLUSÃO Conclusão Apto Confirmar Dados Alterar Dados                                                                                                    |               | RISCO OCUPACIONAL          |          |                    |                |                          |                     |   |
| Conclusão Apto Confirmar Dados Alterar Dados                                                                                                    |               | Risco Ocupacional          | Ausência | de Risco Ocupacion | ial Específico | V                        |                     |   |
| Conclusão Apto Confirmar Dados Alterar Dados                                                                                                    |               | CONCLUSÃO                  |          |                    |                |                          |                     |   |
| Confirmar Dados Alterar Dados                                                                                                    |               | Conclusão                  | Apto     |                    |                | $\rightarrow$ $\searrow$ |                     |   |
| Confirmar Dados Alterar Dados                                                                                                    |               |                            |          |                    |                | $ \land \land \land$     |                     |   |
|                                                                                                    |               |                            |          | onfirmar Dados     | Alterar Dados  |                          |                     |   |
| V Voltar - Topo                                                                                                    |               |                            |          |                    |                | `                        | Voltar - Topo       |   |
| votal Tops                                                                                                    |               |                            |          |                    |                |                          | Tottal Topo         | _ |
|                                                                                                    |               |                            |          |                    | (              | Clique                   | e em <b>OK</b> para |   |
| Clique em <b>OK</b> para                                                                                                    |               |                            |          |                    |                | <i>c</i> .               | ~                   |   |

Figura 69: Funcionalidade do Menu Realizar Exames Periódicos, destacada as opções Incluir Gravar.

3º Passo: imprima o ASO em três vias.

| Organização                                           | DADOS DO SERVIDOR                                                |                           |                   |                   |                                                                                 |  |
|-------------------------------------------------------|------------------------------------------------------------------|---------------------------|-------------------|-------------------|---------------------------------------------------------------------------------|--|
| Militar                                               | Nome                                                             | SINVAL                    | DE SOUZA GOMES    |                   |                                                                                 |  |
| Exame Periódico                                       | Sexo                                                             | Masculin                  | Da Da             | ta de Nascimento  | 13/07/1953                                                                      |  |
| Mapa do Site                                          | CPF                                                              | 1500759                   | 5191 RG           |                   | 333224                                                                          |  |
| Sair                                                  | Tipagem Saguínea                                                 | 0                         | Fat               | or RH             | +                                                                               |  |
| Alterar Perfil                                        | Atividade Informada                                              | DIGITADO                  | 2                 |                   |                                                                                 |  |
|                                                       | Portador de Doença Crônica                                       | Não                       |                   |                   |                                                                                 |  |
|                                                       | RISCO OCUPACIONAL<br>Risco Ocupacional<br>CONCLUSÃO<br>Conclusão | Ausência de Risco<br>Apto | Ocupacional Espec | ffico             |                                                                                 |  |
|                                                       |                                                                  |                           | ir ASD Finaliz    | a                 |                                                                                 |  |
| 1º via: Prontuá<br>2º via: Servido<br>3º via: Pasta F | ário do servidor no órç<br>or.<br>Funcional do servidor          | gão.<br>no órgão.         |                   | Ca<br>imp<br>para | aso não seja possível a<br>pressão do ASO, finalize<br>posteriormente imprimir. |  |

Atenção: Sempre a três vias do ASO devem ser assinadas.

Figura 70: Funcionalidade do Menu Realizar Exames Periódicos, destacada as opções Imprimir ASO e Finalizar.

![](_page_51_Picture_0.jpeg)

## XIII - IMPRIMIR FORMULÁRIO DE DADOS PARA O EXAME PERIÓDICO – PERFIL PROFISSIONAL MÉDICO

Tem por funcionalidade possibilitar a impressão dos formulários de anaminese clínica, para posteriormente serem inseridos para o sistema.

1º Passo: Selecione o menu Imprimir Formulário de Dados para Exame Periódico.

| Operadora /<br>Organização<br>Militar | • Exame Periódico<br>• Acompanhar Exames Periódicos Realizados          |
|---------------------------------------|-------------------------------------------------------------------------|
| Gestão                                | <ul> <li>Imprimir Formulário de Dados para o Exame Periódico</li> </ul> |
| Mapa do Site                          | O Realizar Exame Periodico                                              |
| Sair                                  |                                                                         |
| Alterar Perfil                        | Mapa do Site                                                            |
|                                       | • Sair                                                                  |
|                                       | Alterar Perfil                                                          |

Figura 71: Funcionalidade do Menu Imprimir Formulário de Dados para Exame Periódico.

![](_page_52_Picture_0.jpeg)

## XIV - ACOMPANHAR EXAMES PERIÓDICOS REALIZADOS – PERFIL PROFISSIONAL MÉDICO

Tem por finalidade possibilitar o acompanhamento de todo o processo de avaliação clínica por servidor.

1º Passo: Selecione o menu Acompanhar Exames Periódicos Realizados.

![](_page_52_Picture_5.jpeg)

Figura 72: Funcionalidade do Menu Acompanhar Exames Periódicos Realizados.

**2º Passo:** Para acompanhar os exames periódicos realizados de um servidor, preencha um dos campos para selecionar só o servidor desejado e clique em **Consultar** ou deixe todos os campos em branco e clique em **Consultar** para ver toda a lista de servidores e a situação de cada um.

| Operadora       | Acompanhar E                                    | Exames Periodicos Realizados |
|-----------------|-------------------------------------------------|------------------------------|
| Exame Periódico | Órgão                                           | TREINA-SIAPESAUDE            |
| Mapa do Site    | Nome do Servidor                                |                              |
| Sair            | Matrícula                                       |                              |
| Alterar Perfil  | CPF                                             |                              |
|                 | Mês/Ano de convocação                           |                              |
|                 | Período de data fim para<br>realização de exame | a                            |
|                 | Número / Ano do exame<br>periódico              |                              |
|                 | Situação do exame periódico                     | Concluido 👻                  |
|                 |                                                 | $\sim$                       |

Figura 73: Funcionalidade do Menu Acompanhar Exames Periódicos Realizados, destacada a opção **Consultar.** 

![](_page_53_Picture_0.jpeg)

**3º Passo:** Será disponibilizada a lista com o total de servidores e a situação dos exames periódicos.

| ADRIANA SIAPE SAUDE         1713700         154.897.976-73           ADRIAMA STARE CAUDE         1713700         154.897.976-73           ADRIANA SIAPE SAUDE         1713700         154.897.976-73           ADRIANA SIAPE SAUDE         1713700         154.897.976-73           ALDA STARE SAUDE         1713699         154.897.971-69           ALDA SIAPE SAUDE         1713699         154.897.971-69           ALDA SIAPE SAUDE         1713639         154.897.971-69           ALDA SIAPE SAUDE         1713634         154.897.924-42           ALICE SIAPE SAUDE         1713634         154.897.924-42           ALICE SIAPE SAUDE         1713634         154.897.924-42           ALICE SIAPE SAUDE         1713631         154.897.924-42           ALICE SIAPE SAUDE         1713671         154.897.964-30           AMELIA SIAPE SAUDE         1713671         154.897.964-30           AMELIA SIAPE SAUDE         1713633         154.897.919-85           ANA SIAPE SAUDE         1713633         154.897.919-85           ANA SIAPE SAUDE         1713633         154.897.919-85           ANA SIAPE SAUDE         1713633         154.897.919-85           ANA SIAPE SAUDE         1713633         154.897.919-85           ANA SIAPE SAUDE                                                                                                    | Para <b>Retificar</b> ou<br><b>Reimprimir</b> o ASO, clique<br>sobre o nome do servido<br>Não Respondido<br>Recusado<br>Convocado<br>Não avaliado pela Operadora<br>Não Respondido<br>Recusado<br>Convocado<br>Não avaliado pela Operadora<br>Não Respondido<br>Recusado<br>Convocado<br>Não avaliado pela Operadora<br>Não Respondido<br>Convocado                                                                                                    |
|----------------------------------------------------------------------------------------------------|----------------------------------------------------------------------------------------------------|
| Indiana Sinne Saude         1713700         154.897.976-73           ADRIANA SIAPE SAUDE         1713700         154.897.976-73           ALDA Sinke SAUDE         1713690         154.897.971-69           ALDA Sinke SAUDE         1713699         154.897.971-69           ALDA Sinke SAUDE         1713699         154.897.971-69           ALDA Sinke SAUDE         1713699         154.897.971-69           ALCE SIAPE SAUDE         1713639         154.897.924-42           ALICE SIAPE SAUDE         1713634         154.897.924-42           ALICE SIAPE SAUDE         1713634         154.897.924-42           ALICE SIAPE SAUDE         1713634         154.897.924-42           ALICE SIAPE SAUDE         1713634         154.897.964-30           AMELIA SIAPE SAUDE         1713671         154.897.964-30           AMELIA SIAPE SAUDE         1713633         154.897.919-85           ANA SIAPE SAUDE         1713633         154.897.919-85           ANA SIAPE SAUDE         1713633         154.897.919-85           ANA SIAPE SAUDE         1713633         154.897.919-85           ANA SIAPE SAUDE         1713668         154.897.919-85           ANA SIAPE SAUDE         1713663         154.897.919-85           ANA SIAPE SAUDE         1                                                                                                    | Reimprimir o ASO, clique<br>sobre o nome do servido<br>Não Respondido<br>Recusado<br>Convocado<br>Não avaliado pela Operadora<br>Não Respondido<br>Recusado<br>Convocado<br>Não avaliado pela Operadora<br>Não Respondido<br>Recusado<br>Convocado<br>Não avaliado pela Operadora<br>Não Respondido<br>Convocado                                                                                                    |
| ADRIANA SIAPE SAUD         1/15/00         12/00/12/3/14           ALDA SIAPE SAUDE         1/13699         154.897.971-69         ALDA SIAPE SAUDE           ALDA SIAPE SAUDE         1/13699         154.897.971-69         ALDA SIAPE SAUDE           ALDA SIAPE SAUDE         1/13699         154.897.971-69         ALDA SIAPE SAUDE           ALICE SIAPE SAUDE         1/13634         154.897.924-42         ALICE SIAPE SAUDE           ALICE SIAPE SAUDE         1/13634         154.897.924-42         ALICE SIAPE SAUDE         1/13634           ALICE SIAPE SAUDE         1/13634         154.897.924-42         ALICE SIAPE SAUDE         1/13634         154.897.924-42           ALICE SIAPE SAUDE         1/13631         154.897.964-30         AMELIA SIAPE SAUDE         1/13671         154.897.964-30           AMELIA SIAPE SAUDE         1/13671         154.897.919-85         ANA SIAPE SAUDE         1/13633         154.897.919-85           ANA SIAPE SAUDE         1/13633         154.897.919-85         ANA SIAPE SAUDE         1/13633         154.897.919-85           ANA SIAPE SAUDE         1/13633         154.897.919-85         ANA SIAPE SAUDE         1/13688         154.897.919-85           ANTONIO SIAPE SAUDE         1/13668         154.897.959-72         ANTONIO SIAPE SAUDE         1/136668 <td< th=""><th>Não Respondido<br/>Recusado<br/>Convocado<br/>Não Respondido<br/>Recusado<br/>Convocado<br/>Não avaliado pela Operadora<br/>Não Respondido<br/>Convocado<br/>Não avaliado pela Operadora<br/>Não avaliado pela Operadora<br/>Não avaliado pela Operadora<br/>Não avaliado pela Operadora<br/>Não avaliado pela Operadora<br/>Não avaliado pela Operadora<br/>Não Respondido<br/>Convocado</th></td<> | Não Respondido<br>Recusado<br>Convocado<br>Não Respondido<br>Recusado<br>Convocado<br>Não avaliado pela Operadora<br>Não Respondido<br>Convocado<br>Não avaliado pela Operadora<br>Não avaliado pela Operadora<br>Não avaliado pela Operadora<br>Não avaliado pela Operadora<br>Não avaliado pela Operadora<br>Não avaliado pela Operadora<br>Não Respondido<br>Convocado                                                                                                    |
| ALDA SIARE SAUDE         1713699         154.897.971-69           ALDA SIARE SAUDE         1713699         154.897.971-69           ALDA SIARE SAUDE         1713699         154.897.971-69           ALLCE SIARE SAUDE         1713634         154.897.971-69           ALICE SIARE SAUDE         1713634         154.897.924-42           ALICE SIARE SAUDE         1713634         154.897.924-42           ALICE SIARE SAUDE         1713634         154.897.924-42           ALICE SIARE SAUDE         1713634         154.897.924-42           ALICE SIARE SAUDE         1713634         154.897.924-42           ALICE SIARE SAUDE         1713671         154.897.964-30           AMELIA SIARE SAUDE         1713671         154.897.964-30           ANA SIARE SAUDE         1713633         154.897.919-85           ANA SIARE SAUDE         1713633         154.897.919-85           ANA SIARE SAUDE         1713633         154.897.919-85           ANA SIARE SAUDE         1713633         154.897.919-85           ANA SIARE SAUDE         1713636         154.897.919-85           ANA SIARE SAUDE         1713668         154.897.959-72           ANTONIO SIARE SAUDE         1713668         154.897.959-72           ANTONIO SIARE SAUDE                                                                                                    | sobre o nome do servido Não Respondido Recusado Convocado Não avaliado pela Operadora Não avaliado pela Operadora Não avaliado pela Operadora Não avaliado pela Operadora Não avaliado pela Operadora Não avaliado pela Operadora Não avaliado pela Operadora Não Respondido Convocado                                                                                                    |
| ALDA SIAPE SAUDE       1713699       154.897.971-69         ALDA SIAPE SAUDE       1713699       154.897.971-69         ALLCE SIAPE SAUDE       1713634       154.897.924-42         ALICE SIAPE SAUDE       1713634       154.897.924-42         ALICE SIAPE SAUDE       1713634       154.897.924-42         ALICE SIAPE SAUDE       1713634       154.897.924-42         ALICE SIAPE SAUDE       1713634       154.897.924-42         ALICE SIAPE SAUDE       1713631       154.897.944-42         AMELIA SIAPE SAUDE       1713671       154.897.964-30         AMELIA SIAPE SAUDE       1713671       154.897.964-30         ANA SIAPE SAUDE       1713633       154.897.919-85         ANA SIAPE SAUDE       1713633       154.897.919-85         ANA SIAPE SAUDE       1713633       154.897.919-85         ANA SIAPE SAUDE       1713633       154.897.919-85         ANT SIAPE SAUDE       1713633       154.897.919-85         ANT SIAPE SAUDE       1713633       154.897.919-85         ANTONIO SIAPE SAUDE       1713668       154.897.959-72         ANTONIO SIAPE SAUDE       1713668       154.897.959-72         ANTONIO SIAPE SAUDE       1713668       154.897.959-72         ANTONIO SIAPE SAUDE                                                                                                    | Não Respondido<br>Recusado<br>Convocado<br>Não avaliado pela Operadora<br>Não avaliado pela Operadora<br>Não avaliado pela Operadora<br>Não avaliado pela Operadora<br>Não avaliado pela Operadora<br>Não avaliado pela Operadora<br>Não avaliado pela Operadora<br>Não avaliado pela Operadora<br>Não avaliado pela Operadora<br>Não avaliado pela Operadora                                                                                                    |
| ALDA STAPE SAUDE       1713699       154.897.921-69         ALICE STAPE SAUDE       1713634       154.897.924-42         ALICE STAPE SAUDE       1713634       154.897.924-42         ALICE STAPE SAUDE       1713634       154.897.924-42         ALICE STAPE SAUDE       1713634       154.897.924-42         ALICE STAPE SAUDE       1713634       154.897.924-42         ALICE STAPE SAUDE       1713631       154.897.964-30         AMELTA STAPE SAUDE       1713671       154.897.964-30         AMELTA STAPE SAUDE       1713671       154.897.964-30         ANA STAPE SAUDE       1713673       154.897.964-30         ANA STAPE SAUDE       1713633       154.897.919-85         ANA STAPE SAUDE       1713633       154.897.919-85         ANA STAPE SAUDE       1713633       154.897.919-85         ANA STAPE SAUDE       1713633       154.897.919-85         ANTONIO STAPE SAUDE       1713668       154.897.959-72         ANTONIO STAPE SAUDE       1713668       154.897.959-72         ANTONIO STAPE SAUDE       1713668       154.897.959-72         BEATRIZ STAPE SAUDE       1713676       154.897.979-16         BEATRIZ STAPE SAUDE       1713676       154.897.979-16                                                                                                    | Não Respondido<br>Recusado<br>Convocado<br>Não avaliado pela Operadora<br>Não avaliado pela Operadora<br>Não avaliado pela Operadora<br>Não avaliado pela Operadora<br>Não avaliado pela Operadora<br>Não avaliado pela Operadora<br>Não avaliado pela Operadora<br>Não Respondido<br>Convocado                                                                                                    |
| ALICE SIAPE SAUDE       1713634       154.897.924-42         ALICE SIAPE SAUDE       1713634       154.897.924-42         ALICE SIAPE SAUDE       1713634       154.897.924-42         ALICE SIAPE SAUDE       1713634       154.897.924-42         ALICE SIAPE SAUDE       1713637       154.897.924-42         AMELIA SIAPE SAUDE       1713671       154.897.964-30         AMELIA SIAPE SAUDE       1713671       154.897.964-30         AMELIA SIAPE SAUDE       1713671       154.897.964-30         ANA SIAPE SAUDE       1713633       154.897.919-85         ANA SIAPE SAUDE       1713633       154.897.919-85         ANA SIAPE SAUDE       1713633       154.897.919-85         ANA SIAPE SAUDE       1713633       154.897.919-85         ANN SIAPE SAUDE       1713686       154.897.919-85         ANTONIO SIAPE SAUDE       1713668       154.897.959-72         ANTONIO SIAPE SAUDE       1713668       154.897.959-72         ANTONIO SIAPE SAUDE       1713668       154.897.959-72         ANTONIO SIAPE SAUDE       1713668       154.897.959-72         ANTONIO SIAPE SAUDE       1713668       154.897.959-72         BEATRIZ SIAPE SAUDE       1713676       154.897.979-16         BEATRIZ SIAPE S                                                                                                    | Não Responitido<br>Recusado<br>Convocado<br>Não avaliado pela Operadora<br>Não Respondido<br>Convocado<br>Não avaliado pela Operadora<br>Não Respondido<br>Recusado<br>Convocado<br>Não avaliado pela Operadora<br>Não avaliado pela Operadora<br>Não Respondido<br>Convocado                                                                                                    |
| ALICE SIAPE SAUDE         1713634         154.897.924-42           ALICE SIAPE SAUDE         1713634         154.897.924-42           ALICE SIAPE SAUDE         1713634         154.897.924-42           AMELIA SIAPE SAUDE         1713671         154.897.964-30           AMELIA SIAPE SAUDE         1713671         154.897.964-30           AMELIA SIAPE SAUDE         1713671         154.897.964-30           AMELIA SIAPE SAUDE         1713673         154.897.919-65           ANA SIAPE SAUDE         1713633         154.897.919-65           ANA SIAPE SAUDE         1713633         154.897.919-85           ANA SIAPE SAUDE         1713633         154.897.919-85           ANA SIAPE SAUDE         1713633         154.897.919-85           ANA SIAPE SAUDE         1713663         154.897.919-85           ANA SIAPE SAUDE         1713663         154.897.919-85           ANT SIAPE SAUDE         1713664         154.897.959-72           ANTONIO SIAPE SAUDE         1713664         154.897.959-72           ANTONIO SIAPE SAUDE         1713664         154.897.959-72           ANTONIO SIAPE SAUDE         1713676         154.897.979-16           BEATRIZ SIAPE SAUDE         1713676         154.897.979-16           BEATRIZ SIAPE SAUDE                                                                                                    | Não Respondido           Recusado           Convocado           Não avaliado pela Operadora           Não Respondido           Convocado           Não avaliado pela Operadora           Não Respondido           Recusado           Convocado           Não Respondido           Recusado           Convocado           Não avaliado pela Operadora           Não avaliado pela Operadora           Não avaliado pela Operadora           Não Respondido           Convocado |
| ALICE STAPE SAUDE         1713634         154.897.924-42           ALICE STAPE SAUDE         1713631         154.897.924-42           AHELIA STAPE SAUDE         1713671         154.897.924-42           AHELIA STAPE SAUDE         1713671         154.897.964-30           AMELIA STAPE SAUDE         1713671         154.897.964-30           ANA STAPE SAUDE         1713671         154.897.964-30           ANA STAPE SAUDE         1713633         154.897.919-85           ANA STAPE SAUDE         1713633         154.897.919-85           ANA STAPE SAUDE         1713633         154.897.919-85           ANA STAPE SAUDE         1713633         154.897.919-85           ANA STAPE SAUDE         1713683         154.897.919-85           ANA STAPE SAUDE         1713668         154.897.919-85           ANTONIO STAPE SAUDE         1713668         154.897.959-72           ANTONIO STAPE SAUDE         1713668         154.897.959-72           ANTONIO STAPE SAUDE         1713668         154.897.979-16           BEATRIZ STAPE SAUDE         1713676         154.897.979-16                                                                                                    | Recusado<br>Convocado<br>Não avaliado pela Operadora<br>Não Respondido<br>Convocado<br>Não avaliado pela Operadora<br>Não Respondido<br>Recusado<br>Convocado<br>Não avaliado pela Operadora<br>Não avaliado pela Operadora<br>Não Respondido<br>Convocado                                                                                                    |
| ALICE STAPE SAUDE         1713671         154.897.924-42           AMELIA STAPE SAUDE         1713671         154.897.964-30           AMELIA STAPE SAUDE         1713671         154.897.964-30           AMELIA STAPE SAUDE         1713671         154.897.964-30           AMA STAPE SAUDE         1713671         154.897.919-85           ANA STAPE SAUDE         1713633         154.897.919-85           ANA STAPE SAUDE         1713633         154.897.919-85           ANA STAPE SAUDE         1713633         154.897.919-85           ANA STAPE SAUDE         1713633         154.897.919-85           ANA STAPE SAUDE         1713663         154.897.919-85           ANA STAPE SAUDE         1713668         154.897.919-85           ANTONIO STAPE SAUDE         1713668         154.897.959-72           ANTONIO STAPE SAUDE         1713668         154.897.959-72           ANTONIO STAPE SAUDE         1713676         154.897.959-72           BEATRIZ STAPE SAUDE         1713676         154.897.979-16           BEATRIZ STAPE SAUDE         1713676         154.897.979-16                                                                                                    | Convocado<br>Não avaliado pela Operadora<br>Não Respondido<br>Convocado<br>Não Respondido<br>Recusado<br>Convocado<br>Não avaliado pela Operadora<br>Não avaliado pela Operadora<br>Não Respondido<br>Convocado                                                                                                    |
| AMELIA SIAPE SAUDE         1713671         154.897.964-30           AMELIA SIAPE SAUDE         1713671         154.897.964-30           AMELIA SIAPE SAUDE         1713671         154.897.964-30           AMELIA SIAPE SAUDE         1713673         154.897.919-85           ANA SIAPE SAUDE         1713633         154.897.919-85           ANA SIAPE SAUDE         1713633         154.897.919-85           ANA SIAPE SAUDE         1713633         154.897.919-85           ANA SIAPE SAUDE         1713633         154.897.919-85           ANA SIAPE SAUDE         1713633         154.897.919-85           ANTONIO SIAPE SAUDE         1713668         154.897.919-85           ANTONIO SIAPE SAUDE         1713668         154.897.959-72           ANTONIO SIAPE SAUDE         1713668         154.897.959-72           ANTONIO SIAPE SAUDE         1713668         154.897.979-16           BEATRIZ SIAPE SAUDE         1713676         154.897.979-16                                                                                                    | Não avaliado pela Operadora<br>Não Respondido<br>Convocado<br>Não avaliado pela Operadora<br>Não Respondido<br>Recusado<br>Convocado<br>Não avaliado pela Operadora<br>Não Respondido<br>Convocado                                                                                                    |
| AMELIA SIAPE SAUDE         1713671         154.897.964-30           AMELIA SIAPE SAUDE         1713671         154.897.964-30           ANA SIAPE SAUDE         1713633         154.897.919-85           ANA SIAPE SAUDE         1713633         154.897.919-85           ANA SIAPE SAUDE         1713633         154.897.919-85           ANA SIAPE SAUDE         1713633         154.897.919-85           ANA SIAPE SAUDE         1713633         154.897.919-85           ANA SIAPE SAUDE         1713663         154.897.919-85           ANTONIO SIAPE SAUDE         1713668         154.897.919-85           ANTONIO SIAPE SAUDE         1713668         154.897.919-85           ANTONIO SIAPE SAUDE         1713668         154.897.959-72           ANTONIO SIAPE SAUDE         1713668         154.897.959-72           BEATRIZ SIAPE SAUDE         1713676         154.897.979-16           BEATRIZE SIAPE SAUDE         1713676         154.897.979-16                                                                                                    | Não Respondido<br>Convocado<br>Não avaliado pela Operadora<br>Não Respondido<br>Recusado<br>Convocado<br>Não avaliado pela Operadora<br>Não Respondido<br>Convocado                                                                                                    |
| AMELIA SIAPE SAUDE         1713671         154.897.964-30           ANA SIAPE SAUDE         1713633         154.897.919-85           ANA SIAPE SAUDE         1713633         154.897.919-85           ANA SIAPE SAUDE         1713633         154.897.919-85           ANA SIAPE SAUDE         1713633         154.897.919-85           ANA SIAPE SAUDE         1713633         154.897.919-85           ANA SIAPE SAUDE         1713663         154.897.919-85           ANTONIO SIAPE SAUDE         1713668         154.897.959-72           ANTONIO SIAPE SAUDE         1713668         154.897.959-72           ANTONIO SIAPE SAUDE         1713668         154.897.959-72           BEATRIZ SIAPE SAUDE         1713676         154.897.979-16           BEATRIZ SIAPE SAUDE         1713676         154.897.979-16                                                                                                    | Convocado<br>Não avaliado pela Operadora<br>Não Respondido<br>Recusado<br>Convocado<br>Não avaliado pela Operadora<br>Não Respondido<br>Convocado                                                                                                    |
| ANA SLAPE SAUDE         1713633         154.897.919-85           ANA SLAPE SAUDE         1713633         154.897.919-85           ANA SLAPE SAUDE         1713633         154.897.919-85           ANA SLAPE SAUDE         1713633         154.897.919-85           ANA SLAPE SAUDE         1713663         154.897.919-85           ANTONIO SLAPE SAUDE         1713668         154.897.959-72           ANTONIO SLAPE SAUDE         1713668         154.897.959-72           ANTONIO SLAPE SAUDE         1713668         154.897.979-16           BEATRIZ SLAPE SAUDE         1713676         154.897.979-16                                                                                                    | Não avaliado pela Operadora<br>Não Respondido<br>Recusado<br>Convocado<br>Não avaliado pela Operadora<br>Não Respondido<br>Convocado                                                                                                    |
| ANA SIAPE SAUDE         1713633         154.897.919-85           ANA SIAPE SAUDE         1713633         154.897.919-85           ANA SIAPE SAUDE         1713633         154.897.919-85           ANTONIO SIAPE SAUDE         1713668         154.897.919-85           ANTONIO SIAPE SAUDE         1713668         154.897.959-72           ANTONIO SIAPE SAUDE         1713668         154.897.959-72           ANTONIO SIAPE SAUDE         1713668         154.897.959-72           BEATRIZ SIAPE SAUDE         1713676         154.897.959-72           BEATRIZ SIAPE SAUDE         1713676         154.897.959-72                                                                                                    | Não Respondido<br>Recusado<br>Convocado<br>Não avaliado pela Operadora<br>Não Respondido<br>Convocado                                                                                                    |
| ANA STAPE SAUDE         1713633         154.897.919-85           ANA STAPE SAUDE         1713633         154.897.919-85           ANTONIO STAPE SAUDE         1713663         154.897.959-72           ANTONIO STAPE SAUDE         1713668         154.897.959-72           ANTONIO STAPE SAUDE         1713668         154.897.959-72           BEATRIZ STAPE SAUDE         1713668         154.897.959-72           BEATRIZ STAPE SAUDE         1713667         154.897.979-16           BEATRIZ STAPE SAUDE         1713676         154.897.979-16                                                                                                    | Recusado<br>Convocado<br>Não avaliado pela Operadora<br>Não Respondido<br>Convocado                                                                                                    |
| ANA SLAPF SAUDE         1713633         154.897.919-85           ANTONIO SLAPE SAUDE         1713668         154.897.959-72           ANTONIO SLAPE SAUDE         1713668         154.897.959-72           ANTONIO SLAPE SAUDE         1713668         154.897.959-72           BEATRIZ SLAPE SAUDE         1713676         154.897.979-16           BEATRIZ SLAPE SAUDE         1713676         154.897.979-16                                                                                                    | Convocado<br>Não avaliado pela Operadora<br>Não Respondido<br>Convocado                                                                                                    |
| ANTONIO SIAPE SAUDE         1713668         154.897.959-72           ANTONIO SIAPE SAUDE         1713668         154.897.959-72           ANTONIO SIAPE SAUDE         1713668         154.897.959-72           BEATRIZ SIAPE SAUDE         1713676         154.897.979-16           BEATRIZ SIAPE SAUDE         1713676         154.897.979-16                                                                                                    | Não avaliado pela Operadora<br>Não Respondido<br>Convocado                                                                                                    |
| ANTONIO SIAPE SAUDE         1713668         154.897.959-72           ANTONIO SIAPE SAUDE         1713668         154.897.959-72           BEATRIZ SIAPE SAUDE         1713676         154.897.979-16           BEATRIZ SIAPE SAUDE         1713676         154.897.979-16                                                                                                    | Não Respondido<br>Convocado                                                                                                    |
| ANTONIO SLAPE SAUDE         1713658         154.897.959-72           BEATRIZ SIAPE SAUDE         1713676         154.897.979-16           BEATRIZ FAPE SAUDE         1713676         154.897.979-16                                                                                                    | Convocado                                                                                                    |
| BEATRIZ SIAPE SAUDE         1713676         154.897.979-16           BEATRIZ SIAPE SAUDE         1713676         154.897.979-16                                                                                                    |                                                                                                    |
| BEATRIZ SIAPE SAUDE 1713676 154.897.979-16                                                                                                    | Não avaliado pela Operadora                                                                                                    |
|                                                                                                    | Não Respondido                                                                                                    |
| BEATRIZ SIAPE SAUDE 1713676 154.897.979-16                                                                                                    | Convocado                                                                                                    |
| BENTO SIAPE SAUDE 1713674 154.897.974-01                                                                                                    | Não Respondido                                                                                                    |
| BENTO SIAPE SAUDE 1713674 154.897.974-01 3                                                                                                    | Não Iniciado                                                                                                    |
| BENTO SIAPE SAUDE 1713674 154.897.974-01                                                                                                    | Convocado                                                                                                    |
| BERNADETE 1713702 154.897.986-45                                                                                                    | Não avaliado pela Operadora                                                                                                    |
| BERNADETE 1713702 154.897.986-45                                                                                                    | Não Respondido                                                                                                    |
| BERNADETE 1713702 154.897.986-45                                                                                                    | Convocado                                                                                                    |
| VALMIR SIAPE SAUDE 1713740 154.897.983-00                                                                                                    | Não Respondido                                                                                                    |
| VALMIR SIAPE SAUDE 1713740 154.897.983-00                                                                                                    | Não Respondido                                                                                                    |
| VALMIR SIAPE SAUDE 1713740 154.897.983-00 6 27/01/2011                                                                                                    | Concluído                                                                                                    |
| VANIA SIAPE SAUDE 1713741 154.897.988-07                                                                                                    | Não avaliado pela Operadora                                                                                                    |
| VANIA SIAPE SAUDE 1713741 154.897.988-07                                                                                                    | Não Respondido                                                                                                    |
| VANIA SIAPE SAUDE 1713741 154.897.988-07                                                                                                    | Convocado                                                                                                    |
|                                                                                                    |                                                                                                    |

Figura 74: Funcionalidade do Menu Acompanhar Exames Periódicos Realizados, destacada a opção **Nome do Servidor.** 

![](_page_54_Picture_0.jpeg)

4º Passo: Esta tela permite que o profissional médico retifique ou reimprima o ASO.

| ame Periódico  | DADOS BÁSICOS DO SERV                                                                                                    | DADOS BÁSICOS DO SERVIDOR Nome ILDEU SIAPE SAUDE                                                                                                    |                                                                                                    |                                                                                                    |                                                |  |  |  |
|----------------|----------------------------------------------------------------------------------------------------|----------------------------------------------------------------------------------------------------|----------------------------------------------------------------------------------------------------|----------------------------------------------------------------------------------------------------|------------------------------------------------|--|--|--|
| pa do Site     | Nome                                                                                                    |                                                                                                    |                                                                                                    |                                                                                                    |                                                |  |  |  |
| ir             | Sexo                                                                                                    | Masculino                                                                                                    | Data de Nascimento                                                                                                    | 01/01/1960                                                                                                    |                                                |  |  |  |
| Alterar Perfil | CPF                                                                                                    | 154.897.916-32                                                                                                    | RG                                                                                                    | 11111                                                                                                    | 11111                                          |  |  |  |
|                | DADOS FUNCIONAIS DO SERVIDOR                                                                                                    |                                                                                                    |                                                                                                    |                                                                                                    |                                                |  |  |  |
|                | Identificação Única                                                                                                    | 017136512                                                                                                    | Órgão                                                                                                    | 123 - TREINA-SIA                                                                                                    | 123 - TREINA-SIAPESAUDE                        |  |  |  |
|                | Matrícula SIAPE                                                                                                    | 1713651                                                                                                    | Lotação de Exercício                                                                                                    | 000000002 - SAU                                                                                                    | DE2                                            |  |  |  |
|                | Cargo                                                                                                    | ADMINISTRADOR                                                                                                    |                                                                                                    |                                                                                                    |                                                |  |  |  |
|                | DADOS DO EXAME PERIÓDICO                                                                                                    |                                                                                                    |                                                                                                    |                                                                                                    |                                                |  |  |  |
|                | Data de convocação                                                                                                    | 04/01/2011                                                                                                    |                                                                                                    | ata de conclusão                                                                                                    | 04/01/2011                                     |  |  |  |
|                | Número do exame                                                                                                    | 0.000.001/2011                                                                                                    |                                                                                                    | uação do exame periódico                                                                                                    | Concluído                                      |  |  |  |
|                | EXAMES REQUISITADOS                                                                                                    |                                                                                                    |                                                                                                    |                                                                                                    |                                                |  |  |  |
|                | EXAMES REQUISITADOS                                                                                                    | Hemograma com contage<br>Glicemia após sobrecarga<br>Creatinina - pesquisa e/ou<br>Colesterol total - pesquisa<br>Transaminase pirúvica - T<br>Rotina de urina (caractere                                                                                                    | m de plaquetas ou frações (erit<br>com dextrosol ou glicose - pes<br>i dosagem<br>e/ou dosagem<br>GP ou ALT por componente her<br>s físicos, elementos anormais e                                                                                                    | ograma, leucograma, plaque<br>quisa e/ou dosagem<br>noterápico - pesquisa e/ou de<br>sedimentoscopia)                                                                  | stas)<br>osagem - medicina transfusional       |  |  |  |
|                | Exames Básicos<br>Exames Complementares                                                                                                    | Hemograma com contage<br>Glicernia após sobrecarga<br>Creatinina - pesquisa e/or<br>Colesterol total - pesquisa<br>Transaminase prúvica - T<br>Rotina de urina (caractere<br>Transaminase oxalacética<br>Sangue oculto, pesquisa -<br>Antígeno específico prostá                                                                                                    | m de plaquetas ou frações (erit<br>com dextrosol ou glicose - pes<br>i dosagem<br>e/ou dosagem<br>GP ou ALT por componente her<br>s físicos, elementos anormais e<br>(amino transferase aspartato)<br>nas fezes<br>tico livre (PSA livre) - pesquisa                                                      | ograma, leucograma, plaque<br>(uisa e/ou dosagem<br>noterápico - pesquisa e/ou do<br>sedimentoscopia)<br>- pesquisa e/ou dosagem<br>e/ou dosagem                       | stas)<br>osagem - medicina transfusional       |  |  |  |
|                | Exames Básicos<br>Exames Complementares<br>DADOS DO MÉDICO RESPO                                                                                                    | Hemograma com contage<br>Gicemia após sobrecarga<br>Creatinina - pesquisa e/o<br>Colesterol total - pesquisa<br>Transaminase pirúvica - T<br>Rotina de urina (caractere<br>Transaminase oxalacética<br>Sangue oculto, pesquisa -<br>Antigeno específico prostá<br><b>NSÁVEL</b>                                                                                                    | m de plaquetas ou frações (enti<br>com dextrosol ou glicose - pes<br>i dosagem<br>e/ou dosagem<br>GP ou ALT por componente her<br>s físicos, elementos anormais e<br>(amino transferase aspartato)<br>nas fezes<br>tico livre (PSA livre) - pesquisa                                                      | ograma, leucograma, plaque<br>juisa e/ou dosagem<br>noterápico - pesquisa e/ou de<br>sedimentoscopia)<br>- pesquisa e/ou dosagem<br>e/ou dosagem                       | stas)<br>osagem - medicina transfusional       |  |  |  |
|                | Exames Básicos<br>Exames Complementares<br>DADOS DO MÉDICO RESPO<br>Nome do Profissional                                                                                                    | Hemograma com contage<br>Glicemia após sobrecarga<br>Creatinina - pesquisa e/ou<br>Colesterol total - pesquisa<br>Transaminase pirúvica - T<br>Rotina de urina (caractere<br>Transaminase oxalacética<br>Sangue oculto, pesquisa -<br>Antigeno específico prostá<br>DNSÁVEL<br>NOME DE TESTE NO DESE                                                                                                    | m de plaquetas ou frações (erit<br>com dextrosol ou glicose - pes<br>u dosagem<br>e/ou dosagem<br>GP ou ALT por componente her<br>s físicos, elementos anormais e<br>(amino transferase aspartato)<br>nas fezes<br>tico livre (PSA livre) - pesquisa<br>NVOLVIMENTO                                       | ograma, leucograma, plaque<br>juisa e/ou dosagem<br>noterápico - pesquisa e/ou do<br>sedimentoscopia)<br>- pesquisa e/ou dosagem<br>e/ou dosagem                       | stas)<br>osagem - medicina transfusional       |  |  |  |
|                | Exames Básicos<br>Exames Complementares<br>DADOS DO MÉDICO RESPO<br>Nome do Profissional<br>CRM                                                                                                    | Hemograma com contage<br>Gicemia após sobrecarga<br>Creatinina - pesquisa e/ot<br>Colesterol total - pesquisa<br>Transaminase pirúvica - T<br>Rotina de urina (caractere<br>Transaminase oxalacética<br>Sangue oculto, pesquisa -<br>Antígeno específico prostá<br>NOME DE TESTE NO DESE<br>1111                                                                                                    | m de plaquetas ou frações (erit<br>com dextrosol ou glicose - pes<br>u dosagem<br>e/ou dosagem<br>6/ou dosagem<br>(a foi cos, elementos anormais<br>(amino transferase aspartato)<br>nas fezes<br>tico livre (PSA livre) - pesquisa                                                                       | ograma, leucograma, plaque<br>juisa e/ou dosagem<br>noterápico - pesquisa e/ou do<br>sedimentoscopia)<br>- pesquisa e/ou dosagem<br>e/ou dosagem<br>UF do Profissional | stas)<br>osagem - medicina transfusional<br>DF |  |  |  |
|                | Exames Básicos<br>Exames Complementares<br>DADOS DO MÉDICO RESPO<br>Nome do Profissional<br>CRM<br>PERÍODO PARA REALIZAÇ                                                                                                    | Hemograma com contage<br>Gicemia após sobrecarga<br>Creatinina - pesquisa e/ou<br>Colesterol total - pesquisa<br>Transaminase pirúvica - T<br>Rotina de urina (caractere<br>Transaminase oxalacética<br>Sangue oculto, pesquisa -<br>Antígeno específico prostá<br>NOME DE TESTE NO DESE<br>I111<br>ÃO DO EXAME                                                                                                    | m de plaquetas ou frações (erit<br>com dextrosol ou glicose - pes<br>r dosagem<br>(e/ou dosagem<br>GP ou ALT por componente her<br>s físicos, elementos anormais e<br>(amino transferase aspartato)<br>nas fezes<br>tico livre (PSA livre) - pesquisa<br>NVOLVIMENTO                                      | ograma, leucograma, plaque<br>juisa e/ou dosagem<br>noterápico - pesquisa e/ou di<br>sedimentoscopia)<br>pesquisa e/ou dosagem<br>e/ou dosagem<br>UF do Profissional   | stas)<br>osagem - medicina transfusional<br>DF |  |  |  |
|                | Exames Básicos<br>Exames Complementares<br>DADOS DO MÉDICO RESPO<br>Nome do Profissional<br>CRM<br>PERÍODO PARA REALIZAÇ<br>Data Início                                                                                          | Hemograma com contage<br>Glicemia após sobrecarga<br>Creatinina - pesquisa e/o<br>Colesterol total - pesquisa<br>Transaminase pirúvica - T<br>Rotina de urina (caractere<br>Transaminase oxalacética<br>Sangue oculto, pesquisa -<br>Antigeno específico prostá<br>DISÁUEL<br>NOME DE TESTE NO DESE<br>1111<br>ÃO DO EXAME<br>04/01/2011                                                                                     | m de plaquetas ou frações (erit<br>com dextrosol ou glicose - pes<br>i dosagem<br>GP ou ALT por componente her<br>s físicos, elementos anormais e<br>(amino transferase aspartato)<br>nas fezes<br>tico livre (PSA livre) - pesquisa<br>NVOLVIMENTO                                                       | ograma, leucograma, plaque<br>juisa e/ou dosagem<br>noterápico - pesquisa e/ou d<br>sedimentoscopia)<br>- pesquisa e/ou dosagem<br>e/ou dosagem<br>UF do Profissional  | stas)<br>osagem - medicina transfusional<br>DF |  |  |  |
|                | Exames Básicos<br>Exames Complementares<br>DADOS DO MÉDICO RESPO<br>Nome do Profissional<br>CRM<br>PERÍODO PARA REALIZAÇ<br>Data Início<br>Data Fim                                                                              | Hemograma com contage<br>Glicemia após sobrecarga<br>Creatinina - pesquisa e/ou<br>Colesterol total - pesquisa<br>Transaminase pirúvica - T<br>Rotina de urina (caractere<br>Transaminase oxalacética<br>Sangue oculto, pesquisa -<br>Antígeno específico prostá<br>DNSÁVEL<br>NOME DE TESTE NO DESE<br>1111<br><b>ÃO DO EXAME</b><br>04/01/2011<br>05/01/2011                                                               | m de plaquetas ou frações (erit<br>com dextrosol ou glicose - pes<br>u dosagem<br>e/ou dosagem<br>GP ou ALT por componente her<br>s físicos, elementos anormais e<br>(amino transferase aspartato)<br>nas fezes<br>tico livre (PSA livre) - pesquisa<br>NVOLVIMENTO                                       | ograma, leucograma, plaque<br>juisa e/ou dosagem<br>noterápico - pesquisa e/ou do<br>sedimentoscopia)<br>- pesquisa e/ou dosagem<br>e/ou dosagem<br>UF do Profissional | stas)<br>osagem - medicina transfusional<br>DF |  |  |  |
|                | Exames Requisitados<br>Exames Básicos<br>Exames Complementares<br>DADOS DO MÉDICO RESPO<br>Nome do Profissional<br>CRM<br>PERÍODO PARA REALIZAÇ<br>Data Início<br>Data Fim<br>RESULTADO DO EXAME                                 | Hemograma com contage<br>Gicemia após sobrecarga<br>Creatinina - pesquisa e/ou<br>Colesterol total - pesquisa<br>Transaminase pirúvica - T<br>Rotina de urina (caractere<br>Transaminase oxalacética<br>Sangue oculto, pesquisa -<br>Antígeno específico prostá<br><b>NSÁVEL</b><br>NOME DE TESTE NO DESE<br>1111<br><b>ÃO DO EXME</b><br>04/01/2011<br>05/01/2011                                                           | m de plaquetas ou frações (erit<br>com dextrosol ou glicose - pes<br>/ dosagem<br>(e/ou dosagem<br>GP ou ALT por componente he<br>s físicos, elementos anormas<br>(amino transferase aspartato)<br>nas fezes<br>tico livre (PSA livre) - pesquisa<br>NVOLVIMENTO                                          | ograma, leucograma, plaque<br>juisa e/ou dosagem<br>noterápico - pesquisa e/ou do<br>sedimentoscopia)<br>pesquisa e/ou dosagem<br>e/ou dosagem<br>UF do Profissional   | stas)<br>osagem - medicina transfusional<br>DF |  |  |  |
|                | Exames Requisitados<br>Exames Básicos<br>Exames Complementares<br>DADOS DO MÉDICO RESPO<br>Nome do Profissional<br>CRM<br>PERÍODO PARA REALIZAÇ<br>Data Início<br>Data Fim<br>RESULTADO DO EXAME<br>Aptidão                      | Hemograma com contage<br>Gicemia após sobrecarga<br>Creatinina - pesquisa e/o<br>Colesterol total - pesquisa<br>Transaminase pirúvica - T<br>Rotina de urina (caractere<br>Transaminase oxalacética<br>Sangue oculto, pesquisa -<br>Antigeno específico prostá<br><b>DISÁUEL</b><br>NOME DE TESTE NO DESE<br>1111<br><b>ÃO DO EXAME</b><br>04/01/2011<br>05/01/2011<br>Inapto, com orientação pa                             | m de plaquetas ou frações (enti<br>com dextrosol ou glicose - pes<br>i dosagem<br>(Pou ALT por componente her<br>s físicos, elementos anormais e<br>(amino transferase aspartato)<br>nas fezes<br>tico livre (PSA livre) - pesquisa<br>NVOLVIMENTO                                                        | ograma, leucograma, plaque<br>juisa e/ou dosagem<br>noterápico - pesquisa e/ou do<br>sedimentoscopia)<br>pesquisa e/ou dosagem<br>e/ou dosagem<br>UF do Profissional   | stas)<br>osagem - medicina transfusional<br>DF |  |  |  |
|                | Exames Básicos<br>Exames Complementares<br>DADOS DO MÉDICO RESPC<br>Nome do Profissional<br>CRM<br>PERÍODO PARA REALIZAÇ<br>Data Início<br>Data Fim<br>RESULTADO DO EXAME<br>Aptidão<br>Observação                               | Hemograma com contage<br>Glicemia após sobrecarga<br>Creatinina - pesquisa e/o<br>Colesterol total - pesquisa<br>Transaminase pirúvica - T<br>Rotina de urina (caractere<br>Transaminase oxalacética<br>Sangue oculto, pesquisa -<br>Antigeno específico prostá<br><b>DNSÁVEL</b><br>NOME DE TESTE NO DESE<br>1111<br><b>ÃO DO EXAME</b><br>04/01/2011<br>05/01/2011                                                         | m de plaquetas ou frações (erit<br>com dextrosol ou glicose - pes<br>i dosagem<br>GP ou ALT por componente her<br>s físicos, elementos anormais e<br>(amino transferase aspartato)<br>nas fezes<br>tico livre (PSA livre) - pesquisa<br>NVOLVIMENTO                                                       | ograma, leucograma, plaque<br>juisa e/ou dosagem<br>noterápico - pesquisa e/ou do<br>sedimentoscopia)<br>- pesquisa e/ou dosagem<br>e/ou dosagem<br>UF do Profissional | stas)<br>osagem - medicina transfusional<br>DF |  |  |  |
|                | Exames Requisitados<br>Exames Básicos<br>Exames Complementares<br>DADOS DO MÉDICO RESPO<br>Nome do Profissional<br>CRM<br>PERÍODO PARA REALIZAÇ<br>Data Início<br>Data Fim<br>RESULTADO DO EXAME<br>Aptidão<br>Observação<br>CID | Hemograma com contage<br>Gicemia após sobrecarga<br>Creatinina - pesquisa e/o<br>Colesterol total - pesquisa<br>Transaminase pirúvica - T<br>Rotina de urina (caractere<br>Transaminase oxalacética<br>Sangue oculto, pesquisa -<br>Antígeno específico prostá<br><b>DNSÁVEL</b><br>NOME DE TESTE NO DESE<br>1111<br><b>ÃO DO EXAME</b><br>04/01/2011<br>05/01/2011<br>Inapto, com orientação pa<br>K11 - Doenças das glându | m de plaquetas ou frações (enit<br>com dextrosol ou glicose - pes<br>/ dosagem<br>(e/ou dosagem<br>GP ou ALT por componente he<br>s físicos, elementos anorma<br>(amino transferase aspartato)<br>nas fezes<br>tico livre (PSA livre) - pesquisa<br>NVOLVIMENTO<br>ra avaliação pericial<br>las salivares | ograma, leucograma, plaque<br>juisa e/ou dosagem<br>noterápico - pesquisa e/ou do<br>sedimentoscopia)<br>pesquisa e/ou dosagem<br>e/ou dosagem<br>UF do Profissional   | stas)<br>osagem - medicina transfusional<br>DF |  |  |  |

Figura 75: Funcionalidade do Menu Acompanhar Exames Periódicos Realizados, destacada as opções **Retificar** ou **Reimprimir**.

**5º Passo:** Esta tela permite o que o profissional médico médico **inclua mais de um CID** ou retifique o resultado do ASO.

|               | RETIFICACÃ     | RETIFICAÇÃO                         |                                                                                                    |                                                |                                            |  |  |  |  |  |
|---------------|----------------|-------------------------------------|----------------------------------------------------------------------------------------------------|------------------------------------------------|--------------------------------------------|--|--|--|--|--|
| e Periódico   | _              | -                                   |                                                                                                    |                                                |                                            |  |  |  |  |  |
| do Site       |                |                                     |                                                                                                    |                                                |                                            |  |  |  |  |  |
|               | Justificativa* |                                     |                                                                                                    |                                                |                                            |  |  |  |  |  |
| Nterar Perfil |                | 0 caracter                          | es digitados / restam 600                                                                                                    |                                                |                                            |  |  |  |  |  |
|               | Conclusão      | O Apto                              | Apto com restrição                                                                                                    | Inapto, com orientação para avaliação pericial | Servidor foi orientado para acompanhamento |  |  |  |  |  |
|               | Observação     | G                                   | 0 caracteres digitados / restam 600                                                                                                    |                                                |                                            |  |  |  |  |  |
|               | CIDS           |                                     | - Contraction of the Contraction of the Contraction |                                                |                                            |  |  |  |  |  |
|               | CID            | 1.                                  |                                                                                                    | Inchrie                                        |                                            |  |  |  |  |  |
|               |                |                                     | CID                                                                                                    | in cator                                       | Descrição                                  |  |  |  |  |  |
|               | K11            | K11 Doenças das glândulas salivares |                                                                                                    |                                                |                                            |  |  |  |  |  |

Figura 76: Funcionalidade do Menu Acompanhar Exames Periódicos Realizados, destacada a opção **Incluir e Gravar.** 

![](_page_55_Picture_0.jpeg)

6º Passo: Esta tela permite o que o profissional médico médico Altere ou Exclua o código da CID.

| T        | DETIEICA                                          | cão   |                |                |                                                |                       |            |                                  |  |
|----------|---------------------------------------------------|-------|----------------|----------------|------------------------------------------------|-----------------------|------------|----------------------------------|--|
|          | Justificative                                     | a*    | teres digitado | s / restam 600 |                                                | *                     |            |                                  |  |
|          | Conclusão                                         | O Apt | o © Apto       | com restrição  | <ul> <li>Inapto, com orientação par</li> </ul> | ra avaliação pericial | Servidor f | oi orientado para acompanhamente |  |
|          | Observação<br>0 caracteres digitados / restam 600 |       |                |                |                                                |                       |            |                                  |  |
|          | CIDS                                              |       |                |                |                                                |                       |            |                                  |  |
|          | CID K1                                            | 1     |                | Doenças das gl | indulas salivares                              |                       |            |                                  |  |
| 1        | Alterar Excluir Cancelar                          |       |                |                |                                                |                       |            |                                  |  |
|          | $\frown$                                          |       |                | CID            |                                                |                       | Descri     | ção                              |  |
| <b>C</b> | K11 Doenças das glândulas salivares               |       |                |                |                                                |                       |            |                                  |  |

Figura 77: Funcionalidade do Menu Acompanhar Exames Periódicos Realizados, destacada as opções Alterar, Excluir, CID, Descrição e Gravar.

![](_page_56_Picture_1.jpeg)

## ANEXO I

## ORIENTAÇÕES SOBRE A CERTIFICAÇÃO DIGITAL

A certificação digital é uma tecnologia que confere sigilo, agilidade e validação jurídica às transações eletrônicas, possibilitando que o usuário se comunique e efetue transações na internet com segurança e integridade de conteúdo, evitando fraudes e falsificações. Trata-se de uma credencial que atesta a identidade de uma pessoa física, jurídica, máquina, aplicação ou sítio na *web*, por meio de um par de chaves (Chave Pública e privada) e a assinatura de uma terceira parte confiável - a Autoridade Certificadora – AC.

A certificação digital oferece as seguintes garantias:

- Autenticidade do emissor e do receptor da transação ou do documento;
- Integridade dos dados contidos na transação ou no documento; e
- Confidencialidade entre as partes.

#### **1. TIPO DE CERTIFICADO DIGITAL:**

Para o acesso de operadoras de plano de saúde ou de organizações militares ao módulo de exames médicos periódicos do SIAPE Saúde, é necessário certificação do **tipo A3**.

O certificado do tipo A3 utiliza como mídia de armazenamento e portabilidade um hardware criptográfico, que deverá ser um Token USB que armazenam informações referentes ao certificado do usuário.

O acesso a essas informações é feito por meio de uma senha pessoal, determinada pelo titular, cabendo ao mesmo, o sigilo dessa senha, que funciona como um mecanismo de bloqueio para restringir o uso do certificado.

## 2. OBTENÇÃO DO CERTIFICADO DIGITAL – ICP Brasil do tipo A3:

Para que possa ser aceito e utilizado por operadoras de plano de saúde ou de organizações militares, os certificados digitais precisam ser emitidos por entidades apropriadas. Sendo assim, o primeiro passo é que a operadora ou organização militar procure uma Autoridade Certificadora – AC.

Existem várias entidades certificadoras com critérios distintos para a emissão de certificados, o que pode resultar em diferença de custos, documentações exigidas e trâmites. Portanto, é conveniente que os interessados (operadoras de planos de saúde ou organizações militares) busquem qual a AC que seja mais adequada à sua necessidade.

Seguem abaixo alguns links de Autoridades Certificadoras - AC que poderão ser consultadas pelos interessados, para obtenção de orientações sobre como proceder à certificação para acessar o módulo de exames médicos periódicos do SIAPE Saúde:

![](_page_57_Picture_0.jpeg)

- Banco do Brasil
- Caixa Econômica Federal
- Casa da Moeda do Brasil
- Correios

- Imprensa Oficial
- Receita Federal
- Serpro
- Outros...

#### 3. RESPONSABILIDADE DO TITULAR CERTIFICADO:

O certificado digital é pessoal e intransferível, por isso a senha deve ser protegida e mantida sob exclusivo controle do titular da certificação, sendo de sua integral responsabilidade a guarda, divulgação e uso indevido da mesma.

Em caso de suspeita de comprometimento da chave privada, seja por uma invasão sofrida no computador ou pelo surgimento de operações associadas ao uso da chave que não sejam de conhecimento do seu proprietário, a **imediata** revogação do certificado deve ser requerida pelo titular à AC responsável pela sua emissão.

O certificado digital será inutilizado em quaisquer das seguintes situações:

- Perda do Token;
- Bloqueio das senhas PIN e PUK (a senha é bloqueada após digitá-la incorretamente cinco vezes); e
- Formatação, inicialização ou remoção das chaves do Token.

#### 4. CERTIFICAÇÃO DIGITAL E PROVEDORES DE ACESSOS:

Para que as operadoras de plano de saúde e as organizações militares certificadas possam acessar o módulo de exames médicos periódicos do SIAPE Saúde será necessário o contato, prévio, com áreas de administração de rede ou provedores destes respectivos órgãos e operadoras.

Caberá à área de administração de rede fornecer os meios físicos e tecnológicos para o acesso ao módulo por cerificação digital. Assim, estando de posse da certificação digital e de todas as informações pertinentes expedidas pela Autoridade Certificadora, os interessados junto a seu provedor de acesso, deverão:

- Verificar a configuração da rede de internet e adequá-la;
- Instalar o drive do Token; e
- Adequar o nível de acesso.

IMPORTANTE: Todas estas orientações deverão ser seguidas, também, pelos médicos de operadoras de plano de saúde que executarão os exames médicos periódicos no módulo SIAPE Saúde. Caso o sistema não permita o acesso, o profissional médico deverá verificar junto a sua área de informática ou provedor de acesso local.

![](_page_58_Picture_0.jpeg)

#### ANEXO II

#### ORIENTAÇÕES SOBRE O TESTE DE FAGERSTRÖM PARA DEPENDÊNCIA DE NICOTINA Fagerström Test for Nicotine Dependence (FTND)

O *Fagerström Test for Nicotine Dependence* – FTND (Teste de Fagerström para Dependência de Nicotina) é um instrumento validado para rastreamento na avaliação do grau de dependência física de nicotina. Como ferramenta de avaliação, é empregado por especialistas para ajudar a definir a estratégia mais adequada para aquelas pessoas que pretendem cessar o uso do cigarro.

O teste consiste em um questionário de seis perguntas de escolha simples, onde para cada alternativa existe uma pontuação; a soma dos pontos permitirá avaliar o grau de dependência de nicotina. Os resultados obtidos auxilia o médico na avaliação clínica, bem como na possibilidade de encaminhamento a programas de atenção específica (Ex.: Programas de Cessação do Tabagismo, Pneumologista, etc).

Fonte: FAGERSTRÖM, K. O. Measuring degree of physical dependence to tobacco smoking with reference to individualization of treatment. Addict. Behav. v. 3, p. 235-241, 1978.

![](_page_59_Picture_0.jpeg)

![](_page_59_Picture_1.jpeg)

#### ANEXO III

## **ORIENTAÇÕES SOBRE O QUESTIONÁRIO "CAGE"**

Este instrumento é constituído por quatro questões na forma de um anagrama\* e utilizado para rastreamento do uso abusivo do álcool em situações em que a pessoa afirma fazer o uso de bebidas alcoólicas.

Tem, na sua aplicação em exames periódicos, como objetivo a triagem (*screening*) para encaminhamento a programas de atenção específica, servindo ainda como importante instrumento de auxílio quando da realização da avaliação clínica.

Caso o resultado tenha sido positivo, o médico deve analisar a possibilidade/necessidade de encaminhamento/acompanhamento. Considera-se o resultado positivo se uma das respostas for SIM. Porém, como todo teste, obviamente que o CAGE não é 100% positivo para identificação do processo de dependência do álcool, apenas um indicativo com validação científica.

#### \*Anagrama do CAGE:

| $\mathbf{C} \rightarrow$ cut down = diminuir | →        | Alguma vez você sentiu que deveria diminuir a quantidade de bebida?  |
|----------------------------------------------|----------|----------------------------------------------------------------------|
| $\mathbf{A} \rightarrow$ annoyed = aborrecer | ÷        | As pessoas o aborrecem porque criticam o seu modo de beber?          |
| G →guilt = culpa                             | →        | Você se sente culpado pela maneira como bebe?                        |
| E⇒eye opening = ao<br>despertar              | <b>→</b> | Você costuma beber de manhã para diminuir o nervosismo ou a ressaca? |

**Fonte:** Masur, J, Monteiro, M. Validation of the CAGE alcoholism screening test in Brazilian Psychiatry inpatient hospital setting. *J Biol Res*, 1983; 16: 215-8.